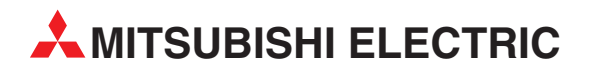

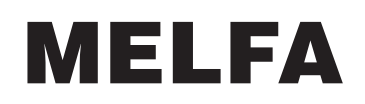

Industrieroboter

Bedienungsanleitung

# CRn-500 Ethernet-Schnittstelle

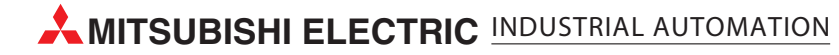

| Bedienungsanleitung<br>CRn-500 Ethernet-Schnittstelle<br>Artikel-Nr.: 165774 |                                                        |  |  |  |
|------------------------------------------------------------------------------|--------------------------------------------------------|--|--|--|
| Version Änderungen/Ergänzungen/Korrekturen                                   |                                                        |  |  |  |
| Version A 11/2005 pdp-gb                                                     | CRn-500 Ethernet-Schnittistelle<br>Artikel-Nr.: 165774 |  |  |  |
|                                                                              |                                                        |  |  |  |

# Zu diesem Handbuch

Die in diesem Handbuch vorliegenden Texte, Abbildungen, Diagramme und Beispiele dienen ausschließlich der Erläuterung zur Installation, Bedienung und zum Betrieb der in diesem Handbuch beschriebenen Schnittstellenkarte.

Sollten sich Fragen bezüglich Installation und Betrieb der in diesem Handbuch beschriebenen Geräte ergeben, zögern Sie nicht, Ihr zuständiges Verkaufsbüro oder einen Ihrer Vertriebspartner (siehe Umschlagseite) zu kontaktieren. Aktuelle Informationen sowie Antworten auf häufig gestellte Fragen erhalten Sie über das Internet: http://www.mitsubishi-automation.de.

Die MITSUBISHI ELECTRIC EUROPE B.V. behält sich vor, jederzeit technische Änderungen dieses Handbuchs ohne besondere Hinweise vorzunehmen.

© 11/2005

# Sicherheitshinweise

### Zielgruppe

Dieses Handbuch richtet sich ausschließlich an anerkannt ausgebildete Elektrofachkräfte, die mit den Sicherheitsstandards der Automatisierungstechnik vertraut sind. Projektierung, Installation, Inbetriebnahme, Wartung und Prüfung der Roboter nebst Zubehör dürfen nur von einer anerkannt ausgebildeten Elektrofachkraft, die mit den Sicherheitsstandards der Automatisierungstechnik vertraut ist, durchgeführt werden. Eingriffe in die Hard- und Software unserer Produkte, soweit sie nicht in diesem Handbuch beschrieben sind, dürfen nur durch unser Fachpersonal vorgenommen werden.

### Bestimmungsgemäßer Gebrauch

Die Ethernet-Schnittstellenkarte ist nur für die Einsatzbereiche vorgesehen, die in diesem Handbuch beschrieben sind. Achten Sie auf die Einhaltung aller im Handbuch angegebenen Kenndaten.

Jede andere darüber hinausgehende Verwendung oder Benutzung gilt als nicht bestimmungsgemäß.

### Sicherheitsrelevante Vorschriften

Bei der Projektierung, Installation, Inbetriebnahme, Wartung und Prüfung der Geräte müssen die für den spezifischen Einsatzfall gültigen Sicherheits- und Unfallverhütungsvorschriften beachtet werden.

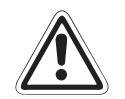

### ACHTUNG:

Im Lieferumfang des Roboters ist ein Sicherheitstechnisches Handbuch enthalten. Dieses Handbuch behandelt alle sicherheitsrelevanten Details zu Aufstellung, Inbetriebnahme und Wartung. Vor einer Aufstellung, Inbetriebnahme oder der Durchführung anderer Arbeiten mit oder am Roboter ist dieses Handbuch unbedingt durchzuarbeiten. Alle darin aufgeführten Angaben sind zwingend zu beachten! Sollte dieses Handbuch nicht im Lieferumfang enthalten sein, wenden Sie sich bitte umgehend an Ihren Mitsubishi-Vertriebspartner.

Darüber hinaus müssen folgende Vorschriften (ohne Anspruch auf Vollständigkeit) beachtet werden:

- VDE-Vorschriften
- Brandverhütungsvorschriften
- Unfallverhütungsvorschriften

#### Erläuterung zu den Gefahrenhinweisen

In diesem Handbuch befinden sich Hinweise, die für den sachgerechten sicheren Umgang mit dem Roboter wichtig sind.

Die einzelnen Hinweise haben folgende Bedeutung:

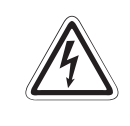

## GEFAHR:

Bedeutet, dass eine Gefahr für das Leben und die Gesundheit des Anwenders, z. B. durch elektrische Spannung, besteht, wenn die entsprechenden Vorsichtsmaßnahmen nicht getroffen werden.

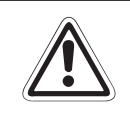

### ACHTUNG:

Bedeutet eine Warnung vor möglichen Beschädigungen der Roboters, seiner Peripherie oder anderen Sachwerten, wenn die entsprechenden Vorsichtsmaßnahmen nicht getroffen werden.

# Inhalt

| 1   | Einführung                                        |
|-----|---------------------------------------------------|
| 1.1 | Allgemein                                         |
| 1.2 | Begriffserklärung                                 |
| 1.3 | Bedienungshinweise1-3                             |
|     | 1.3.1 Lieferumfang1-3                             |
| 1.4 | Modulbeschreibung                                 |
|     | 1.4.1 Funktionen der Ethernet-Schnittstellenkarte |
| 1.5 | Überprüfung der Software-Version                  |
|     |                                                   |
| 2   | Vor der Inbetriebnahme                            |
| 2.1 | Flussdiagramm zur Inbetriebnahme                  |
| 2.2 | Auswahl 10Base-T/10Base-5                         |

| 2.3 | Installati | on                                                                                              |
|-----|------------|-------------------------------------------------------------------------------------------------|
| 2.4 | Anschlu    | ss                                                                                              |
|     | 2.4.1      | Installation des Ferritkerns2-5                                                                 |
|     | 2.4.2      | Anschluss des Ethernet-Kabels                                                                   |
| 2.5 | Paramet    | er                                                                                              |
|     | 2.5.1      | Übersicht der Parameter2-7                                                                      |
|     | 2.5.2      | Parameterbeschreibung                                                                           |
|     | 2.5.3      | Beispiel zur Parametereinstellung bei Verwendung der<br>PC-Support-Software                     |
|     | 2.5.4      | Beispiel zur Parametereinstellung im Data-Link-Betrieb<br>(Das Steuergerät ist der Server.)2-13 |
|     | 2.5.5      | Beispiel zur Parametereinstellung im Data-Link-Betrieb<br>(Das Steuergerät ist der Client.)2-15 |
|     | 2.5.6      | Beispiel zur Parametereinstellung im externen<br>Echtzeit-Steuerungs-Betrieb2-17                |
| 2.6 | Anschlu    | ssprüfung                                                                                       |
|     | 2.6.1      | Überprüfung der Verbindung mit dem PING-Befehl2-19                                              |
|     |            |                                                                                                 |

| 3   | Betrieb  |                                                  |
|-----|----------|--------------------------------------------------|
| 3.1 | Kommu    | nikationsfunktion des Steuergeräts               |
|     | 3.1.1    | Verbinden von Steuergerät und Personalcomputer   |
|     | 3.1.2    | Netzwerkeinstellungen des Personalcomputers      |
|     | 3.1.3    | Parametereinstellungen des Roboter-Steuergerätes |
|     | 3.1.4    | Start der PC-Setup-Software                      |
|     | 3.1.5    | Kommunikation                                    |
|     | 3.1.6    | Beenden der Kommunikation                        |
| 3.2 | Data-Lir | nk-Funktion                                      |
|     | 3.2.1    | Verbinden von Steuergerät und Personalcomputer   |
|     | 3.2.2    | Netzwerkeinstellungen des Personalcomputers      |
|     | 3.2.3    | Einstellung der Parameter des Steuergeräts       |
|     | 3.2.4    | Start des Beispielprogramms                      |
|     | 3.2.5    | Kommunikation                                    |
|     | 3.2.6    | Beenden der Kommunikation                        |
| 3.3 | Externe  | Echtzeit-Steuerfunktion                          |
|     | 3.3.1    | Verbinden von Steuergerät und Personalcomputer   |
|     | 3.3.2    | Netzwerkeinstellungen des Personalcomputers      |
|     | 3.3.3    | Einstellung der Parameter des Steuergeräts       |
|     | 3.3.4    | Start des Beispielprogramms                      |
|     | 3.3.5    | Verfahren des Roboters                           |
|     | 3.3.6    | Beenden der Kommunikation                        |
|     |          |                                                  |

## 4 Funktionen

| 4.1 | Kommu    | nikationsfunktion des Steuergerätes | . 4-1 |
|-----|----------|-------------------------------------|-------|
| 4.2 | Data-Lii | nk-Funktion                         | .4-3  |
|     | 4.2.1    | MELFA-BASIC-IV-Funktionalitäten     | . 4-5 |
| 4.3 | Externe  | Echtzeit-Steuerfunktion             | 4-10  |
|     | 4.3.1    | Erläuterung der Befehle             | 4-12  |
|     | 4.3.2    | Datenpakete                         | 4-15  |

## 5 Fehlerdiagnose

| 5.1 | Übersicht der Fehlermeldungen | 5-1 | 1 |
|-----|-------------------------------|-----|---|
|     |                               |     |   |

## A Anhang

| A.1 | Beispiel | programme                                        | .A-1  |
|-----|----------|--------------------------------------------------|-------|
|     | A.1.1    | Beispielprogramm zum Data-Link-Betrieb           | . A-1 |
|     | A.1.2    | Beispielprogramm zur externen Echtzeit-Steuerung | A-8   |

# 1 Einführung

# 1.1 Allgemein

Dieses Handbuch informiert über die Handhabung und die technischen Daten der Ethernet-Schnittstellenkarte HR533.

Die Funktionen der Ethernet-Schnittstellenkarte sind von der Software-Version des Roboter-Steuergeräts abhängig. Folgende Tabelle zeigt die nutzbaren Funktionen in Abhängigkeit der Software-Version.

| Software-Version   | Kommunikations-<br>funktion des Steuer-<br>geräts | Data-Link-Funktion<br>(Server) | Data-Link-Funktion<br>(Server/Client) | Externe Echtzeit-<br>Steuerfunktion |
|--------------------|---------------------------------------------------|--------------------------------|---------------------------------------|-------------------------------------|
| A□, B□, C□, D□, E1 | Keine Funktion der Ethernet-Schnittstellkarte     |                                |                                       |                                     |
| E2 bis E4          | v v –                                             |                                | —                                     |                                     |
| F⊡, G⊡, H1 bis H6  | ~                                                 | ~                              | _                                     | ~                                   |
| H7 und höher       | ~                                                 | ~                              | ~                                     | ~                                   |

Tab. 1-1: Funktionen in Abhängigkeit der Software-Version

- ✓: Funktion nutzbar
- -: Funktion nicht nutzbar

# 1.2 Begriffserklärung

- Ethernet-Schnittstellenkarte
   Die Ethernet-Schnittstellenkarte ist eine Option, die die Anbindung des Roboter-Steuergeräts CRn500 an ein Ethernet-Netzwerk ermöglicht.
- Netzwerk-Computer

Der Netzwerk-Computer ist ein handelsüblicher, netzwerkfähiger PC zur Kommunikation mit dem Roboter-Steuergerät über die Ethernet-Schnittstellenkarte. Als Betriebssystem kann Windows 95/Windows 98/Me/WindowsNT4.0 Workstation/Windows 2000 oder Windows XP verwendet werden.

### • 10Base-5/10Base-T

Die Verbindungskabel 10Base-5/10Base-T sind standardisierte Ethernet-Kabel.

Das 10Base-5-Kabel erlaubt die Vernetzung von sogenannten Transceivern, die über ein Transceiver-Kabel an die 10Base-5-Leitung angeschlossen sind.

10Base-T-Verbindungen verwenden paarig verdrillte Leitungen (Twisted Pair) zum Aufbau eines sternförmigen Netzwerks mit einem Hub (Verteiler) als Mittelpunkt. Der Anschluss an einen Hub erfolgt über ein Straight-Through-Kabel, während bei der direkten Verbindung zweier Einheiten ein Crossover-Kabel verwendet wird.

Das 10Base-T-Kabel ist das Standard-Ethernet-Kabel, da es einfach zu verdrahten, kostengünstiger und allgemein erhältlich ist.

### MELFA-BASIC IV/MOVEMASTER-COMMAND

MELFA-BASIC IV und MOVEMASTER-COMMAND sind zwei Roboter-Programmiersprachen. Die Steuergeräte CRn-500 erlauben eine Programmierung in beiden Sprachen. MELFA-BASIC IV ist eine hoch entwickelte Programmiersprache zur Erstellung komplexer Roboterprogramme. Sie ist an die herkömmliche BASIC-Programmiersprache angelehnt. Die MOVEMASTER-COMMAND-Programmiersprache wurde zur Programmierung der Roboter der RV-EN-Serie verwendet.

#### HINWEIS

Die MOVEMASTER-COMMAND-Programmiersprache kann nur mit einigen Robotermodellen verwendet werden (RV-1A/RV-2AJ usw.). In Abhängigkeit des Robotermodells ist nur eine Programmierung in MELFA-BASIC IV möglich. Welche Programmiersprache Sie für Ihren Roboter verwenden können, finden Sie im Technischen Handbuch Ihres Roboters. Werksseitig ist die Programmiersprache MELFA-BASIC IV voreingestellt. Eine Änderung der Programmiersprache erfolgt mit Hilfe des Parameters RLNG (siehe Technisches Handbuch).

# 1.3 Bedienungshinweise

## 1.3.1 Lieferumfang

Überprüfen Sie den Packungsinhalt auf Vollständigkeit. Im Lieferumfang sind folgende Komponenten enthalten:

| Lieferumfang                                                                    |                              | Bezeichnung   | Anzahl |
|---------------------------------------------------------------------------------|------------------------------|---------------|--------|
| HEAA<br>HEAA<br>Nationala<br>Saturyyathing<br>Dispose<br>Katatoola<br>Katatoola | Bedienungsanleitung          | ArtNr. 165774 | 1      |
|                                                                                 | Ethernet-Schnittstellenkarte | HR533         | 1      |
|                                                                                 | Ferritkern                   | _             | 1      |

Tab. 1-2: Lieferumfang

Zusätzlich zum Robotersystem werden noch die folgenden Komponenten benötigt. (Diese sind separate Geräte, die vom Benutzer bereit gestellt werden müssen.)

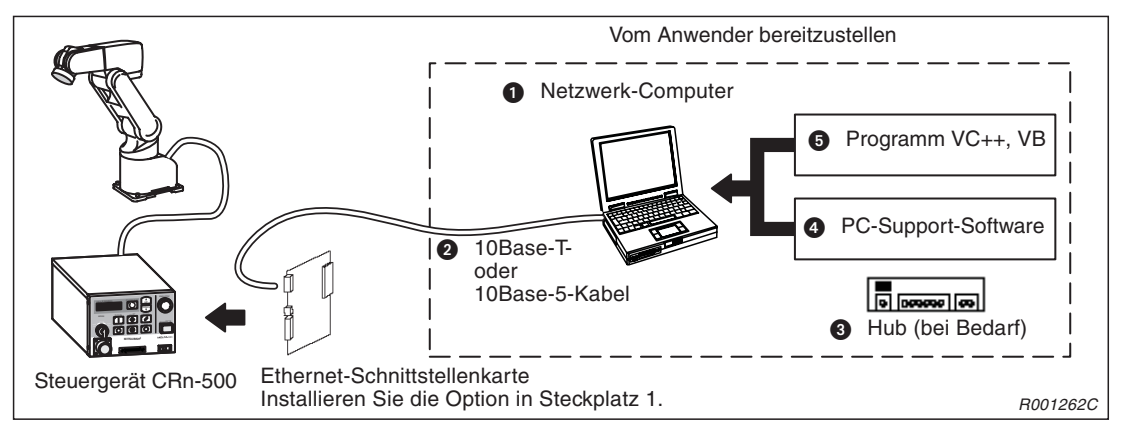

Abb. 1-1: Weitere Komponenten des Netzwerks

| Nr. | Bezeichnung                                                                                                    | Beschreibung                                                                                                    | Anzahl |
|-----|----------------------------------------------------------------------------------------------------|----------------------------------------------------------------------------------------------------|--------|
| 0   | Netzwerk-Computer<br>(mit Ethernet-Netzwerkkarte)                                                                   | PC mit Betriebssystem Windows 95/98/Me/<br>WindowsNT4.0 Workstation/Windows 2000<br>oder Windows XP<br>PC mit Unterstützung des TCP/IP-Proto-<br>kolls für den Netzwerkbetrieb wie z. B.<br>LinuxOS (Betrieb nicht geprüft). | ≥1     |
| 2   | Ethernet-Kabel<br>(Wählen Sie in Abhängigkeit der Anforderungen<br>ein Straight-Through- oder ein Crossover-Kabel.) | 10Base-T oder 10Base-5                                                                                                    | ≥ 1    |
| 3   | Hub (bei Einsatz in einem LAN)                                                                                      | Handelsübliches Produkt                                                                                                    | 1      |
| 4   | Programmierwerkzeug für NARC-Steuergeräte                                                                           | Optionale PC-Support-Software                                                                                                    | 1      |
| 6   | Auf Windows basierende Software zur Netzwerk-<br>programmierung.                                                    | Handelsübliches Produkt, z. B. von<br>Microsoft<br>Visual C++5.0/6.0 usw.                                                                                                    | 1      |

| Гаb. 1-3: | Weitere | Komponenten | des | Netzwerks |
|-----------|---------|-------------|-----|-----------|
|-----------|---------|-------------|-----|-----------|

# 1.4 Modulbeschreibung

## 1.4.1 Funktionen der Ethernet-Schnittstellenkarte

Die Ethernet-Schnittstellenkarte verfügt über folgende Funktionen:

- Möglichkeit zum Anschluss von 10Base-T- oder 10Base-5-Leitungen
- Unterstützung des TCP/IP-Protokolls zur Kommunikation mit einem PC über das Ethernet
- Jedes Steuergerät, dass an das Ethernet angebunden werden soll, benötigt eine Ethernet-Schnittstellenkarte. Die Schnittstellenkarte muss in Steckplatz 1 installiert werden.
- Beispielprogramme (basierend auf Microsoft Visual Basic, Version 5.0) für den Personalcomputer finden Sie im Anhang A.
   Die Data-Link-Funktion ermöglicht über die Befehle OPEN, INPUT# und PRINT# das Versenden und den Empfang von Variablen des Personalcomputers und des Roboter-Steuergeräts (Zeichen und numerische Variable).
   Für die Ergebnisse, die mittels des Beispielprogramms durch die Anwendung erzeugt werden, ist Mitsubishi nicht verantwortlich.
- Im Folgenden werden die drei auf das Ethernet bezogenen Funktionen der Schnittstellenkarte HR533 erläutert. Eine detaillierte Beschreibung der Funktionen finden Sie in Kap. 4.

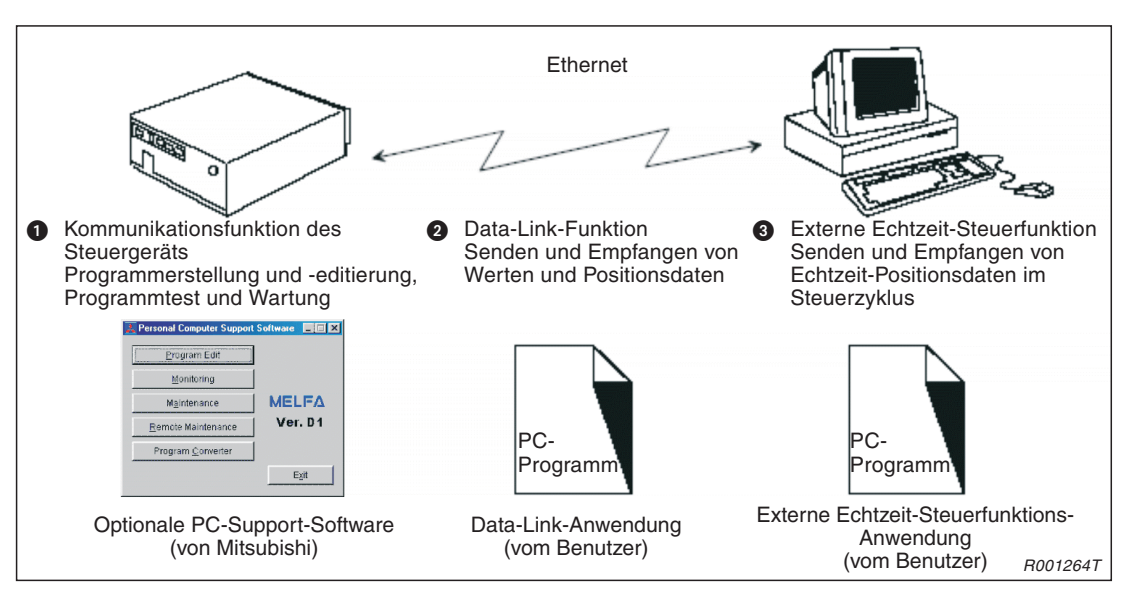

Abb. 1-2: Funktionen der Ethernet-Schnittstellenkarte

| Nr. | Funktion                                                                                                    | Bemerkung                                                                                                    | Siehe                                                                                                  |
|-----|----------------------------------------------------------------------------------------------------|----------------------------------------------------------------------------------------------------|----------------------------------------------------------------------------------------------------|
| 0   | Kommunikationsfunktion des Steuergeräts<br>Der Datenaustausch mit dem Steuergerät erfolgt<br>über das Ethernet (Programm laden/speichern, Sta-<br>tusüberwachung usw.).<br>Die optionale PC-Support-Software ist als Anwen-<br>dungsprogramm erhältlich.                                                                                                    | Eine Kommunikation mit<br>bis zu 16 Teilnehmern ist<br>möglich.                                                                                                    | Kap. 1 (allgemein)<br>Kap. 2 (allgemein)<br>Abschn. 3.1<br>Abschn. 4.1<br>Abschn. 5.1                  |
| 0   | Data-Link-Funktion<br>Der Austausch von Werten und Positionsdaten zwi-<br>schen dem Steuergerät und dem Personalcomputer<br>erfolgt mit Hilfe der Programmiersprache MELFA-<br>BASIC IV (Befehle OPEN/PRINT/INPUT)                                                                                                    | Durch das Öffnen unter-<br>schiedlicher Kommunika-<br>tionsleitungen ist eine<br>Kommunikation mit bis<br>zu 8 Clients möglich.                                          | Kap. 1 (allgemein)<br>Kap. 2 (allgemein)<br>Abschn. 3.2<br>Abschn. 4.2<br>Abschn. 5.1<br>Anhang A.1.1  |
| 0   | Externe Echtzeit-Steuerfunktion<br>Positionsdaten können als Gelenk-, XYZ-Daten oder<br>als Motorimpulse vom Steuergerät abgerufen und<br>verarbeitet werden. Weiterhin ist eine Überwachung<br>der Ein- und Ausgangssignale und eine gleichzeiti-<br>ge Ausgabe von Signalen möglich.<br>Die Steuerung wird durch den Befehl MXT (MELFA-<br>BASIC IV oder MOVEMASTER-COMMAND) gestar-<br>tet.<br>Die Funktion kann nur mit den folgenden Roboter-<br>armen verwendet werden:<br>• RP-1AH/3AH/5AH<br>• RV-1A<br>• RV-6S/6SL/12SL | Zur Steuerung des Robo-<br>ters muss der Benutzer<br>eine Anwendungspro-<br>gramm für den Personal-<br>computer erstellen. Die<br>Kommunikation erfolgt<br>eins zu eins. | Kap. 1 (allgemein)<br>Kap. 2 (allgemein)<br>Abschn. 3.3<br>Abschn. 4.3<br>Abschn. 5.1<br>Abschn. A.1.2 |

Tab. 1-4: Übersicht der Funktionen der Ethernet-Schnittstellenkarte

HINWEISE

Der Personalcomputer, der mit den Steuergeräten kommuniziert, muss am selben Netzwerk angeschlossen sein.

Eine Datenübertragung über Firewalls (vom Internet) oder Gateways (von anderen Netzwerken o. Ä.) ist nicht möglich.

Führen Sie die Kommunikation zum Betrieb über einen Server (z. B. HTTP-Server), der am selben Netzwerk angeschlossen ist, aus. Beachten Sie beim Betrieb des Systems insbesondere alle sicherheitsrelevanten Aspekte.

# 1.5 Überprüfung der Software-Version

Die Ethernet-Funktionen der Schnittstellenkarte sind ab Software-Version E2 nutzbar. Ab Version E5 steht die externe Echtzeit-Steuerfunktion zur Verfügung. Überprüfen Sie daher die Software-Version Ihres Roboter-Steuergeräts, bevor Sie die Ethernet-Schnittstellenkarte einsetzen.

Bei den Software-Versionen A $\Box$ , B $\Box$ , C $\Box$  oder E1 stehen auch bei installierter Schnittstellenkarte keine Ethernet-Funktionen zur Verfügung.

### Überprüfung der Software-Version mit der Teaching Box

Stellen Sie den [EANBLE/DISABLE]-Schalter der Teaching Box auf "DISABLE" und schalten Sie anschließend die Spannungsversorgung des RoboterSteuergerätes ein. In Zeile ② der folgenden Tabelle ist das Display der Teaching Box bei Anzeige der Software-Version dargestellt.

| Nr. | Display-Darstellung                                                   | Beschreibung                                                                                                    |
|-----|-----------------------------------------------------------------------|----------------------------------------------------------------------------------------------------|
| 1   | P28TB Ver. <u>B2</u><br>Robot System<br>Teaching Box<br>JUST A MINUTE | Nach dem Einschalten wird zuerst die Software-Version der Teaching<br>Box angezeigt.<br>Software-Version der Teaching Box: hier z. B. B2.                                                                 |
| 2   | CRn-5xx Ver. <u>H7</u><br>RV-1A<br>Copyright(C)1999<br>Press a key    | Nach einigen Sekunden wird die Software-Version des Roboter-<br>Steuergerätes angezeigt.<br>Software-Version des Roboter-Steuergeräts: H7<br>Version A wird z. B. durch Ver.A angezeigt (D: 1 oder höher) |

Tab. 1-5: Überprüfung der Software-Version

# 2 Vor der Inbetriebnahme

# 2.1 Flussdiagramm zur Inbetriebnahme

Gehen Sie zur Inbetriebnahme der Ethernet-Schnittstellenkarte wie in folgendem Flussdiagramm beschrieben vor.

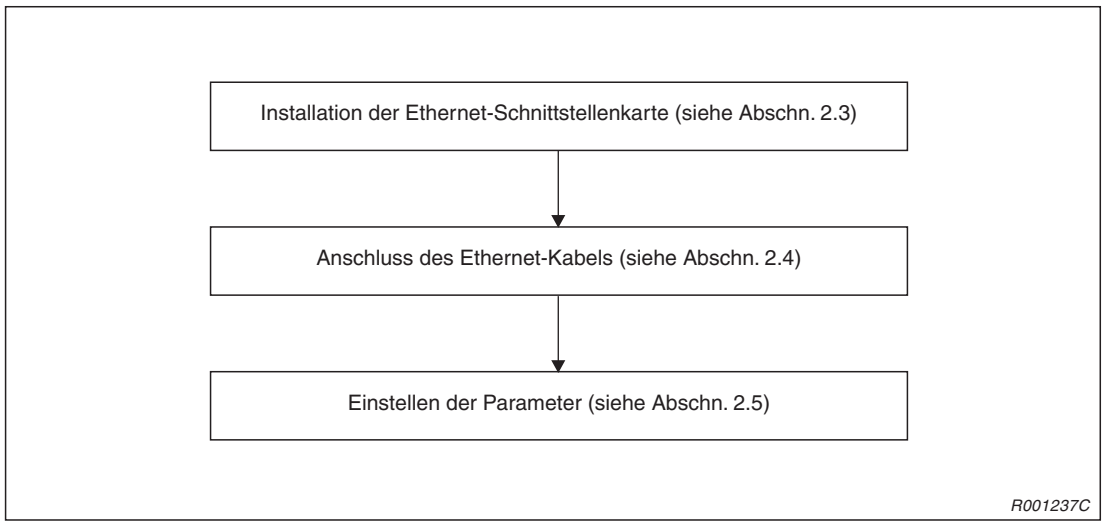

Abb. 2-1: Flussdiagramm zur Inbetriebnahme

# 2.2 Auswahl 10Base-T/10Base-5

Stellen Sie den Umschalter SW1 auf der Schnittstellenkarte entsprechend dem von Ihnen verwendeten Kabel in die richtige Position.

Verwenden Sie ein 10Base-T-Kabel, stellen Sie den Schalter in die Position "BASET" (untere Schalterstellung). Verwenden Sie ein 10Base-5-Kabel, stellen Sie den Schalter in die Position "BASE5" (obere Schalterstellung).

Der Schalter SW1 befindet sich oben rechts auf der Ethernet-Schnittstellenkarte (siehe folgende Abbildung).

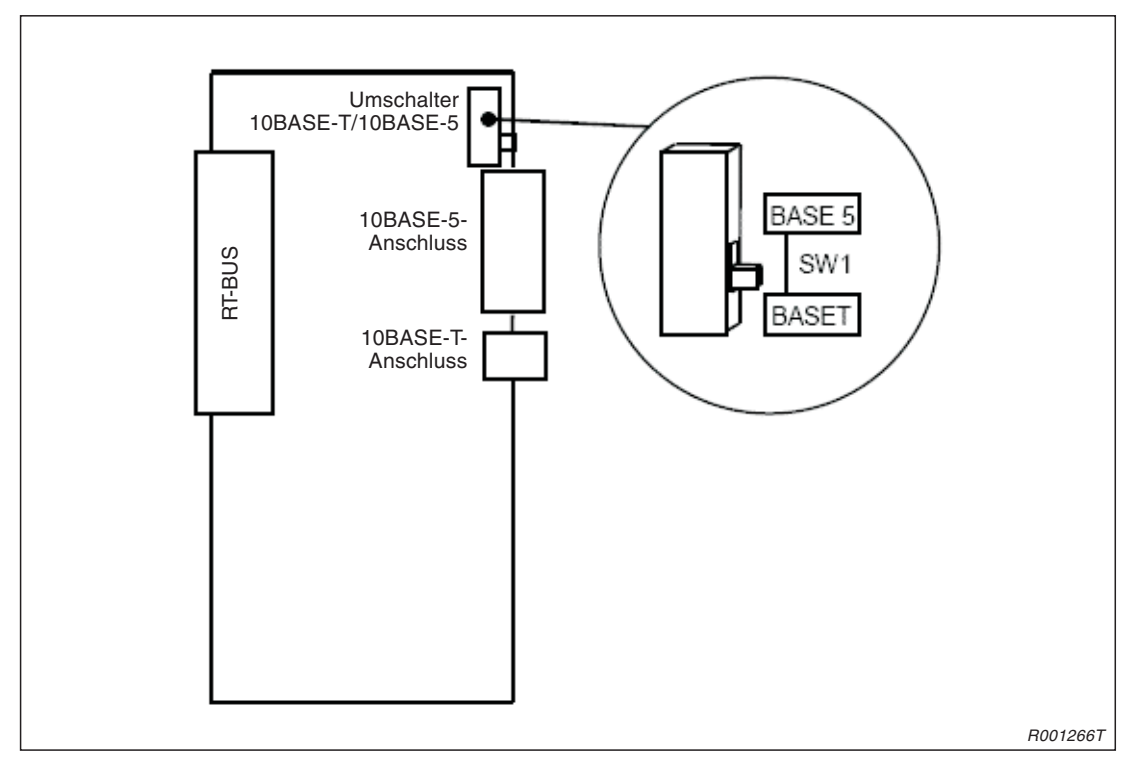

Abb. 2-2: 10Base-T/10BASE-5-Umschalter

# 2.3 Installation

Die Ethernet-Schnittstellenkarte wird auf die Steuerplatine (R6CPU oder RZ322) des Steuergerätes CR2/CR2A/CR2B/CR3 oder beim Steuergerät CR1 im Erweiterungsmodul (CR1-EB3) montiert. Informationen zum Einbau in das Erweiterungsmodul entnehmen Sie bitte dem technischen Handbuch des entsprechenden Roboterarms.

HINWEIS

In diesem Handbuch wird der Einbau der Schnittstellenkarte in die Steuergeräte CR2 und CR3 gezeigt. Die Vorgehensweise zum Einbau in ein anderes Steuergerät finden Sie im technischen Handbuch des entsprechenden Roboterarms.

Bei der Installation auf der Steuerplatine gehen Sie wie folgt vor:

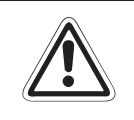

ACHTUNG:

Trennen Sie die Netzzuleitung vom Stromnetz, bevor Sie die Gehäuseabdeckung entfernen! Schließen Sie die Spannungsversorgung erst nach Wiederbefestigung der Abdeckung wieder an das Stromnetz an.

- ① Schalten Sie den Netzschalter des Steuergerätes aus. Trennen Sie die Netzzuleitung vom Stromnetz.
- ② Entfernen Sie die obere Gehäuseabdeckung ①. Dazu lösen Sie die Schraube ② auf der Rückseite des Steuergerätes. Ziehen Sie die Abdeckung ca. 100 mm nach hinten, um sie anschließend hochheben zu können.
- ③ Lösen Sie die vier Schrauben ④ der Rückabdeckung des Steuergerätes und entfernen Sie die Rückabdeckung.
- ④ Lösen Sie die drei M3-Schrauben ④ der Steuerplatinenabdeckung ⑤ und entfernen Sie die Abdeckung.
- 5 Stecken Sie die Ethernet-Schnittstellenkarte 6 in den Steckplatz 1 (OPT1).
- 6 Montieren Sie die Abdeckung 6 der Steuerplatine. Die Abdeckung besitzt zwei Führungsschienen. Die Schnittstellenkarte muss auf die Führungsschienen aufgesetzt werden.
- ⑦ Befestigen Sie die Steuerplatinenabdeckung 6 mit den entsprechenden Schrauben 4.
- (8) Montieren Sie die Rückabdeckung des Steuergeräts mit vier Schrauben (3).
- Montieren Sie die Gehäuseabdeckung 
   Achten Sie darauf, dass keine Kabel einge-klemmt sind.
- 1 Schalten Sie die Versorgungsspannung wieder ein.

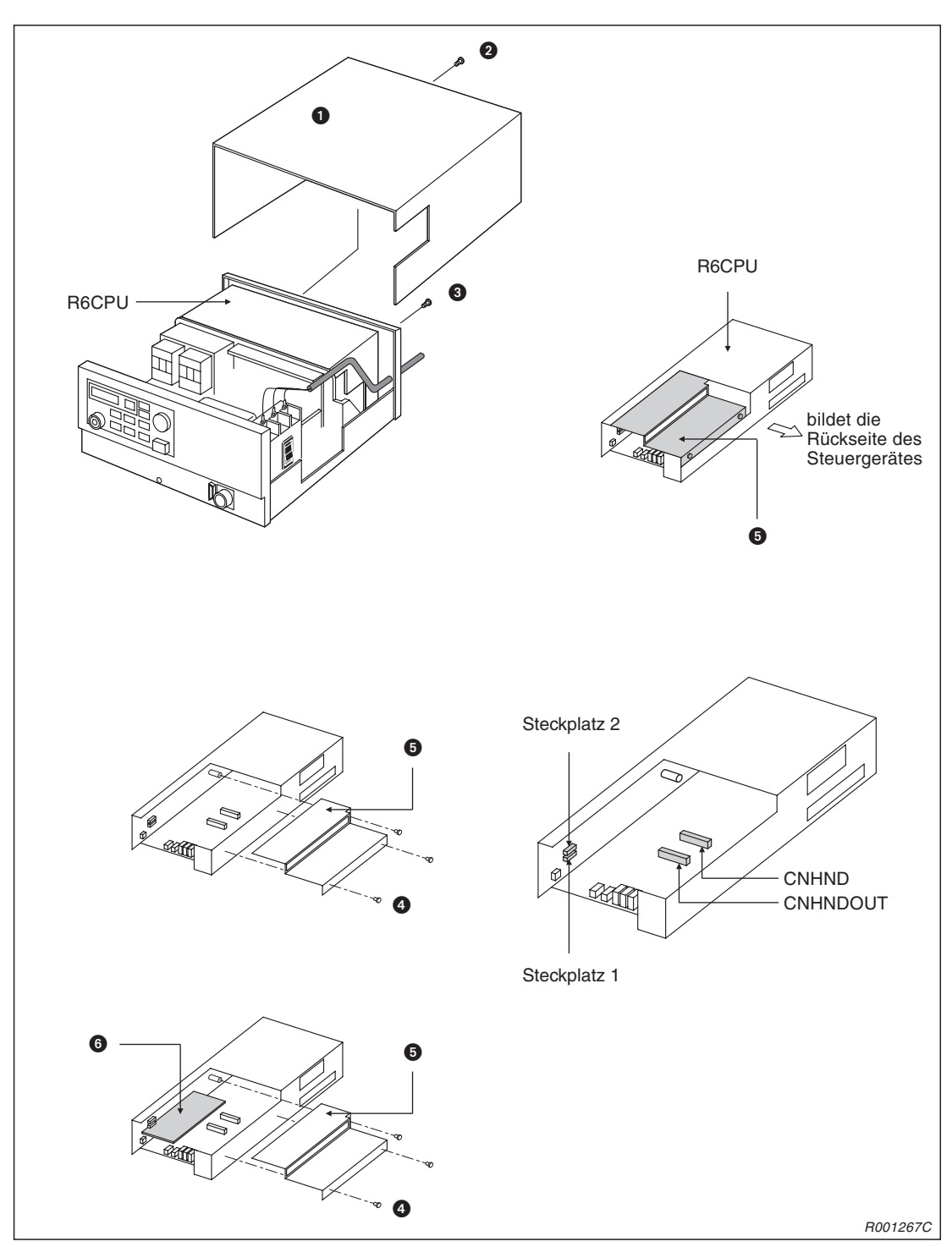

Abb. 2-3 Einbau der Ethernet-Schnittstellenkarte in Steckplatz 1

# 2.4 Anschluss

## 2.4.1 Installation des Ferritkerns

Der Ferritkern dient zur Unterdrückung hochfrequenter Störungen auf der Datenleitung. Der Ferritkern muss zwischen dem Roboter-Steuergerät und der nächsten Ethernet-Einheit am Ethernet-Kabel installiert werden. Dabei sollte der Abstand zum Roboter-Steuergerät etwa 30 cm betragen (siehe folgende Abbildung). Wird der Ferritkern nicht den Angaben entsprechend installiert, können Störungen auf der Datenleitung zu Fehlfunktionen führen.

Ist das Netzwerk starken Störeinwirkungen ausgesetzt, verwenden Sie ein abgeschirmtes Ethernet-Kabel.

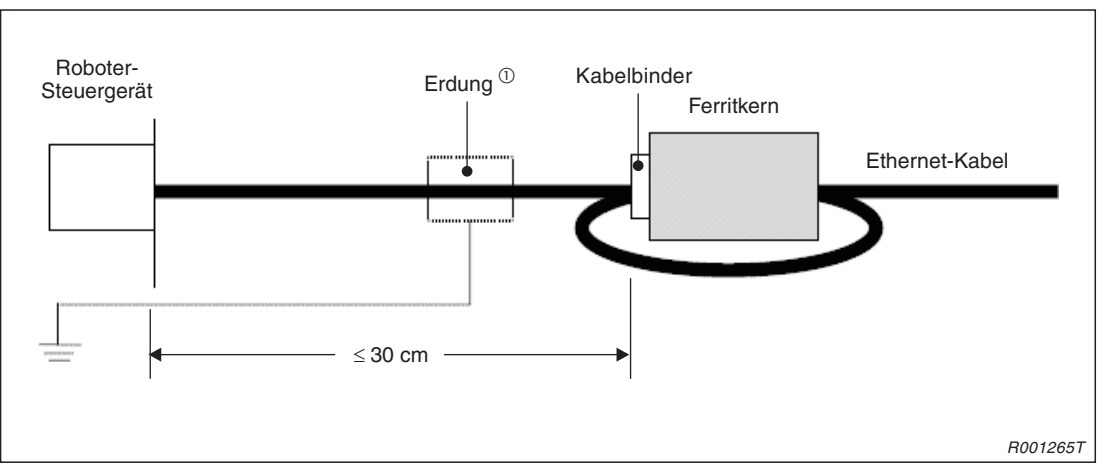

Abb. 2-4: Installation des Ferritkerns

<sup>①</sup> Erden Sie die Abschirmung des Ethernet-Kabels beim Betrieb des Systems in einer Umgebung mit großen Störeinwirkungen. Entfernen Sie dazu einen Teil der Isolierung des Ethernet-Kabels und verbinden Sie die freigelegte Abschirmung durch eine P-förmige Metallschelle mit der Erde des Steuergerätes.

## 2.4.2 Anschluss des Ethernet-Kabels

Verbinden Sie das Ethernet-Kabel mit dem 10BASE-T- oder dem 10BASE-5-Anschluss.

Der Anschluss an einen Hub erfolgt über ein Straight-Through-Kabel, während bei der direkten Verbindung von Personalcomputer und Steuergerät ein Crossover-Kabel verwendet wird.

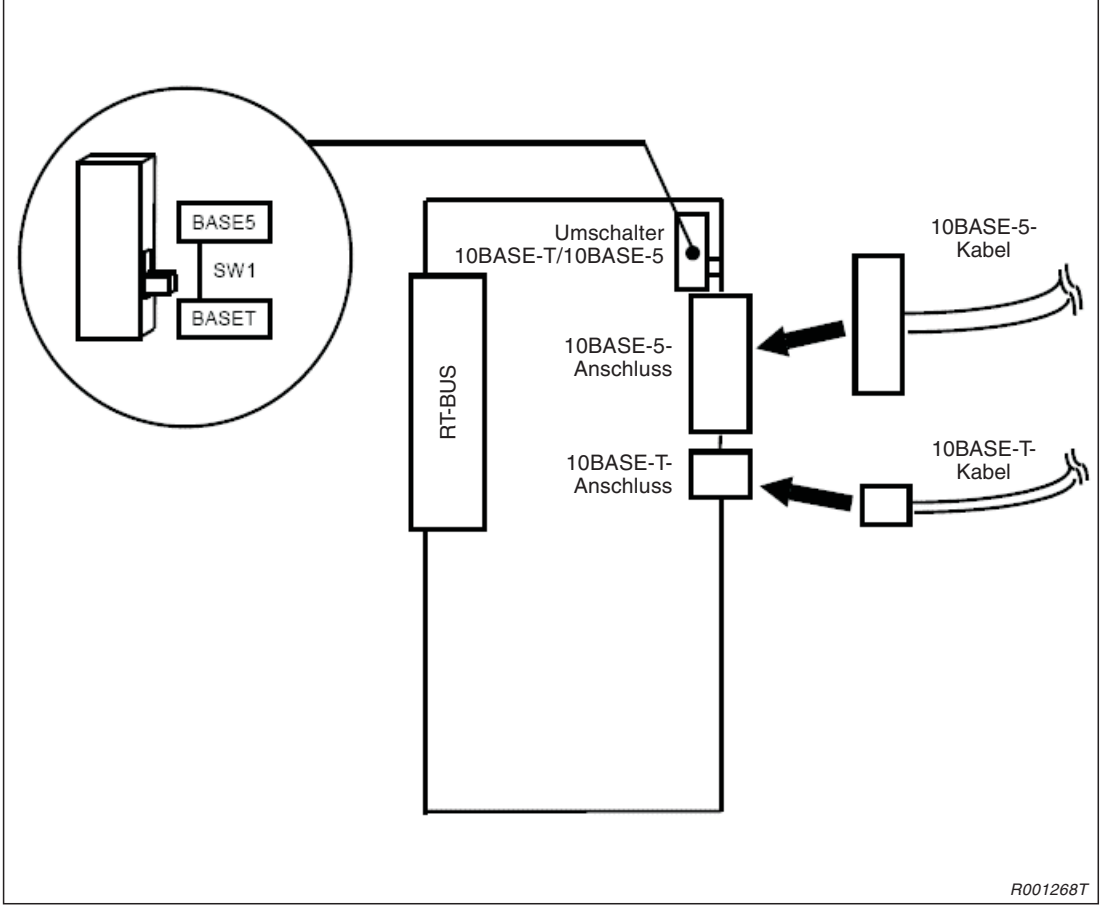

Abb. 2-5: Anschluss des Ethernet-Kabels

## 2.5 Parameter

Vor dem Betrieb des Netzwerks müssen folgende Parameter des Roboter-Steuergeräts eingestellt werden. Die Methode zur Einstellung der Parameter finden Sie in der Bedienungsund Programmieranleitung der Roboter-Steuergeräte.

HINWEIS

Die Änderung einer Parametereinstellung wird erst nach Aus- und Wiedereinschalten der Spannungsversorgung des Steuergerätes aktiv.

## 2.5.1 Übersicht der Parameter

Eine detaillierte Beschreibung der Parameter finden Sie auf den nächsten Seiten.

| Parameter                                                                                       | Beschreibung                                                                                                    | Anzahl<br>der<br>Elemente   | Werks-<br>einstellung                                                                  | Kommuni-<br>kations-<br>funktion<br>des Steuer-<br>geräts | Data-Link-<br>Funktion | Echtzeit-<br>Steuer-<br>funktion |
|-------------------------------------------------------------------------------------------------|----------------------------------------------------------------------------------------------------|-----------------------------|----------------------------------------------------------------------------------------|-----------------------------------------------------------|------------------------|----------------------------------|
| NETIP                                                                                           | IP-Adresse des Steuergerätes                                                                                                    | Zeichen-<br>kette 1         | 192.168.0.1                                                                            | ~                                                         | V                      | V                                |
| NETMSK                                                                                          | Subnetzmaskierung                                                                                                    | Zeichen-<br>kette 1         | 255.255.255.0                                                                          | ~                                                         | V                      | ~                                |
| NETPORT                                                                                         | Schnittstellennummer<br>Bereich 0–32767<br>Für Funktionserweiterung (reserviert)<br>Entspricht OPT11–19 von COMDEV<br>(OPT11)<br>(OPT12)<br>(OPT13)<br>(OPT14)<br>(OPT16)<br>(OPT17)<br>(OPT18)<br>(OPT19)                                                                                                    | Numeri-<br>scher<br>Wert 10 | 10000<br>10001<br>10002<br>10003<br>10004<br>10005<br>10006<br>10007<br>10008<br>10009 | v                                                         | v                      | v                                |
| CPRCE11<br>CPRCE12<br>CPRCE13<br>CPRCE14<br>CPRCE15<br>CPRCE16<br>CPRCE17<br>CPRCE18<br>CPRCE19 | Protokoll<br>0: kein Protokoll, 1: Protokoll, 2: Data-Link<br>(1: Protokoll ist ohne Funktion)<br>Für Funktionserweiterung (reserviert)<br>1 Entspricht OPT11–19 von COMDEV<br>(OPT12)<br>3 (OPT13)<br>4 (OPT14)<br>5 (OPT16)<br>7 (OPT18)<br>9 (OPT19)                                                                                                    |                             | 0<br>0<br>0<br>0<br>0<br>0<br>0<br>0<br>0<br>0<br>0<br>0                               | _                                                         | v                      | _                                |
| COMDEV                                                                                          | Festlegung des Geräts an COM1 bis 8<br>Festlegung des Geräts an COM1:<br>Festlegung des Geräts an COM2:<br>Festlegung des Geräts an COM3:<br>Festlegung des Geräts an COM4:<br>Festlegung des Geräts an COM4:<br>Festlegung des Geräts an COM5:<br>Festlegung des Geräts an COM6:<br>Festlegung des Geräts an COM7:<br>Festlegung des Geräts an COM8:<br>Bei gewählter Data-Link-Funktion ist eine Ein-<br>stellung notwendig. OPT11 bis OPT19 werden<br>zugewiesen. Die RS232-Schnittstelle des Steu-<br>ergeräts ist COM1 zugewiesen. |                             | RS232C<br>RS232C<br>RS232C<br>RS232C<br>RS232C<br>RS232C<br>RS232C<br>RS232C<br>RS232C | _                                                         | v                      | _                                |

 Tab. 2-1:
 Parameterübersicht (1)

| Parameter                                   | Beschreibung                                                                                                    | Anzahl<br>der<br>Elemente  | Werks-<br>einstellung                                                                                                    | Kommuni-<br>kations-<br>funktion<br>des Steuer-<br>geräts | Data-Link-<br>Funktion | Echtzeit-<br>Steuer-<br>funktion                             |
|---------------------------------------------|----------------------------------------------------------------------------------------------------|----------------------------|----------------------------------------------------------------------------------------------------|-----------------------------------------------------------|------------------------|--------------------------------------------------------------|
| NETMODE<br>(ab<br>Software-<br>Version H7)  | Festlegung des Servers (1: Server, 0: Client)<br>(OPT11)<br>(OPT12)<br>(OPT13)<br>(OPT14)<br>(OPT15)<br>(OPT16)<br>(OPT17)<br>(OPT18)<br>(OPT19)                                                                                                    | Numeri-<br>scher<br>Wert 9 | 1<br>1<br>1<br>1<br>1<br>1<br>1<br>1<br>1                                                                                           | _                                                         | v                      | _                                                            |
| NETHSTIP<br>(ab<br>Software-<br>Version H7) | IP-Adresse des Servers<br>(OPT11)<br>(OPT12)<br>(OPT13)<br>(OPT14)<br>(OPT15)<br>(OPT15)<br>(OPT16)<br>(OPT17)<br>(OPT18)<br>(OPT19)                                                                                                    | Zeichen-<br>kette 9        | 192.168.0.2<br>192.168.0.3<br>192.168.0.4<br>192.168.0.5<br>192.168.0.7<br>192.168.0.7<br>192.168.0.8<br>192.168.0.9<br>192.168.0.9 | _                                                         | v                      | _                                                            |
| MXTCOM1<br>MXTCOM2<br>MXTCOM3               | <ul> <li>IP-Adresse für die externe Echtzeit-Steuer-<br/>funktion</li> <li>M1 Adresse für den Kommunikationspunkt<br/>Nummer 1</li> <li>M2 Adresse für den Kommunikationspunkt<br/>Nummer 2</li> <li>M3 Adresse für den Kommunikationspunkt<br/>Nummer 3</li> </ul> |                            | 192.168.0.2<br>192.168.0.3<br>192.168.0.4                                                                                           | _                                                         | _                      | Bei<br>Program-<br>mierung in<br>MOVE-<br>MASTER-<br>COMMAND |
| MXTTOUT                                     | T Zeit zur Ausführung eines externen Echtzeit-<br>Steuerbefehls<br>(Einstellwert mal 7,1 ms; wird durch die Einstel-<br>lung von "–1" deaktiviert)                                                                                                    |                            | -1                                                                                                    |                                                           |                        | ~                                                            |

Tab. 2-1: Parameterübersicht (2)

## 2.5.2 Parameterbeschreibung

 NETIP (IP-Adresse des Roboter-Steuergerätes)
 Dieser Parameter dient zur Einstellung der IP-Adresse des Roboter-Steuergerätes. Die IP-Adresse ist mit einer Postanschrift vergleichbar.

Die IP-Adresse besteht aus vier Zahlen im Bereich zwischen 0 und 255, die durch einen Punkt getrennt sind (z. B. 192.168.0.1 oder 10.97.11.31).

Ist das Steuergerät direkt mit dem Netzwerk-Computer verbunden, kann ein frei wählbarer Wert vorgegeben werden. Bei Anschluss an ein LAN (Local Area Network) ist die IP-Adresse entsprechend den Vorgaben des LAN-Systemadministrators einzustellen.

Bei einer Überlappung der IP-Adressbereiche ist kein einwandfreier Betrieb möglich. Vermeiden Sie daher ein Überlappen der IP-Adressbereiche.

Der Personalcomputer, der mit dem Steuergerät kommuniziert, muss am gleichen Netzwerk angeschlossen sein.

### NETMSK (Subnetmaske)

Die Subnetmaske des Roboter-Steuergerätes dient zur Festlegung von untergeordneten Netzwerken.

Die Subnetmaske besteht aus vier Zahlen im Bereich zwischen 0 und 255, die durch einen Punkt getrennt sind (z. B. 255.255.255.0 oder 255.255.0.0).

In der Regel kann hier ein frei wählbarer Wert vorgegeben werden. Bei Anschluss an ein LAN (Local Area Network) ist die Subnetmaske entsprechend den Vorgaben des LAN-Systemadministrators einzustellen.

### • NETPORT (Schnittstellennnummer)

Dieser Parameter dient zur Einstellung der Schnittstellennnummer des Roboter-Steuergerätes. Die Schnittstellennnummer ist mit dem Namen eines Postempfängers vergleichbar.

Die Schnittstellennummer besteht aus 9 Elementen. Das erste Element legt die Echtzeit-Steuerung fest. Die Elemente 2 bis 9 werden für die Support-Software oder für die Data-Link-Funktion verwendet.

In der Regel muss die Werkseinstellung nicht verändert werden. Achten Sie darauf, dass keine Schnittstellennummer mehrfach vergeben wird.

#### • CPRCE11 bis 19 (Protokoll)

Bei Verwendung der Data-Link-Funktion ist eine Einstellung notwendig. Durch den Parameter wird das Kommunikationsprotokoll (Protokoll) festgelegt. Es sind drei Einstellungen möglich: kein Protokoll, Protokoll oder Data-Link.

- 0: kein Protokoll (Das Protokoll wird über die PC-Support-Software vorgegeben.)
- 1: Protokoll: reserviert (Vermeiden Sie eine fehlerhafte Einstellung des Wertes, da die Einstellung keine Funktion hat.)
- 2: Data-Link (Es werden die Kommunikationsbefehle OPEN/INPUT/PRINT verwendet.)

 COMDEV (Festlegung der Geräte an den Schnittstellen COM1 bis 8) Bei Verwendung der Data-Link-Funktion ist eine Einstellung notwendig. Der Parameter dient bei Verwendung des OPEN-Befehls der Zuweisung der Kommunikationsleitungen an die Schnittstellen COM1 bis COM8. Stellen Sie die Parameter nur ein, wenn Sie über die Parameter CPRCE11 bis 19 die Data-Link-Funktion gewählt haben. Die Einstellwerte der Ethernet-Schnittstellenkarte entsprechen den Schnittstellennummern des Parameters NETPORT.

Im Folgenden werden die Elementnummern der Parameter NETPORT(n) und COMDEV(n) durch "n" gekennzeichnet.

| n | Mit Parameter COMDEV(n) eingestellte<br>Gerätebezeichnung | Schnittstellennummer                                       |
|---|-----------------------------------------------------------|------------------------------------------------------------|
| 1 | OPT11                                                     | Die Schnittstellennummer ist durch NETPORT(2) festgelegt.  |
| 2 | OPT12                                                     | Die Schnittstellennummer ist durch NETPORT(3) festgelegt.  |
| 3 | OPT13                                                     | Die Schnittstellennummer ist durch NETPORT(4) festgelegt.  |
| 4 | OPT14                                                     | Die Schnittstellennummer ist durch NETPORT(5) festgelegt.  |
| 5 | OPT15                                                     | Die Schnittstellennummer ist durch NETPORT(6) festgelegt.  |
| 6 | OPT16                                                     | Die Schnittstellennummer ist durch NETPORT(7) festgelegt.  |
| 7 | OPT17                                                     | Die Schnittstellennummer ist durch NETPORT(8) festgelegt.  |
| 8 | OPT18                                                     | Die Schnittstellennummer ist durch NETPORT(9) festgelegt.  |
| 9 | OPT19                                                     | Die Schnittstellennummer ist durch NETPORT(10) festgelegt. |

Tab. 2-2: Gerätebezeichnung und Schnittstellennummer

Beispiel  $\nabla$ 

Soll die mit der Einstellung NETPORT(3) festgelegte Schnittstellennummer im Data-Link-Betrieb mit der Schnittstelle COM3: verbunden werden, müssen folgende Einstellungen vorgenommen werden:

COMDEV(3) = OPT13OPT13 wird als 3. Element von COMDEV festgelegt.CPRCE13 = 2Einstellung der Data-Link-Funktion

 $\triangle$ 

 NETMODE (Serverfestlegung) (ab Software-Version H7) Bei Verwendung der Data-Link-Funktion ist eine Einstellung notwendig. Stellen Sie im Data-Link-Betrieb die TCP/IP-Kommunikation des Roboter-Steuergerätes als Server oder Client ein. Eine Einstellung muss in Abhängigkeit der mit dem Steuergerät verbundenen Geräte erfolgen. Diese Funktion steht ab Software-Version H7 des Roboter-Steuergerätes zur Verfügung. In älteren Software-Versionen arbeitet das Steuergerät ausschließlich als Server.
 NETHSTIP (IP. Adreses des Servers) (ab Software Version H7)

 NETHSTIP (IP-Adresse des Servers) (ab Software-Version H7) Eine Einstellung ist im Data-Link-Betrieb bei Einsatz des Roboter-Steuergerätes als Client notwendig. Stellen Sie in diesem Parameter die IP-Adresse des Servers ein, mit dem das Roboter-Steuergerät im Data-Link-Betrieb kommuniziert.

Stellen Sie den Parameter ein, wenn das Roboter-Steuergerät über die Server-Festlegung im Parameter NETMODE als Client festgelegt wurde.  MXTCOM1 bis 3 (IP-Adresse der Kommunikation im externen Echtzeit-Steuerungs-Betrieb)

Die Einstellung des Parameters ist nur im externen Echtzeit-Steuerungs-Betrieb bei Verwendung der MOVEMASTER-COMMAND-Programmiersprache notwendig. Legen Sie in diesem Parameter die Ziel-IP-Adresse des Personalcomputers fest, mit dem das Roboter-Steuergerät kommuniziert.

- MXTOUT (Zeit zur Ausführung eines externen Echtzeit-Steuerbefehls) Dieser Parameter dient zur Einstellung der Zeit, die bei Kommunikation mit dem Steuergerät zur Ausführung eines externen Echtzeit-Steuerbefehls zur Verfügung steht. Stellen Sie die Zeit als ein Vielfaches des Steuerzyklus von 7,1 ms ein. Bei Ausführung eines externen Echtzeit-Steuerbefehls wird die Zeit, in der das Steuergerät keine Daten vom Personalcomputer empfängt, erfasst. Übersteigt die Zeit den in Parameter MXTOUT eingestellten Wert, stoppt der Betrieb und es erfolgt die Ausgabe der Fehlermeldung #7820. In der Werkseinstellung (–1) ist die Erfassung der Zeit zur Ausführung eines externen Echtzeit-Steuerbefehls deaktiviert.
- Beispiel 
  → Soll nach einer kommunikationsfreien Zeit von etwa 7 s die Ausgabe der Fehlermeldung 
  #7820 erfolgen, stellen Sie einen Wert von 1000 ein.

### 2.5.3 Beispiel zur Parametereinstellung bei Verwendung der PC-Support-Software

Stellen Sie die Parameter des Roboter-Steuergerätes und des Netzwerks zur Kommunikation mit dem Personalcomputer ein.

| Parameter                                      | Einstellung |
|------------------------------------------------|-------------|
| IP-Adresse des Roboter-Steuergerätes           | 192.168.0.1 |
| IP-Adresse des Personalcomputers               | 192.168.0.2 |
| Schnittstellennummer des Roboter-Steuergerätes | 10001       |

#### Tab. 2-3: Bedingungen

Stellen Sie die Parameter des Roboter-Steuergerätes wie folgt ein. Bei Verwendung der Werkseinstellung bleiben die Parameter unverändert.

| Einzustellender<br>Parameter | Vor und nach der<br>Änderung | Einstellung                           |
|------------------------------|------------------------------|---------------------------------------|
| NETID                        | Vorher                       | 192.168.0.1                           |
| NETIF                        | Nachher                      | 192.168.0.1 (Werkseinstellung bleibt) |
| NETROPT                      | Vorher                       | 10001                                 |
| NETFORT                      | Nachher                      | 10001 (Werkseinstellung bleibt)       |

Tab. 2-4: Verwendete Einstellungen

Stellen Sie als nächstes im Menü "Netzwerkverbindungen" die IP-Adresse des Personalcomputers 192.168.0.2 ein.

| Allgemein                                                                                                    |          |
|----------------------------------------------------------------------------------------------------|----------|
| IP-Einstellungen können automatisch zugewiesen werden, wenn das<br>Netzwerk diese Funktion unterstützt. Wenden Sie sich andernfalls an<br>den Netzwerkadministrator, um die geeigneten IP-Einstellungen zu<br>beziehen. |          |
| C IP-Adresse automatisch beziehen                                                                                                    |          |
| ✓ Folgende IP.≙dresse verwenden:                                                                                                    |          |
| <u>I</u> P-Adresse: 192.168.0.2                                                                                                    |          |
| Subnetzmaske: 255 . 255 . 255 . 0                                                                                                    |          |
| Standardgateway: 192 . 168 . 6 . 250                                                                                                    |          |
| C DNS-Serveradresse automatisch beziehen                                                                                                    |          |
| Folgende DNS-Serveradressen verwenden:                                                                                                    |          |
| Bevorzugter DNS-Server: 194 . 25 . 2 . 129                                                                                                    |          |
| Alternativer DNS-Server: 192 . 168 . 6 . 250                                                                                                    |          |
| Erweitert                                                                                                    |          |
| OK Abbrechen                                                                                                    |          |
|                                                                                                    | R001269T |

Abb. 2-6: Einstellung der IP-Adresse des Personalcomputers

Die IP-Adresse des Personalcomputers wird in Windows im Menü "Netzwerkverbindungen" eingestellt. Die Menüs unterscheiden sich in Abhängigkeit der Windows-Version. Weitere Hinweise entnehmen Sie dem Handbuch Ihrer Windows-Version. Die Abbildung oben zeigt das Menü in Windows XP.

Hinweise zur Anwendung der PC-Support-Software entnehmen Sie dem Handbuch der PC-Support-Software.

# 2.5.4 Beispiel zur Parametereinstellung im Data-Link-Betrieb (Das Steuergerät ist der Server.)

Dieses Beispiel zeigt die Einstellung der Parameter, wenn das Steuergerät im Data-Link-Betrieb als Server dient.

| Parameter                                                                                                    | Einstellung |
|----------------------------------------------------------------------------------------------------|-------------|
| IP-Adresse des Roboter-Steuergerätes                                                                                                    | 192.168.0.1 |
| IP-Adresse des Personalcomputers                                                                                                    | 192.168.0.2 |
| Schnittstellennummer des Roboter-Steuergerätes                                                                                                    | 10003       |
| Nummer der Kommunikationsschnittstelle<br>(Für MELFA-BASIC IV)<br>OPEN-Befehl COM-Nr.<br>(Für MOVEMASTER-COMMAND)<br>OPN-Befehl Kommunikationsleitung | COM3:<br>3  |

#### Tab. 2-5: Bedingungen

Stellen Sie die Parameter des Roboter-Steuergerätes wie folgt ein. Bei Verwendung der Werkseinstellung bleiben die Parameter unverändert.

| Einzustellender<br>Parameter | Vor und nach der<br>Änderung | Einstellung                                                                                    |
|------------------------------|------------------------------|------------------------------------------------------------------------------------------------|
| NETID                        | Vorher                       | 192.168.0.1                                                                                    |
|                              | Nachher                      | 192.168.0.1 (Werkseinstellung bleibt)                                                          |
| NETROPT                      | Vorher                       | 10000, 10001, 10002, 10003, 10004, 10005, 10006, 10007, 10008, 10009                           |
| NEIFONI                      | Nachher                      | 10000, 10001, 10002, 10003, 10004, 10005, 10006, 10007, 10008, 10009 (Werkseinstellung bleibt) |
|                              | Vorher                       | 0                                                                                              |
| UPRCE 13                     | Nachher                      | 2                                                                                              |
|                              | Vorher                       | RS232, , , , , , , ,                                                                           |
| COMIDEV                      | Nachher                      | RS232, , OPT13, , , , ,                                                                        |

Tab. 2-6: Verwendete Einstellungen

| All                                 | 1                                                                                                    |          |
|-------------------------------------|----------------------------------------------------------------------------------------------------|----------|
| Algener                             | · ]                                                                                                    |          |
| IP-Eins<br>Netzw<br>den N<br>bezieh | ellungen können automatisch zugewiesen werden, wenn das<br>rk diese Funktion unterstützt. Wenden Sie sich andernfalls an<br>tzwerkadministrator, um die geeigneten IP-Einstellungen zu<br>rt. |          |
| 0.0                                 | Adresse automatisch beziehen                                                                                                    |          |
| -• F                                | olgende IP- <u>A</u> dresse verwenden:                                                                                                    |          |
| IP-A                                | dresse: 192.168.0.2                                                                                                    |          |
| Sub                                 | netzmaske: 255.255.0                                                                                                    |          |
| Star                                | dardgateway: 192 . 168 . 6 . 250                                                                                                    |          |
| 0.0                                 | NS-Serveradresse automatisch beziehen                                                                                                    |          |
| —• F                                | olgende DNS-Serveradressen verwenden:                                                                                                    |          |
| Bev                                 | orzugter DNS-Server: 194 . 25 . 2 . 129                                                                                                    |          |
| Aļte                                | nativer DNS-Server: 192 . 168 . 6 . 250                                                                                                    |          |
|                                     | Erweitert                                                                                                    |          |
|                                     |                                                                                                    |          |
|                                     | OK Abbrechen                                                                                                    |          |
|                                     |                                                                                                    | B001269T |

Stellen Sie als nächstes im Menü "Netzwerkverbindungen" die IP-Adresse des Personalcomputers 192.168.0.2 ein.

Abb. 2-7: Einstellung der IP-Adresse des Personalcomputers

Die IP-Adresse des Personalcomputers wird in Windows im Menü "Netzwerkverbindungen" eingestellt. Die Menüs unterscheiden sich in Abhängigkeit der Windows-Version. Weitere Hinweise entnehmen Sie dem Handbuch Ihrer Windows-Version. Die Abbildung oben zeigt das Menü in Windows XP.

Hinweise zur Anwendung der PC-Support-Software entnehmen Sie dem Handbuch der PC-Support-Software.

# 2.5.5 Beispiel zur Parametereinstellung im Data-Link-Betrieb (Das Steuergerät ist der Client.)

Dieses Beispiel zeigt die Einstellung der Parameter, wenn das Steuergerät im Data-Link-Betrieb als Client dient.

| Parameter                                                                                                    | Einstellung |
|----------------------------------------------------------------------------------------------------|-------------|
| IP-Adresse des Roboter-Steuergerätes                                                                                                    | 192.168.0.1 |
| IP-Adresse des Personalcomputers                                                                                                    | 192.168.0.2 |
| Schnittstellennummer des Roboter-Steuergerätes                                                                                                    | 10003       |
| Nummer der Kommunikationsschnittstelle<br>(Für MELFA-BASIC IV)<br>OPEN-Befehl COM-Nr.<br>(Für MOVEMASTER-COMMAND)<br>OPN-Befehl Kommunikationsleitung | COM3:<br>3  |

### Tab. 2-7: Bedingungen

Stellen Sie die Parameter des Roboter-Steuergerätes wie folgt ein. Bei Verwendung der Werkseinstellung bleiben die Parameter unverändert.

| Einzustellender<br>Parameter | Vor und nach der<br>Änderung | Einstellung                                                                                                    |  |  |
|------------------------------|------------------------------|----------------------------------------------------------------------------------------------------|--|--|
| NETID                        | Vorher                       | 192.168.0.1                                                                                                    |  |  |
|                              | Nachher                      | 192.168.0.1 (Werkseinstellung bleibt)                                                                                              |  |  |
| NETROPT                      | Vorher                       | 10000, 10001, 10002, 10003, 10004, 10005, 10006, 10007, 10008, 10009                                                               |  |  |
| NEIFONI                      | Nachher                      | 10000, 10001, 10002, 10003, 10004, 10005, 10006, 10007, 10008, 10009 (Werkseinstellung bleibt)                                     |  |  |
|                              | Vorher                       | 0                                                                                                    |  |  |
| OF NOL 13                    | Nachher                      | 2                                                                                                    |  |  |
|                              | Vorher                       | RS232, , , , , , , ,                                                                                                    |  |  |
| CONDEV                       | Nachher                      | RS232, , <u>OPT13</u> , , , , ,                                                                                                    |  |  |
| NETMODE                      | Vorher                       | 1, 1, 1, 1, 1, 1, 1, 1, 1                                                                                                    |  |  |
| NETMODE                      | Nachher                      | 1, 1, <u>0</u> , 1, 1, 1, 1, 1, 1                                                                                                  |  |  |
| NETHSTID                     | Vorher                       | 192.168.0.2, 192.168.0.3, 192.168.0.4, 192.168.0.5,<br>192.168.0.6, 192.168.0.7, 192.168.0.8, 192.168.0.9,<br>192.168.0.10         |  |  |
| INE HIGHF                    | Nachher                      | 192.168.0.2, 192.168.0.3, <u>192.168.0.2</u> , 192.168.0.5,<br>192.168.0.6, 192.168.0.7, 192.168.0.8, 192.168.0.9,<br>192.168.0.10 |  |  |

| Tab. 2-8: | Verwendete Einstellungen |
|-----------|--------------------------|
|-----------|--------------------------|

| Allgemein                                                                |                                                                                                    |
|--------------------------------------------------------------------------|----------------------------------------------------------------------------------------------------|
| IP-Einstellungen kö<br>Netzwerk diese Fu<br>den Netzwerkadmi<br>beziehen | nnen automatisch zugewiesen werden, wenn das<br>klion unterstützt. Wenden Sie sich andernfalls an<br>iistator, um die geeigneten IP-Einstellungen zu |
| C I <u>P</u> -Adresse a                                                  | tomatisch beziehen                                                                                                    |
| Folgende IP <sub>2</sub>                                                 | dresse verwenden:                                                                                                    |
| IP-Adresse:                                                              | 192.168.0.2                                                                                                    |
| S <u>u</u> bnetzmaske:                                                   | 255.255.255.0                                                                                                    |
| <u>S</u> tandardgatewa                                                   | y: 192.168.6.250                                                                                                    |
| C D <u>N</u> S-Servera                                                   | dresse automatisch beziehen                                                                                                    |
| Folgende DN                                                              | S-Serveradressen ⊻erwenden:                                                                                                    |
| <u>B</u> evorzugter DN                                                   | S-Server: 194.25.2.129                                                                                                    |
| Alternativer DNS                                                         | Server: 192.168.6.250                                                                                                    |
|                                                                          | Erweitert                                                                                                    |
|                                                                          | OK Abbrechen                                                                                                    |
|                                                                          | B001269T                                                                                                    |

Stellen Sie als nächstes im Menü "Netzwerkverbindungen" die IP-Adresse des Personalcomputers 192.168.0.2 ein.

Abb. 2-8: Einstellung der IP-Adresse des Personalcomputers

Die IP-Adresse des Personalcomputers wird in Windows im Menü "Netzwerkverbindungen" eingestellt. Die Menüs unterscheiden sich in Abhängigkeit der Windows-Version. Weitere Hinweise entnehmen Sie dem Handbuch Ihrer Windows-Version. Die Abbildung oben zeigt das Menü in Windows XP.

Hinweise zur Anwendung der PC-Support-Software entnehmen Sie dem Handbuch der PC-Support-Software.

## 2.5.6 Beispiel zur Parametereinstellung im externen Echtzeit-Steuerungs-Betrieb

Dieses Beispiel zeigt die Einstellung der Parameter im externen Echtzeit-Steuerungs-Betrieb des Roboter-Steuergeräts.

| Parameter                                      | Einstellung |
|------------------------------------------------|-------------|
| IP-Adresse des Roboter-Steuergerätes           | 192.168.0.1 |
| IP-Adresse des Personalcomputers               | 192.168.0.2 |
| Schnittstellennummer des Roboter-Steuergerätes | 10000       |

#### Tab. 2-9: Bedingungen

Stellen Sie die Parameter des Roboter-Steuergerätes wie folgt ein. Bei Verwendung der Werkseinstellung bleiben die Parameter unverändert.

| Einzustellender<br>Parameter | Vor und nach der<br>Änderung | Einstellung                                                                                    |
|------------------------------|------------------------------|------------------------------------------------------------------------------------------------|
|                              | Vorher                       | 192.168.0.1                                                                                    |
|                              | Nachher                      | 192.168.0.1 (Werkseinstellung bleibt)                                                          |
| NETPORT                      | Vorher                       | 10000, 10001, 10002, 10003, 10004, 10005, 10006, 10007, 10008, 10009                           |
|                              | Nachher                      | 10000, 10001, 10002, 10003, 10004, 10005, 10006, 10007, 10008, 10009 (Werkseinstellung bleibt) |
| MXTTOUT                      | Vorher                       | -1                                                                                             |
|                              | Nachher                      | -1 (Werkseinstellung bleibt)                                                                   |
| MXTCOM1 <sup>①</sup>         | Vorher                       | 192.168.0.2                                                                                    |
|                              | Nachher                      | 192.168.0.2 (Werkseinstellung bleibt)                                                          |

Tab. 2-10: Verwendete Einstellungen

<sup>①</sup> Der Parameter wird nur bei der Programmiersprache MOVEMASTER-COMMAND verwendet.

| Allgemein                                                                                                    |       |
|----------------------------------------------------------------------------------------------------|-------|
| IP-Einstellungen können automatisch zugewiesen werden, wenn das<br>Netzwerk diese Funktion unterstützt. Wenden Sie sich andernfalls an<br>den Netzwerkadministrator, um die geeigneten IP-Einstellungen zu<br>beziehen. |       |
| C IP-Adresse automatisch beziehen                                                                                                    |       |
| C Folgende IP≜dresse verwenden:                                                                                                    |       |
| IP-Adresse: 192.168.0.2                                                                                                    |       |
| Sybnetzmaske: 255.255.0                                                                                                    |       |
| <u>Standardgateway:</u> 192.168.6.250                                                                                                    |       |
| C D <u>N</u> S-Serveradresse automatisch beziehen                                                                                                    |       |
| ○ Folgende DNS-Serveradressen verwenden:                                                                                                    |       |
| Bevorzugter DNS-Server: 194 . 25 . 2 . 129                                                                                                    |       |
| Alternativer DNS-Server: 192.168.6.250                                                                                                    |       |
| Erweitert                                                                                                    |       |
| OK Abbrechen                                                                                                    |       |
|                                                                                                    | 1269T |

Stellen Sie als nächstes im Menü "Netzwerkverbindungen" die IP-Adresse des Personalcomputers 192.168.0.2 ein.

Abb. 2-9: Einstellung der IP-Adresse des Personalcomputers

Die IP-Adresse des Personalcomputers wird in Windows im Menü "Netzwerkverbindungen" eingestellt. Die Menüs unterscheiden sich in Abhängigkeit der Windows-Version. Weitere Hinweise entnehmen Sie dem Handbuch Ihrer Windows-Version. Die Abbildung oben zeigt das Menü in Windows XP.

Hinweise zur Anwendung der PC-Support-Software entnehmen Sie dem Handbuch der PC-Support-Software.

# 2.6 Anschlussprüfung

- Ist die Teaching Box korrekt angeschlossen?
- Sind das Roboter-Steuergerät und der Personalcomputer korrekt über das Ethernet-Kabel verbunden (siehe Abschn. 2.4.2)?
- Wird das richtige Ethernet-Kabel verwendet? (Der Anschluss an einen Hub erfolgt über ein Straight-Through-Kabel, während bei der direkten Verbindung von Personalcomputer und Steuergerät ein Crossover-Kabel verwendet wird.)
- Sind die Parameter des Roboter-Steuergerätes richtig eingestellt (siehe Abschn. 2.5)?
- Ist die Spannungsversorgung des Roboter-Steuergerätes nach der Einstellung der Parameter aus- und wieder eingeschaltet worden?

## 2.6.1 Überprüfung der Verbindung mit dem PING-Befehl

Folgende Abbildung zeigt die Überprüfung der Verbindung mit dem PING-Befehl. Starten Sie dazu die MS-DOS-Eingabeaufforderung und geben Sie den PING-Befehl mit der IP-Adresse des Roboter-Steuergerätes ein. Ist die Verbindung fehlerfrei erscheint die Meldung "Antwort von …". Bei einem Kommunikationsfehler erscheint die Meldung "Zeitüberschreitung der Anforderung".

| C:>>ping 10.97.11.31                                                                                                    |       |
|----------------------------------------------------------------------------------------------------|-------|
|                                                                                                    | 10000 |
| Ping wird ausgeführt für 10.97.11.31 mit 32 Bytes Daten:                                                                                                    |       |
| Antwort von 10.97.11.31: Bytes=32 Zeit<1ms TTL=128<br>Antwort von 10.97.11.31: Bytes=32 Zeit<1ms TTL=128<br>Antwort von 10.97.11.31: Bytes=32 Zeit<1ms TTL=128<br>Antwort von 10.97.11.31: Bytes=32 Zeit<1ms TTL=128 |       |
| Ping-Statistik für 10.97.11.31:<br>Pakete: Gesendet = 4, Empfangen = 4, Verloren = 0 (0% Verlust),<br>Ca. Zeitangaben in Millisek.:<br>Minimum = Oms, Maximum = Oms, Mittelwert = Oms                                |       |
| c:<br>Bei einem Kommunikationsfehler erscheint die<br>Meldung "Zeitüberschreitung der Anforderung".                                                                                                    |       |

Abb. 2-10: Überprüfung der Verbindung mit dem PING-Befehl
# 3 Betrieb

In diesem Kapitel werden die drei grundlegenden Funktionen der Ethernet-Schnittstellenkarte für ein System erklärt, in dem das Roboter-Steuergerät und der Netzwerk-Computer über ein Crossover-Kabel direkt miteinander verbunden sind.

- Kommunikationsfunktion (siehe Abschn. 3.1)
- Data-Link-Funktion (siehe Abschn. 3.2)
- externe Echtzeit-Steuerungs-Funktion (siehe Abschn. 3.3)

# 3.1 Kommunikationsfunktion des Steuergeräts

In diesem Abschnitt wird die Vorgehensweise zur Kommunikation des Roboter-Steuergerätes mit dem Personalcomputers erläutert.

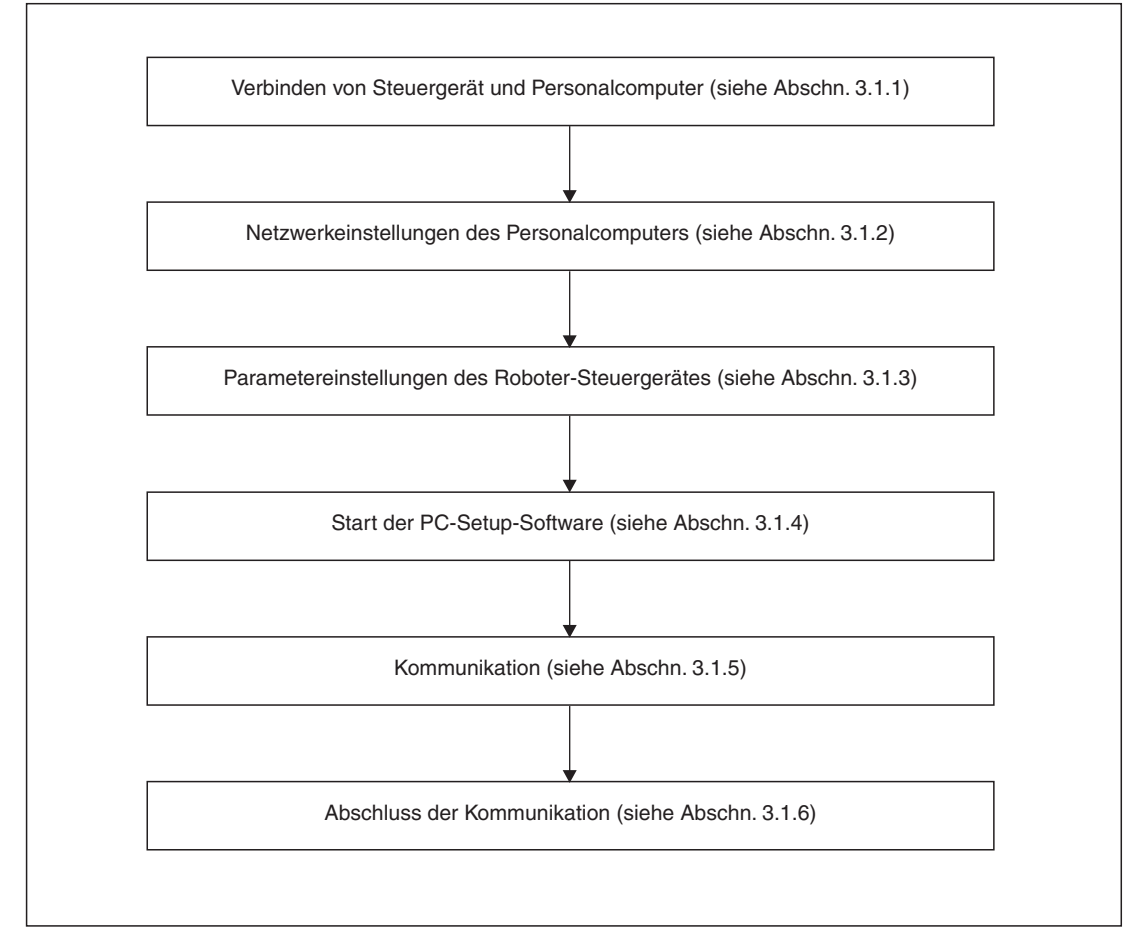

Abb. 3-1: Kommunikation zwischen Roboter-Steuergerät und Personalcomputer

# 3.1.1 Verbinden von Steuergerät und Personalcomputer

Verbinden Sie das Roboter-Steuergerät und den Personalcomputer über ein 10Base-T-Crossover-Kabel (siehe auch Abschn. 2.4.2).

#### 3.1.2 Netzwerkeinstellungen des Personalcomputers

Nehmen Sie die Netzwerkeinstellungen des Personalcomputers wie in Abschn. 2.5.3 beschrieben vor.

#### 3.1.3 Parametereinstellungen des Roboter-Steuergerätes

Schalten Sie die Spannungsversorgung des Steuergerätes ein und setzen Sie die Parameter wie nachfolgend beschrieben. Bei Verwendung der Werkseinstellungen müssen die Parameter nicht eingestellt werden.

| Einzustellender<br>Parameter | Vor und nach der<br>Änderung | Einstellung                                                                                    |
|------------------------------|------------------------------|------------------------------------------------------------------------------------------------|
| NETID                        | Vorher                       | 192.168.0.1                                                                                    |
|                              | Nachher                      | 192.168.0.1 (Werkseinstellung bleibt)                                                          |
| NETROPT                      | Vorher                       | 10000, 10001, 10002, 10003, 10004, 10005, 10006, 10007, 10008, 10009                           |
| NETFORT                      | Nachher                      | 10000, 10001, 10002, 10003, 10004, 10005, 10006, 10007, 10008, 10009 (Werkseinstellung bleibt) |

Abb. 3-2: Parametereinstellungen des Roboter-Steuergerätes

#### HINWEISE

Die Änderung einer Parametereinstellung wird erst nach Aus- und Wiedereinschalten der Spannungsversorgung des Steuergerätes aktiv.

Die detaillierte Vorgehensweise zum Einstellen der Parameter finden Sie in der Bedienungs- und Programmieranleitung der Roboter-Steuergeräte.

## 3.1.4 Start der PC-Setup-Software

Starten Sie die PC-Support-Software und nehmen Sie die Kommunikationseinstellungen vor.

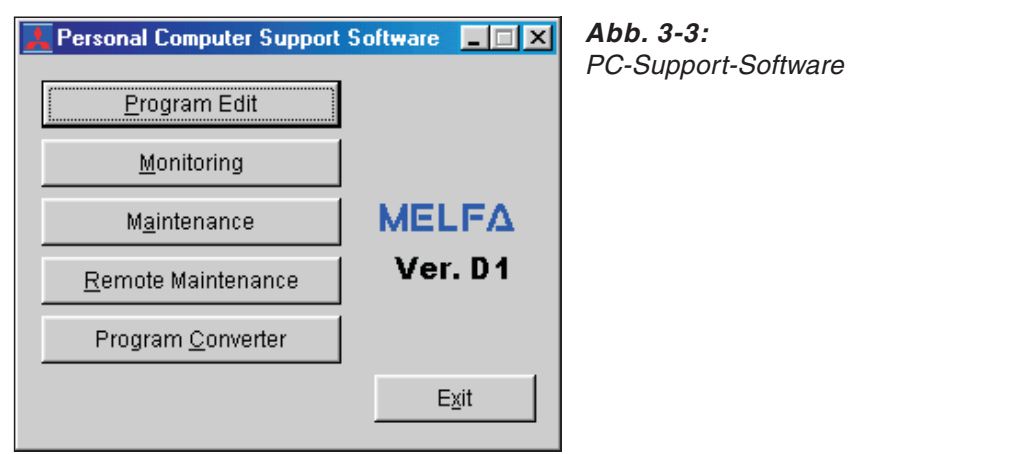

R001272T

Wählen Sie das TCP/IP-Protokoll und stellen Sie die IP-Adresse 192.168.0.1 ein.

| <b>Communication Speed</b>                                                                                |          |            |   |                           | × |
|----------------------------------------------------------------------------------------------------|----------|------------|---|---------------------------|---|
| Robot 1 💌                                                                                                 | Method : | TCP/IP     | • | 🔽 Top view                |   |
| Name=<br>IP Adress=192.168.0.1<br>Port=10001<br>Send Timeout=1000msed<br>Recieve Timeout=1000m<br>Retry=1 | )<br>sec |            | • | Detail<br>Setting<br>List |   |
| Set (Save and Close)                                                                                      | Se       | et (Close) |   | Cancel                    |   |

Abb. 3-4: Kommunikationseinstellungen

HINWEIS

Eine detaillierte Beschreibung der PC-Support-Software finden Sie im Handbuch der Software.

# 3.1.5 Kommunikation

| 📉 (171) - Comr           | unication Server  |                   |   |  |
|--------------------------|-------------------|-------------------|---|--|
| Line State :             | Robot(TCP/IP)Conn | ecting            | _ |  |
| Communication<br>State : |                   |                   |   |  |
| Robot:                   | 1:                |                   | • |  |
|                          | Setting           | Robot Information |   |  |

Abb. 3-5: Kommunikation mit der PC-Support-Software

Die mit dem TCP/IP-Protokoll über die Ethernet-Schnittstelle ausgeführte Kommunikation entspricht der Kommunikation über eine RS232C-Schnittstelle. Eine detaillierte Beschreibung der PC-Support-Software finden Sie im Handbuch der Software.

HINWEISE Erfolgt kein Verbindungsaufbau, überprüfen Sie die in Abschn. 2.6 aufgeführten Punkte.

Beim Aus- und Wiedereinschalten der Spannungsversorgung des Roboter-Steuergerätes wird die Verbindung unterbrochen und die Kommunikation abgebrochen. Beenden Sie in diese Fall die Software auf dem Personalcomputer und starten Sie diese neu.

### 3.1.6 Beenden der Kommunikation

- ① Betätigen Sie die Schaltfläche "Fenster schließen 🗵", um das Fenster zu schließen.
- 2 Bestätigen Sie die Abfrage "Okay to quit communication server" mit "Ja/Yes", um die Kommunikation zu beenden.

# 3.2 Data-Link-Funktion

In diesem Abschnitt werden die Schritte zum Starten des in Anhang A.1.1 dargestellten Beispielprogramms zur Ausführung des Data-Link-Betriebs erläutert. Die Kommunikation erfolgt durch die direkte Verbindung des Steuergerätes mit dem Personalcomputer über ein Crossover-Kabel.

Ab Software-Version H7 kann das Steuergerät auch als Client definiert werden.

| Brotokoll         | Software-Version                         |                                                   |  |  |
|-------------------|------------------------------------------|---------------------------------------------------|--|--|
| FIGURON           | H6 oder älter                            | Ab H7                                             |  |  |
| TCP/IP-Verbindung | Steuergerät = ausschließlich Server      | Steuergerät = Server<br>Personalcomputer = Client |  |  |
|                   | Personalcomputer = ausschließlich Client | Steuergerät = Client<br>Personalcomputer = Server |  |  |

Tab. 3-1: Festlegung von Server und Client in Abhängigkeit der Software-Version

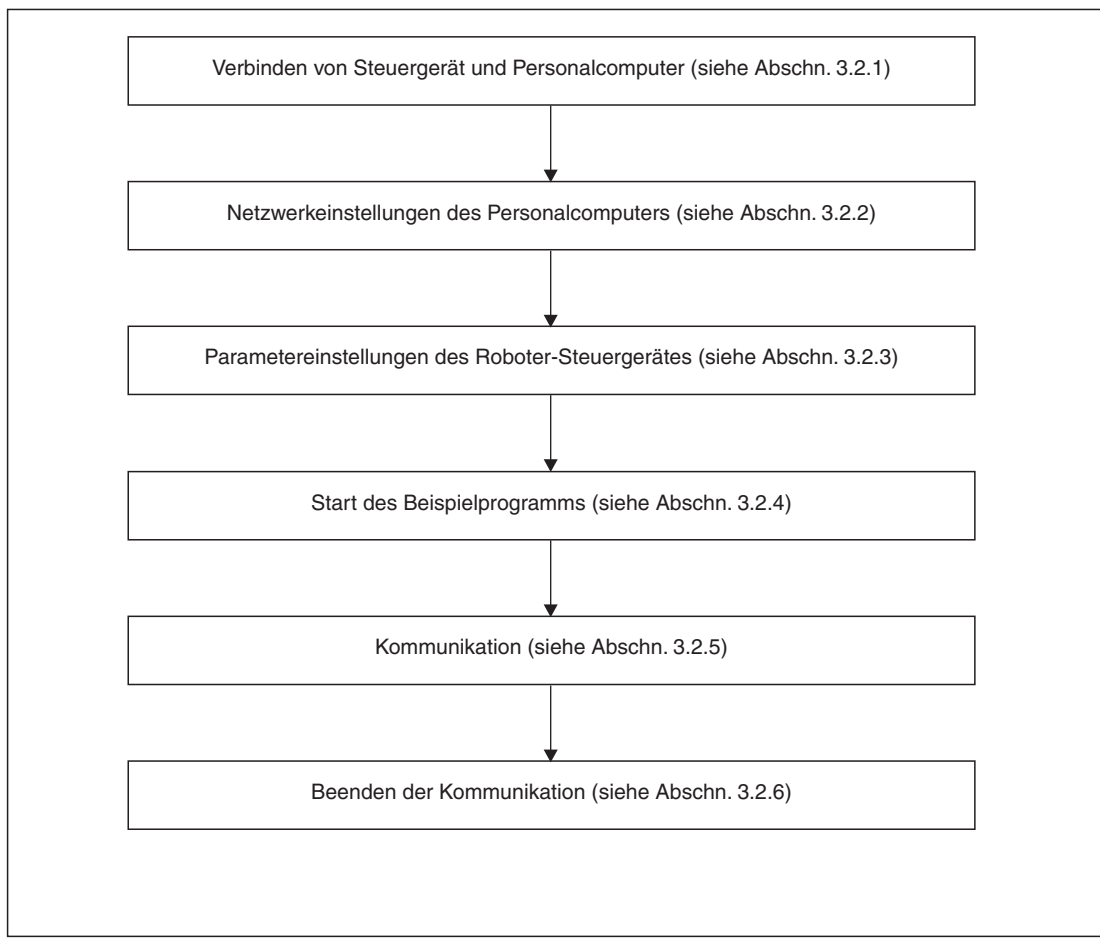

Abb. 3-6: Kommunikation zwischen Roboter-Steuergerät und Personalcomputer

# 3.2.1 Verbinden von Steuergerät und Personalcomputer

Verbinden Sie das Roboter-Steuergerät und den Personalcomputer über ein 10Base-T-Crossover-Kabel (siehe auch Abschn. 2.4).

### 3.2.2 Netzwerkeinstellungen des Personalcomputers

Nehmen Sie die Netzwerkeinstellungen entsprechend der Sytemkonfiguration auf eine der beiden Arten vor. (Das Steuergerät ist entweder Server oder Client.)

- Parametereinstellung im Data-Link-Betrieb, wenn das Steuergerät der Server ist (siehe Abschn. 2.5.4)
- Parametereinstellung im Data-Link-Betrieb, wenn das Steuergerät der Client ist (siehe Abschn. 2.5.5)

#### 3.2.3 Einstellung der Parameter des Steuergeräts

In Abhängigkeit davon, ob das Steuergerät in der TCP/IP-Verbindung als Server oder als Client arbeitet, sind die Einstellungen der Parameter unterschiedlich.

Schalten Sie die Spannungsversorgung des Steuergerätes ein und setzen Sie die Parameter wie unten beschrieben. Die Parameter NETIP und NETPORT müssen bei Verwendung der Werkseinstellungen nicht eingestellt werden. Schalten Sie die Spannungsversorgung nach der Einstellung der Parameter aus und wieder ein, um die neuen Werte zu aktivieren. Eine detaillierte Beschreibung zur Einstellung der Parameter finden Sie in der Bedienungs- und Programmieranleitung der Roboter-Steuergeräte.

| Einzustellender<br>Parameter | Vor und nach der<br>Änderung | Einstellung                                                                                       |
|------------------------------|------------------------------|---------------------------------------------------------------------------------------------------|
|                              | Vorher                       | 192.168.0.1                                                                                       |
|                              | Nachher                      | 192.168.0.1 (Werkseinstellung bleibt)                                                             |
| Vorher                       |                              | 10000, 10001, 10002, 10003, 10004, 10005, 10006, 10007, 10008, 10009                              |
| NETPORT                      | Nachher                      | 10000, 10001, 10002, 10003, 10004, 10005, 10006, 10007, 10008, 10009<br>(Werkseinstellung bleibt) |
|                              | Vorher                       | 0                                                                                                 |
| OFCHE13                      | Nachher                      | 2                                                                                                 |
|                              | Vorher                       | RS232, , , , , , , ,                                                                              |
| CONDEV                       | Nachher                      | RS232, , OPT13, , , , ,                                                                           |

| Tab. 3-2: | Einstellung der | Parameter de | s Steuergeräts | (Steuergerät = | Server) |
|-----------|-----------------|--------------|----------------|----------------|---------|
|-----------|-----------------|--------------|----------------|----------------|---------|

| Einzustellender<br>Parameter | Vor und nach der<br>Änderung | Einstellung                                                                                                    |
|------------------------------|------------------------------|----------------------------------------------------------------------------------------------------|
| NETID                        | Vorher                       | 192.168.0.1                                                                                                    |
|                              | Nachher                      | 192.168.0.1 (Werkseinstellung bleibt)                                                                                        |
|                              | Vorher                       | 10000, 10001, 10002, 10003, 10004, 10005, 10006, 10007, 10008, 10009                                                         |
| NETPORT                      | Nachher                      | 10000, 10001, 10002, 10003, 10004, 10005, 10006, 10007, 10008, 10009<br>(Werkseinstellung bleibt)                            |
| 0000540                      | Vorher                       | 0                                                                                                    |
| CFCHE13                      | Nachher                      | 2                                                                                                    |
|                              | Vorher                       | RS232, , , , , , , ,                                                                                                    |
| COMPEN                       | Nachher                      | RS232, , <u>OPT13</u> , , , , ,                                                                                              |
| NETMODE                      | Vorher                       | 1, 1, 1, 1, 1, 1, 1, 1, 1                                                                                                    |
| NETMODE                      | Nachher                      | 1, 1, <u>0</u> , 1, 1, 1, 1, 1, 1                                                                                            |
|                              | Vorher                       | 192.168.0.2, 192.168.0.3, 192.168.0.4, 192.168.0.5, 192.168.0.6, 192.168.0.7, 192.168.0.8, 192.168.0.9, 192.168.0.10         |
|                              | Nachher                      | 192.168.0.2, 192.168.0.3, <u>192.168.0.2</u> , 192.168.0.5, 192.168.0.6, 192.168.0.7, 192.168.0.8, 192.168.0.9, 192.168.0.10 |

**Tab. 3-3:** Einstellung der Parameter des Steuergeräts (Steuergerät = Client)

# 3.2.4 Start des Beispielprogramms

Das Beispielprogramm zeigt beispielhaft den Aufbau einer Datenverbindung zwischen dem Steuergerät und dem Personalcomputer. Als Schnittstelle wird COM3 verwendet.

① Erstellen Sie das Roboterprogramm mit der Teaching Box oder der PC-Support-Software und speichern Sie es unter einem eindeutigen Programmnamen ab. Als Programmiersprache kann MELFA-BASIC IV oder MOVEMASTER-COMMAND verwendet werden. Werksseitig ist die Programmiersprache MELFA-BASIC IV voreingestellt. Die Auswahl der Programmiersprache erfolgt mit Hilfe des Parameters RLNG. Eine detaillierte Beschreibung finden Sie in der Bedienungs- und Programmieranleitung zu den Robotersteuergeräten.

Die Programmierung in MOVEMASTER-COMMAND ist nur bei einigen Robotermodellen möglich (RV-1A, RV-2AJ usw.). Andere Robotermodelle sind nur in MELFA-BASIC IV programmierbar.

#### Roboterprogramm

Beispiel in MELFA-BASIC IV

| 10 | OPEN "COM3:" AS #1     | Öffnet COM3 als Datei Nr. 1                                                    |
|----|------------------------|--------------------------------------------------------------------------------|
| 20 | PRINT #1,"START"       | Sendet die Zeichenkette START                                                  |
| 30 | INPUT #1,DATA          | Wartet auf den Empfang eines Werts zur Übertragung<br>in die Variable DATA     |
| 40 | IF DATA<0 THEN GOTO 70 | Sprung zur Zeile 70 und Ende des Programms, falls der Wert in DATA negativ ist |
| 50 | PRINT #1,"DATA=";DATA  | Gibt die Zeichenkette DATA= und den Wert von<br>DATA aus                       |
| 60 | GOTO 30                | Sprung zur Zeile 30 und erneuter Schleifendurchlauf                            |
| 70 | PRINT #1,"END"         | Gibt die Zeichenkette END aus                                                  |
| 80 | END                    | Programmende                                                                   |

#### Beispiel in MOVEMASTER-COMMAND

| 10 | OPN 1,3        | Öffnet COM3 als Datei Nr. 1                                            |
|----|----------------|------------------------------------------------------------------------|
| 20 | SC \$1,"START" | Zeichenkette OK in Zeichenkette Nummer 1 laden                         |
| 25 | CR \$1,1       | Sendet die Zeichenkette START                                          |
| 30 | INP 1,1,0      | Wartet auf den Empfang eines Werts in Zähler 1                         |
| 40 | CP 1           | Daten vom Zähler 1 in das interne Register laden                       |
| 45 | SM 0,70        | Sprung zur Zeile 70 und Ende des Programms, falls der Wert negativ ist |
| 50 | CR 1,1         | Gibt den Wert des Zählers 1 aus                                        |
| 60 | GT 30          | Sprung zur Zeile 30 und erneuter Schleifendurchlauf                    |
| 70 | SC \$1,"END"   | Zeichenkette END in Zeichenkette Nummer 1 laden                        |
| 75 | CR \$1,1       | Gibt die Zeichenkette END aus                                          |
| 80 | ED             | Programmende                                                           |

② Starten Sie das Datenübertragungsprogramm des Personalcomputers.

Das Programm finden Sie in Anhang A.1.1. Speichern Sie das Programm unter dem Namen sample.exe ab.

Starten Sie den Windows-Explorer und doppelklicken Sie auf die Datei sample.exe. Stellen Sie die IP-Adresse und die Schnittstellennummer ein. Aktivieren Sie das Kontrollfeld "Connection" und öffnen Sie den Kommunikationskanal zum Roboter-Steuergerät. Ist die Schaltfläche "Send" nicht aktiviert, überprüfen Sie ob die IP-Adresse mit der Einstellung des Parameters NETIP des Steuergerätes übereinstimmt.

Ist die Schaltläche "Send" noch immer nicht aktiviert, überprüfen Sie die Anschlüsse (siehe Abschn. 2.6) oder starten Sie das Steuergerät und die Datei sample.exe erneut.

| Data link     Data link     Port No | <b>Abb. 3-7:</b><br>Das Menü Data-Link |
|-------------------------------------|----------------------------------------|
| . 192.168.0.1 10003 ♥ Connection    |                                        |
| Send data                           |                                        |
| 123 Send                            |                                        |
| Recieve data                        |                                        |
| START:<br>DATA=+123:<br>DATA=+123:  |                                        |
| · DATA=+123·                        |                                        |
|                                     |                                        |

R001275T

③ Starten Sie das Roboterprogramm. Betätigen Sie die START-Taste auf dem Bedienfeld des Steuergerätes und starten Sie das Roboterprogramm.

# 3.2.5 Kommunikation

- Ist das Roboterprogramm gestartet, werden zuerst folgende Daten zum Personalcomputer übertragen:
  - "START"(CR) CR ist das Abschlusszeichen (Carriage Return)
- Empfängt der Personalcomputer die Daten, werden Sie im Bereich für die Empfangsdaten abgelegt.
- Anschließend können Daten vom Personalcomputer versendet werden.
   Geben Sie z. B. die Daten 123 in den Bereich für die Sendedaten ein und klicken Sie mit der Maus die Schaltfläche "Send" an.
- Empfängt das Steuergerät die Werte in der Variablen DATA, werden die Daten an den Personalcomputer zurückgeschickt.
   DATA=123 wird in den Bereich für die Empfangsdaten "Receive data" des Personalcomputers geschrieben.

#### HINWEISE Erfolgt kein Verbindungsaufbau, überprüfen Sie die in Abschn. 2.6 aufgeführten Punkte.

Beim Aus- und Wiedereinschalten der Spannungsversorgung des Roboter-Steuergerätes wird die Verbindung unterbrochen und die Kommunikation abgebrochen. Beenden Sie in diese Fall die Software auf dem Personalcomputer und starten Sie diese neu.

# 3.2.6 Beenden der Kommunikation

- ① Rufen Sie den zyklischen Betrieb durch Betätigung der END-Taste auf dem Bedienfeld des Steuergeräts auf.
- ② Geben Sie über den Personalcomputer den Wert "-1" ein und beenden Sie das Programm.
- ③ Beenden Sie das Beispielprogramm.
- ④ Schalten Sie die Spannungsversorgung des Steuergerätes aus.

# 3.3 Externe Echtzeit-Steuerfunktion

In diesem Abschnitt werden die Schritte zum Starten des in Anhang A.1.2 dargestellten Beispielprogramms zur Ausführung der externen Echtzeit-Steuerfunktion erläutert. Die Kommunikation erfolgt durch die direkte Verbindung des Steuergerätes mit dem Personalcomputer über ein Crossover-Kabel.

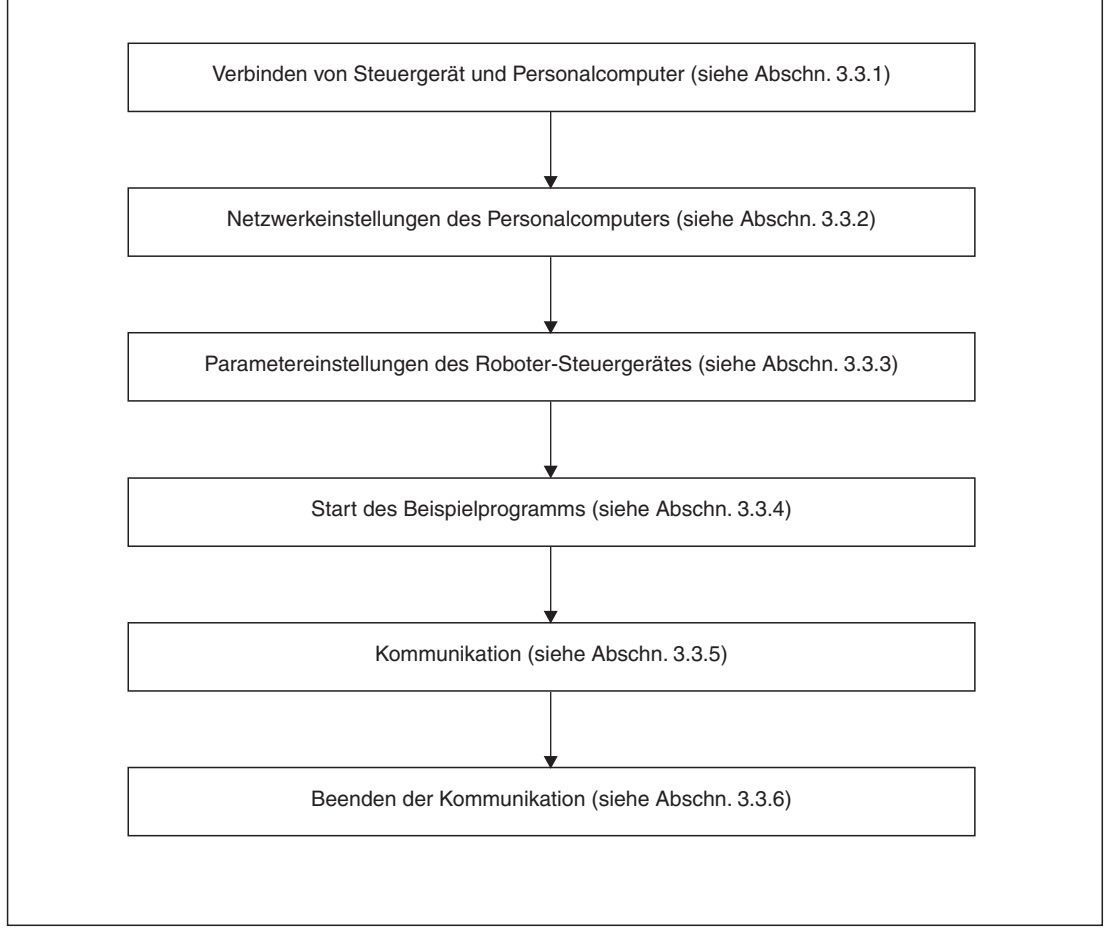

Abb. 3-8: Kommunikation zwischen Roboter-Steuergerät und Personalcomputer

# 3.3.1 Verbinden von Steuergerät und Personalcomputer

Verbinden Sie das Roboter-Steuergerät und den Personalcomputer über ein 10Base-T-Crossover-Kabel (siehe auch Abschn. 2.4).

# 3.3.2 Netzwerkeinstellungen des Personalcomputers

Nehmen Sie die Netzwerkeinstellungen des Personalcomputers wie in Abschn. 2.5.5 beschrieben vor.

# 3.3.3 Einstellung der Parameter des Steuergeräts

Schalten Sie die Spannungsversorgung des Steuergerätes ein und setzen Sie die Parameter wie nachfolgend beschrieben. Bei Verwendung der Werkseinstellungen müssen die Parameter nicht eingestellt werden. Schalten Sie die Spannungsversorgung nach der Einstellung der Parameter aus und wieder ein, um die neuen Werte zu aktivieren. Eine detaillierte Beschreibung zur Einstellung der Parameter finden Sie in der Bedienungs- und Programmieranleitung der Roboter-Steuergeräte.

| Einzustellender<br>Parameter | Vor und nach der<br>Änderung | Einstellung                                                                                    |
|------------------------------|------------------------------|------------------------------------------------------------------------------------------------|
|                              | Vorher                       | 192.168.0.1                                                                                    |
|                              | Nachher                      | 192.168.0.1 (Werkseinstellung bleibt)                                                          |
| NETROPT                      | Vorher                       | 10000, 10001, 10002, 10003, 10004, 10005, 10006, 10007, 10008, 10009                           |
| NEIFONI                      | Nachher                      | 10000, 10001, 10002, 10003, 10004, 10005, 10006, 10007, 10008, 10009 (Werkseinstellung bleibt) |
| MYTTOUT                      | Vorher                       | -1                                                                                             |
| MATTOOT                      | Nachher                      | -1 (Werkseinstellung bleibt)                                                                   |
|                              | Vorher                       | 192.168.0.2                                                                                    |
|                              | Nachher                      | 192.168.0.2 (Werkseinstellung bleibt)                                                          |

Tab. 3-4: Einstellung der Parameter des Steuergeräts

<sup>①</sup> Der Parameter wird nur bei der Programmiersprache MOVEMASTER-COMMAND verwendet.

### 3.3.4 Start des Beispielprogramms

Das Beispielprogramm zeigt den Aufbau einer Echtzeit-Kommunikation zwischen dem Steuergerät und dem Personalcomputer. Die XYZ-Koordinaten der X-Achse oder die Gelenkdaten der J1-Achse werden vom Personalcomputer aus gesteuert.

 Erstellen Sie das Roboterprogramm mit der PC-Support-Software und speichern Sie es unter einem eindeutigen Programmamen ab. Als Programmiersprache kann MELFA-BA-SIC IV oder MOVEMASTER-COMMAND verwendet werden. Werksseitig ist die Programmiersprache MELFA-BASIC IV voreingestellt. Die Auswahl der Programmiersprache erfolgt mit Hilfe des Parameters RLNG. Eine detaillierte Beschreibung finden Sie in der Bedienungs- und Programmieranleitung zu den Robotersteuergeräten. Die Programmierung in MOVEMASTER-COMMAND ist nur bei einigen Robotermodellen möglich (RV-1A, RV-2AJ usw.). Andere Robotermodelle sind nur in MELFA-BASIC IV programmierbar.

#### Roboterprogramm

Beispiel in MELFA-BASIC IV

| 10   | OPEN "ENET: 192.168.0.2" AS #1 | Öffnet die Kommunikationsleitung zur IP-Adresse<br>des Personalcomputers als Ethernet-Verbindung<br>in Datei Nr. 1                                                                              |
|------|--------------------------------|----------------------------------------------------------------------------------------------------|
| 20   | MOV P1                         | Grundposition P1 anfahren (Teachen Sie eine<br>frei gewählte Position als P1.)<br>Die XYZ-Koordinaten der aktuellen Position<br>werden vom Steuergerät an den Personal-<br>computer übertragen. |
| 30   | MXT1,0                         | Bewegung entsprechend den Befehlsdaten aus<br>Datei Nr. 1                                                                                                    |
| 40   | MOV P1                         | Fahre die Grundposition P1 nach Beendigung<br>des externen Steuermodus mit Gelenk-<br>interpolation an                                                                                          |
| 50   | HLT                            | Roboter stoppen                                                                                                    |
| 60   | END                            | Programmende                                                                                                    |
| Beis | spiel in MOVEMASTER-COMMAND    |                                                                                                    |
| 10   | MO 1                           | Grundposition P1 anfahren (Teachen Sie eine frei gewählte Position als P1.)                                                                                                    |
| 20   | MXT 1,0                        | Bewegung entsprechend den Befehlsdaten vom<br>Kommunikationsziel Nummer 1<br>Empfang der XYZ-Koordinaten vom<br>Personalcomputer                                                                |
| 30   | MO 1                           | Fahre die Grundposition 1 nach Beendigung<br>des externen Steuermodus mit Gelenk-<br>interpolation an                                                                                           |
| 40   | HLT                            | Roboter stoppen                                                                                                    |
| 50 E | ED                             | Programmende                                                                                                    |

② Starten Sie das Roboterprogramm.

Betätigen Sie die START-Taste auf dem Bedienfeld des Steuergerätes und starten Sie das Roboterprogramm. Der Roboter fährt die Grundposition P1 an. Die externe Echtzeit-Steuerung erfolgt über den Befehl MXT.

 ③ Starten Sie das Beispielprogramm des Personalcomputers zur Ausführung der externen Echtzeit-Steuerfunktion.
 Das Programm finden Sie in Anhang A.1.2. Speichern Sie das Programm unter dem Namen

sample.exe ab. Starten Sie den Windows-Explorer und doppelklicken Sie auf die Datei sample.exe.

# 3.3.5 Verfahren des Roboters

Geben Sie nach der Eingabeaufforderung des Beispielprogramms folgende Daten ein:

- IP-Adresse (192.168.0.1) des Knotenpunkts für das Roboter-Steuergerät
- Schnittstellennummer (10001)
- Befehlsdatentyp
- Datentyp der Überwachungsdaten (ab Software-Version H7)

Wählen Sie den Befehlsdatentyp entsprechend dem Argument des MXT-Befehls im Roboterprogramm. In folgender Tabelle sind die Tastenfunktionen aufgeführt. Detaillierte Informationen entnehmen Sie dem Beispielprogramm.

| Taste    | Funktion                                                                                           |
|----------|----------------------------------------------------------------------------------------------------|
| Z oder X | Steuerung der Roboterbewegung                                                                      |
| С        | Der Befehlswert wird auf "0" gesetzt und der Roboter stoppt.                                       |
| D        | Bei jeder Betätigung der MOVE-Taste ändert sich die Anzeige/Überwachungsdaten werden ausgeblendet. |
| ENTER    | Beenden des MXT-Befehls                                                                            |

Tab. 3-5: Tastenfunktionen

Wird die Anzahl der Anweisungen zu groß oder versucht, den Roboter außerhalb seines Bewegungsbereichs zu bewegen, erfolgt eine Fehlermeldung und der Roboter stoppt. Starten Sie in diesem Fall das Programm erneut.

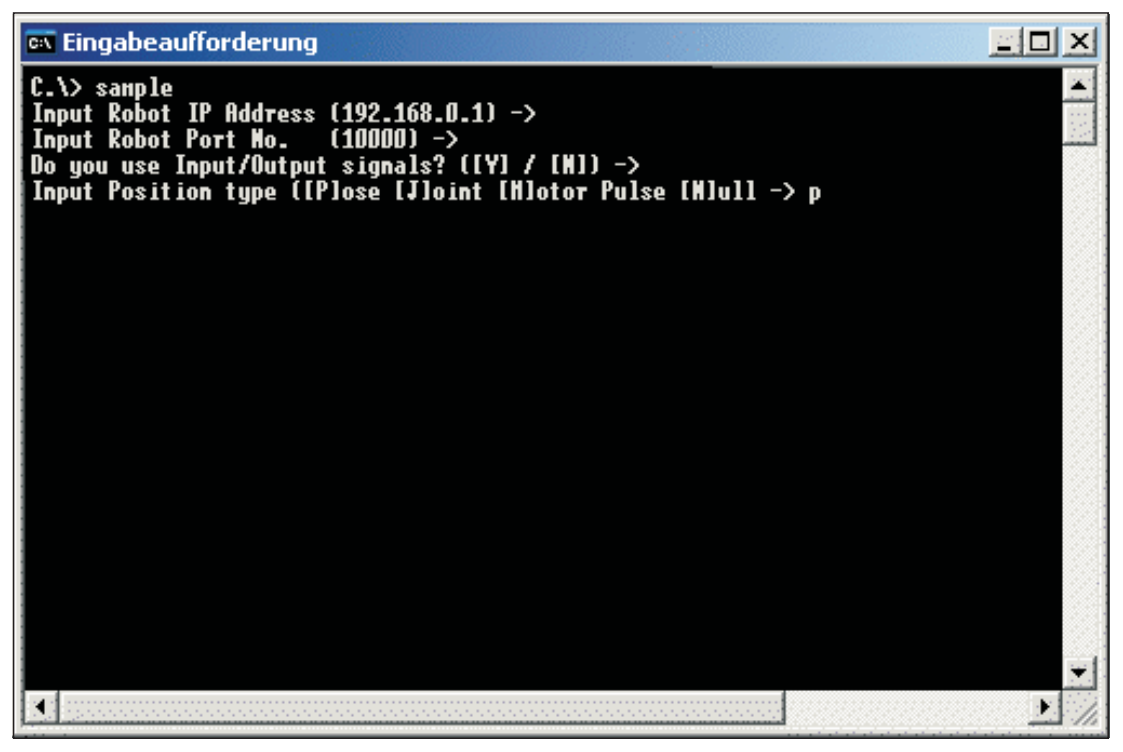

Abb. 3-9: Dateneingabe

HINWEISE

Erfolgt kein Verbindungsaufbau, überprüfen Sie die in Abschn. 2.6 aufgeführten Punkte oder starten Sie das Steuergerät und die Datei sample.exe erneut.

Beim Aus- und Wiedereinschalten der Spannungsversorgung des Roboter-Steuergerätes wird die Verbindung unterbrochen und die Kommunikation abgebrochen. Beenden Sie in diese Fall die Software auf dem Personalcomputer und starten Sie diese neu.

# 3.3.6 Beenden der Kommunikation

- ① Rufen Sie den zyklischen Betrieb durch Betätigung der END-Taste auf dem Bedienfeld des Steuergeräts auf.
- ② Beenden Sie das Beispielprogramm auf dem Personalcomputer. Durch Betätigung der ENTER-Taste beenden Sie den MXT-Befehl. Der Roboter kehrt zu seiner Ausgangsposition zurück und das Roboterprogramm wird unterbrochen. Das Beispielprogramm wird ebenfalls beendet.
- ③ Schalten Sie die Spannungsversorgung des Steuergerätes aus.

# 4 Funktionen

Dieses Kapitel beschreibt die Funktionen der Ethernet-Schnittstellenkarte.

# 4.1 Kommunikationsfunktion des Steuergerätes

Die vom Personalcomputer über das Netzwerk ausgeführte Kommunikation entspricht der Kommunikation der PC-Support-Software über eine RS232C-Schnittstelle.

Die PC-Support-Software unterstützt alle Funktionen wie das Laden und Speichern sowie die Zustandüberwachung usw. des Roboterprogramms. Die Kommunikation über das Ethernet erfolgt mit höherer Übertragungsgeschwindigkeit als über eine RS232C-Schnittstelle.

| Personal Computer Support  | <b>Abb. 4-1:</b><br>PC-Support-Software |  |
|----------------------------|-----------------------------------------|--|
| Program Edit               |                                         |  |
| <u>M</u> onitoring         |                                         |  |
| M <u>a</u> intenance       | MELFA                                   |  |
| <u>R</u> emote Maintenance | Ver. D1                                 |  |
| Program <u>C</u> onverter  |                                         |  |
|                            | Exit                                    |  |

R001272T

| 🔪 (1/1) - Communication Server       |  |  |
|--------------------------------------|--|--|
| Line State : Robot(TCP/IP)Connecting |  |  |
| Communication<br>State :             |  |  |
| Robot: 1:                            |  |  |
| Setting Robot Information            |  |  |

Abb. 4-2: Kommunikation mit der PC-Support-Software

| 👄 Named Signal [                                                                                       | 1:]                               |                                            |                                               |                                                             |                                   |                                                                                   |                         |                                                                   |                                  |                                         | _ 🗗 × |
|----------------------------------------------------------------------------------------------------|-----------------------------------|--------------------------------------------|-----------------------------------------------|-------------------------------------------------------------|-----------------------------------|-----------------------------------------------------------------------------------|-------------------------|-------------------------------------------------------------------|----------------------------------|-----------------------------------------|-------|
| Monitor Monitor                                                                                        |                                   |                                            |                                               |                                                             |                                   |                                                                                   |                         |                                                                   |                                  |                                         | Exit  |
| Junual Cinnal                                                                                          |                                   |                                            |                                               |                                                             |                                   | Outer & Ciencel J                                                                 |                         |                                                                   |                                  |                                         |       |
| Signal                                                                                                 | No                                | State                                      | View                                          | Tupe                                                        |                                   | Signal                                                                            | No                      | State                                                             | View                             | Tupe                                    |       |
| signal<br>All slot Start<br>All slot Start<br>Error reset<br>Servo off<br>Servo on<br>Operation enable | NO.<br>3<br>0<br>2<br>1<br>4<br>5 | 1 state<br>0<br>0<br>0<br>0<br>0<br>0<br>0 | vew<br>Bin<br>Bin<br>Bin<br>Bin<br>Bin<br>Bin | type<br>Special<br>Special<br>Special<br>Special<br>Special |                                   | signal<br>During execute<br>During execute<br>During servo on<br>Operation enable | NO.<br>0<br>2<br>1<br>3 | State           0           0           0           0           0 | Utew<br>Bin<br>Bin<br>Bin<br>Bin | l Iype<br>Special<br>Special<br>Special |       |
| General-nurnose '                                                                                      | Signal                            |                                            |                                               |                                                             |                                   | ]                                                                                 |                         |                                                                   |                                  |                                         |       |
| <u>E</u> dit                                                                                           |                                   | Bea                                        | id <u>S</u> av                                | e                                                           | Delete Signal <u>F</u> ile in Rob | ot                                                                                |                         |                                                                   |                                  |                                         |       |
|                                                                                                    |                                   |                                            |                                               |                                                             |                                   |                                                                                   |                         |                                                                   |                                  |                                         |       |
|                                                                                                    |                                   |                                            |                                               |                                                             |                                   |                                                                                   |                         |                                                                   |                                  |                                         |       |

Abb. 4-3: Überwachungsmenü

 $\triangle$ 

# 4.2 Data-Link-Funktion

Wie bei der Kommunikation über eine RS232C-Schnittstelle können die Befehle OPEN, PRINT und INPUT der Roboter-Programmiersprache auch bei der Kommunikation über das Ethernet verwendet werden. Eine detaillierte Beschreibung der Programmiersprache finden Sie in der Bedienungs- und Programmieranleitung der Roboter-Steuergeräte.

Beispiel ▽ In diesem Beispiel wird die Schnittstelle Nummer 10003 als Kommunikationskanal definiert und als Datei #1 geöffnet. Dazu muss das Element 3 des Parameters COMDEV auf OPT13 und der Parameter NETPORT auf 10003 gesetzt werden.

Einlesen

Ausgabe

- 100 OPEN "COM3:" AS #1 Öffnet COM3 als Datei Nr. 1
- 110 INPUT #1, C1\$
- 120 PRINT #1, "Reply", C1\$
- 130 CLOSE #1
- Kommunikationskanal schließen

140 HLT

Stopp

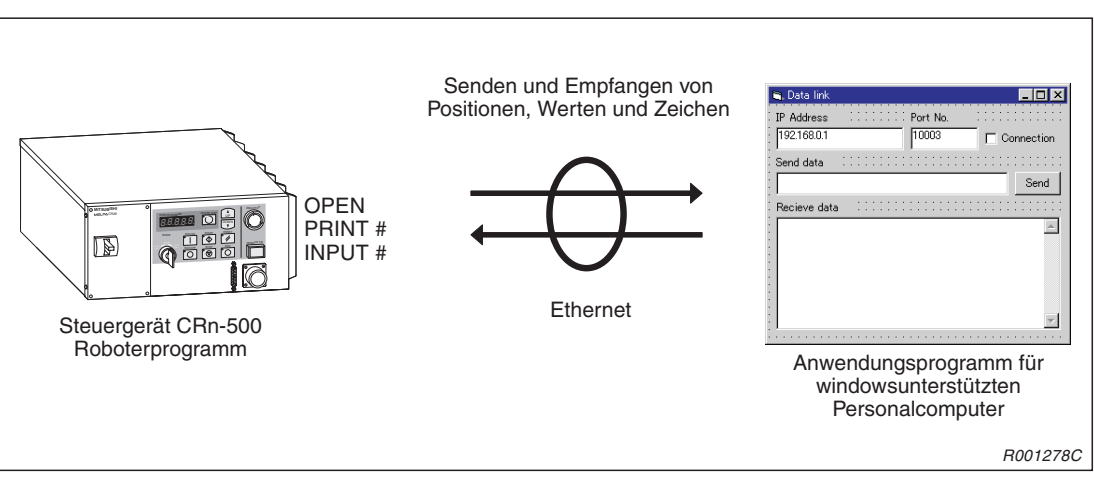

Abb. 4-4: Schema der Ethernet-Kommunikation

Die Data-Link-Funktion des Ethernets kann auf zwei verschiedene Arten genutzt werden:

- Das Roboter-Steuergerät wird als Server eingesetzt.
- Das Roboter-Steuergerät wird als Client eingesetzt.

Der Einsatz des Roboter-Steuergeräts als Client ist erst ab Software-Version H7 möglich. Folgende Abbildung zeigt die unterschiedlichen Konfigurationen eines Systems.

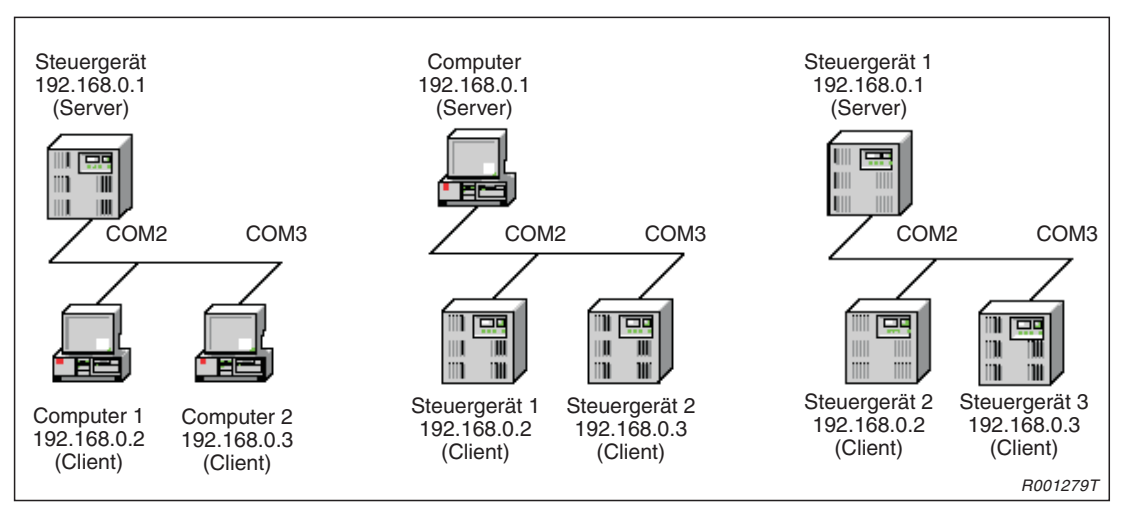

Abb. 4-5: Aufbau eines Ethernet-Systems

HINWEIS

An einen Kommunikationskanal COMn können nicht mehr als zwei Clients angeschlossen werden. Verwenden Sie bei Anschluss von mehr als zwei Clients weitere Kommunikationskanäle.

## 4.2.1 MELFA-BASIC-IV-Funktionalitäten

In diesem Abschnitt werden die Funktionalitäten der Roboter-Programmiersprache MELFA-BASIC IV erläutert. Die hier beschriebenen Funktionalitäten stehen ab Software-Version H7 des Roboter-Steuergerätes zur Verfügung. In Version H6 oder älteren Versionen können sie nicht verwendet werden. Weitere Informationen über die Kommunikationsbefehle OPEN, INPUT # und PRINT # finden Sie in der Bedienungs- und Programmieranleitung der Steuergeräte.

#### M\_OPEN

Funktion: Dateistatus lesen

Die Variable zeigt an, ob eine Datei geöffnet ist oder nicht.

#### Eingabeformat

Ab Software-Version H7:

<Numerische Variable> = M\_OPEN [(<Dateinummer>)]

<Numerische Variable>

<Dateinummer>

Legt eine numerische Variable fest

Gibt die Nummer eines mit dem OPEN-Befehl geöffneten Kommunikationskanals als Konstante im Bereich zwischen 1 und 8 an (Standardwert: 1) Bei Angabe einer Dateinummer größer gleich 9 erfolgt eine Fehlermeldung.

| Prog | grammbeispiel                              |
|------|--------------------------------------------|
| 10   | Client-Programm                            |
| 100  | M1=0                                       |
| 110  | M_TIMER(1)=0                               |
| 120  | OPEN "COM2:" AS #1                         |
| 130  | IF M_TIMER(1)>10000.0 THEN 240             |
| 140  | IF M_OPEN(1)<>1 THEN GOTO 120              |
| 145  | DEF ACT 1,M_OPEN(1)=0 GOSUB 300            |
| 146  | ACT 1=1                                    |
| 150  | M1=M1+1                                    |
| 160  | IF M1<10 THEN C1\$="MELFA" ELSE C1\$="END" |
|      |                                            |
|      |                                            |
|      |                                            |

| 170 | PRINT #1,C1\$          |
|-----|------------------------|
| 180 | INPUT #1,C2\$          |
| 190 | IF C1\$="END" THEN 210 |
|     |                        |
| 200 | GOTO 150               |
| 210 | CLOSE #1               |
|     |                        |

220 HLT230 END240 ERROR 9100

250 CLOSE #1260 HLT270 END280 ERROR 9101

290 CLOSE #1 300 HLT 310 END Überträgt die Zeichenkette

Zeichenkette "MELFA" geladen

Timer auf "0" zurücksetzen Kommunikationskanal öffnen

Sprung nach 10 s

einen Interrupt

Wiederholschleife bei fehlender Verbindung Überwacht den Betriebszustand des Servers über

Überwachung starten

Lädt die Zeichenkette "END" in die Variable C1\$,

nachdem 9-mal die

wurde

Empfang einer Zeichenkette

Nach Senden der Zeichenkette "END" Sprung zur Zeile 210

Sprung zur Zeile 150

Schließt den Kommunikationskanal

Programm stoppen

Programmende

Ausgabe des Fehlers 9100, falls keine Verbindung zum Server aufgebaut werden kann

Ausgabe des Fehlers 9101, falls der Server während der Verarbeitung nicht betriebsbereit ist

#### Erläuterung

Die Variable M\_OPEN wird gemeinsam mit dem OPEN-Befehl verwendet. Folgende Tabelle zeigt die Bedeutung und Werte für die im OPEN-Befehl festgelegten Dateien.

| Dateityp                                            | Beschreibung                                                                                                    |                              | Variablenwert                                                                                                    |
|-----------------------------------------------------|----------------------------------------------------------------------------------------------------|------------------------------|----------------------------------------------------------------------------------------------------|
| Datei                                               | Die Variable zeigt an, ob eine Datei geöffnet<br>ist oder nicht. Nach Ausführung des Befehls<br>OPEN ist der Variablenwert "1".                                                                                                    |                              | 1: bereits geöffnet<br>-1: nicht definierte Dateinummer<br>(nicht geöffnet)                                                                                                    |
| Kommunikationskanal<br>RS232C                       | Die Variable zeigt den Status der<br>RS232C-Kommunikationsleitung auf Seiten<br>des Kommunikationspartners an. Es wird<br>der Zustand des CTS-Signals angezeigt. Er-<br>fasst wird der ausgeschaltete Zustand und<br>eine Kabelunterbrechung (Die Funktion<br>kann nur nach Freigabe des RTS-Signals<br>des Kommunikationspartners und bei Ver-<br>wendung des Mitsubishi-Kabels RV-CAB ge-<br>nutzt werden.) |                              | <ol> <li>bereits verbunden<br/>(CTS-Signal EIN)</li> <li>nicht verbunden<br/>(CTS-Signal AUS)</li> <li>-1: nicht definierte Dateinummer<br/>(nicht geöffnet)</li> </ol>                                                                                                    |
| Kommunikationskanal Zeigt<br>Ethernet dung<br>munil | Zeigt eine Verbin-<br>dung mit dem Kom-<br>munikationspartner                                                                                                    | Bei Festlegung als<br>Server | <ol> <li>Client bereits verbunden</li> <li>Client nicht verbunden         <ul> <li>1: nicht definierte Dateinummer</li> </ul> </li> </ol>                                                                                                    |
|                                                     | an.                                                                                                    | Bei Festlegung als<br>Client | <ol> <li>bereits mit dem Server verbunden<br/>(Verbindung aufgebaut)</li> <li>nicht mit dem Server verbunden<br/>(Kein Verbindungsaufbau.<br/>Entspricht einem nicht betriebs-<br/>bereiten Server, nachdem der<br/>Kommunikationskanal geöffnet<br/>wurde.)</li> <li>nicht definierte Dateinummer<br/>(bei nicht geöffneter Datei oder bei<br/>geöffneter Datei und nicht betriebs-<br/>bereitem Server)</li> </ol> |

Tab. 4-1: Variablenwert und Bedeutung

# Steht in Beziehung zu folgenden Befehlen:

OPEN

### Steht in Beziehung zu folgenden Parametern:

COMDEV, CPRCE , NETMODE

#### C\_COM

Funktion: Parameter des Kommunikationskanals setzen

Die Variable legt die Parameter des Kommunikationskanals fest, der durch den OPEN-Befehl geöffnet wird. Er wird beim häufigen Wechsel des Kommunikationsziels verwendet. Die Variable ist eine Zeichenkettentyp und wird ausschließlich für einen Client mit installierter Ethernet-Schnittstellenkarte verwendet.

#### Eingabeformat

Ab Software-Version H7:

| C_COM <nummer des="" kommunika<="" th=""><th>tionskanals&gt; = "ETH: <ip-adresse<br>des Servers&gt;<br/>[, <schnittstellen-<br>nummer&gt;]"</schnittstellen-<br></ip-adresse<br></th></nummer> | tionskanals> = "ETH: <ip-adresse<br>des Servers&gt;<br/>[, <schnittstellen-<br>nummer&gt;]"</schnittstellen-<br></ip-adresse<br>                                                                           |
|----------------------------------------------------------------------------------------------------|----------------------------------------------------------------------------------------------------|
| ETH:                                                                                                    | Zeigt das Ethernet als Kommunikationsziel an.                                                                                                    |
| <nummer des="" kommunikationskanals=""></nummer>                                                                                                    | Legt eine numerische Variable fest                                                                                                    |
| <dateinummer></dateinummer>                                                                                                    | Gibt die Nummer eines mit dem OPEN-Befehl<br>geöffneten Kommunikationskanals als Konstante<br>im Bereich zwischen 1 und 8 an<br>(Der Typ des Kommunikationskanals wird im<br>Parameter COMDEV festgelegt.) |
| <ip-adresse des="" servers=""></ip-adresse>                                                                                                    | Gibt die IP-Adresse des Servers an<br>(kann weggelassen werden)                                                                                                    |
| <schnittstellennummer></schnittstellennummer>                                                                                                    | Schnittstellennummer des Servers<br>(Erfolgt keine Angabe wird der im Parameter<br>NETPORT gesetzte Wert verwendet.)                                                                                       |

#### Programmbeispiel

In einem Steckplatz des Steuergeräts ist eine Ethernetschnittstelle installiert und als drittes Element ist im Parameter COMDEV "OPT12" gesetzt.

| 100 | C_COM(2)="ETH:192.168.0.10,10010" | Einstellung der IP-Adresse des Ziel-<br>Servers für die Kommunikation über COM2                       |
|-----|-----------------------------------|----------------------------------------------------------------------------------------------------|
| 110 | OPEN "COM2:" AS #1                | Öffnet den Kommunikationskanal zur<br>Zieladresse 192.168.0.10 und zur<br>Schnittstellennummer 10010. |
| 120 | IF M_OPEN(1)<>1 THEN 110          | Wiederholschleife, falls kein Verbindungs-<br>aufbau zum Server möglich ist                           |
| 130 | PRINT #1, "HELLO"                 | Senden einer Zeichenkette                                                                             |
| 140 | INPUT #1, C1\$                    | Empfang einer Zeichenkette                                                                            |
| 150 | CLOSE #1                          | Kommunikationskanal schließen                                                                         |
| 160 | C_COM(2)="ETH:192.168.0.11,10011" | Einstellung der IP-Adresse des Ziel-<br>Servers für die Kommunikation über COM2                       |
| 170 | OPEN "COM2:" AS #1                | Öffnet den Kommunikationskanal zur<br>Zieladresse 192.168.0.11 und zur<br>Schnittstellennummer 10011. |
| 180 | IF M_OPEN(1)<>1 THEN 170          | Wiederholschleife, falls kein Verbindungs-<br>aufbau zum Server möglich ist                           |
| 190 | PRINT #1, C1\$                    | Senden einer Zeichenkette                                                                             |
| 200 | INPUT #1, C2\$                    | Empfang einer Zeichenkette                                                                            |
| 210 | CLOSE #1                          | Kommunikationskanal schließen                                                                         |
| 220 | HLT                               | Programm stoppen                                                                                      |
| 230 | END                               | Programmende                                                                                          |
|     |                                   |                                                                                                    |

#### Erläuterung

- Ist der Kommunikationspartner über die Parameter NETHSTIP und NETPORT bereits festgelegt worden und soll nicht geändert werden, ist eine Einstellung der Variablen nicht notwendig.
- Die Funktion steht nur f
  ür einen Client im Data-Link-Betrieb 
  über die Ethernet-Schnittstelle zur Verf
  ügung.
- Die Variable muss vor Ausführung des OPEN-Befehls gesetzt werden, da sie die Parameter für den Befehl festlegt.
- Beim Einschalten der Spannungsversorgung werden die in den Parametern NETSHIP und NETPORT eingestellten Werte verwendet. Die Verarbeitung der Variablen verändert die Werte bis zum Ausschalten der Spannungsversorgung. Beim Einschalten sind wieder die in den Parametern eingestellten Werte gültig.
- Bei einer Verarbeitung der Variablen nach Ausführung des OPEN-Befehls ändert sich der OPEN-Status nicht. In diesem Fall muss vor der Ausführung des OPEN-Befehls der Kommunikationskanal zuerst mit dem CLOSE-Befehl geschlossen werden.
- Ist die Syntax fehlerhaft, erfolgt bei Ausführung des Programms (nicht bei seiner Editierung) die Ausgabe einer Fehlermeldung.

#### Steht in Beziehung zu folgenden Parametern:

NETHSTIP, NETPORT

# 4.3 Externe Echtzeit-Steuerfunktion

Die Bewegungssteuerung des Roboters kann in Echtzeit-Zyklen Positionsbefehle wiederherstellen und die vorgegebene Position anfahren. Gleichzeit kann eine Überwachung der Einund Ausgangssignale sowie deren Ausgabe erfolgen. Die Ausführung einer Echtzeit-Kommunikation (Befehle/Überwachung) ist über den MXT-Befehl möglich.

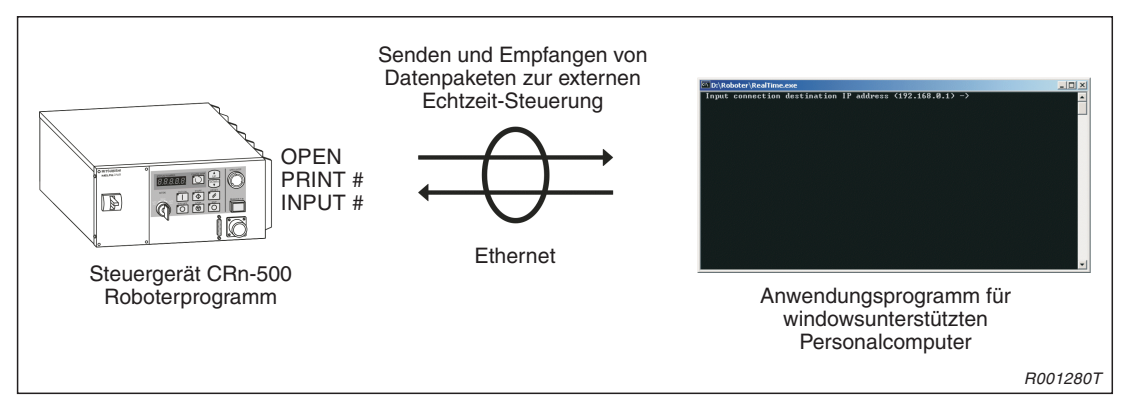

Abb. 4-6: Echtzeit-Kommunikation

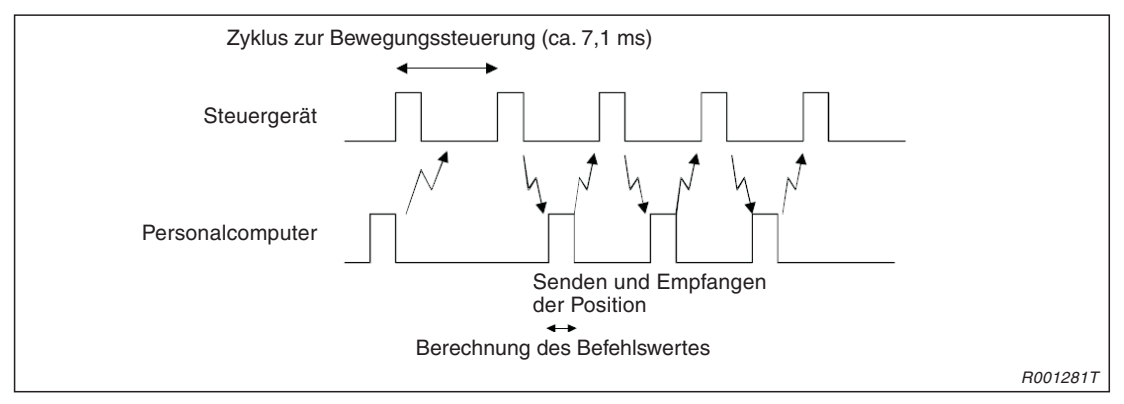

Abb. 4-7: Zyklus zur Bewegungssteuerung

Folgende Tabelle zeigt die Datentypen der Positionierbefehle, die während eines Zyklus zur Bewegungsteuerung für die Vorgabe der Sollposition vom Personalcomputer an das Steuergerät gesendet werden, und die Datentypen zur Überwachung des Roboters. Weitere Informationen über die Kommunikationsdaten finden Sie im Abschn. 4.3.1 und Abschn. 4.3.2.

| Datentyp des Positionierbefehls | Datentyp der Überwachung                                |
|---------------------------------|---------------------------------------------------------|
| 1. Kartesische Koordinaten      | 1. Kartesische Koordinaten                              |
| 2. Gelenkdaten                  | 2. Gelenkdaten                                          |
| 3. Motorimpulse                 | 3. Motorimpulse                                         |
|                                 | 4. Kartesische Koordinaten (Befehlswert nach Filterung) |
|                                 | 5. Gelenkdaten (Befehlswert nach Filterung)             |
|                                 | 6. Motorimpulse (nach Filterung)                        |
|                                 | 7. Kartesische Koordinaten (Encoder-Impulse)            |
|                                 | 8. Gelenkdaten (Encoder-Impulse)                        |
|                                 | 9. Motorimpulse (Encoder-Impulse) <sup>①</sup>          |
|                                 | 10. Aktueller Befehl (%) $^{}$                          |
|                                 | 11. Aktuelle Rückmeldung (%) $^{	imes}$                 |

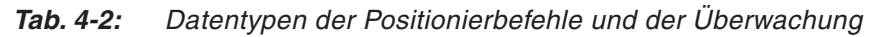

<sup>①</sup> Die Datentypen stehen ab Software-Version H7 zur Verfügung

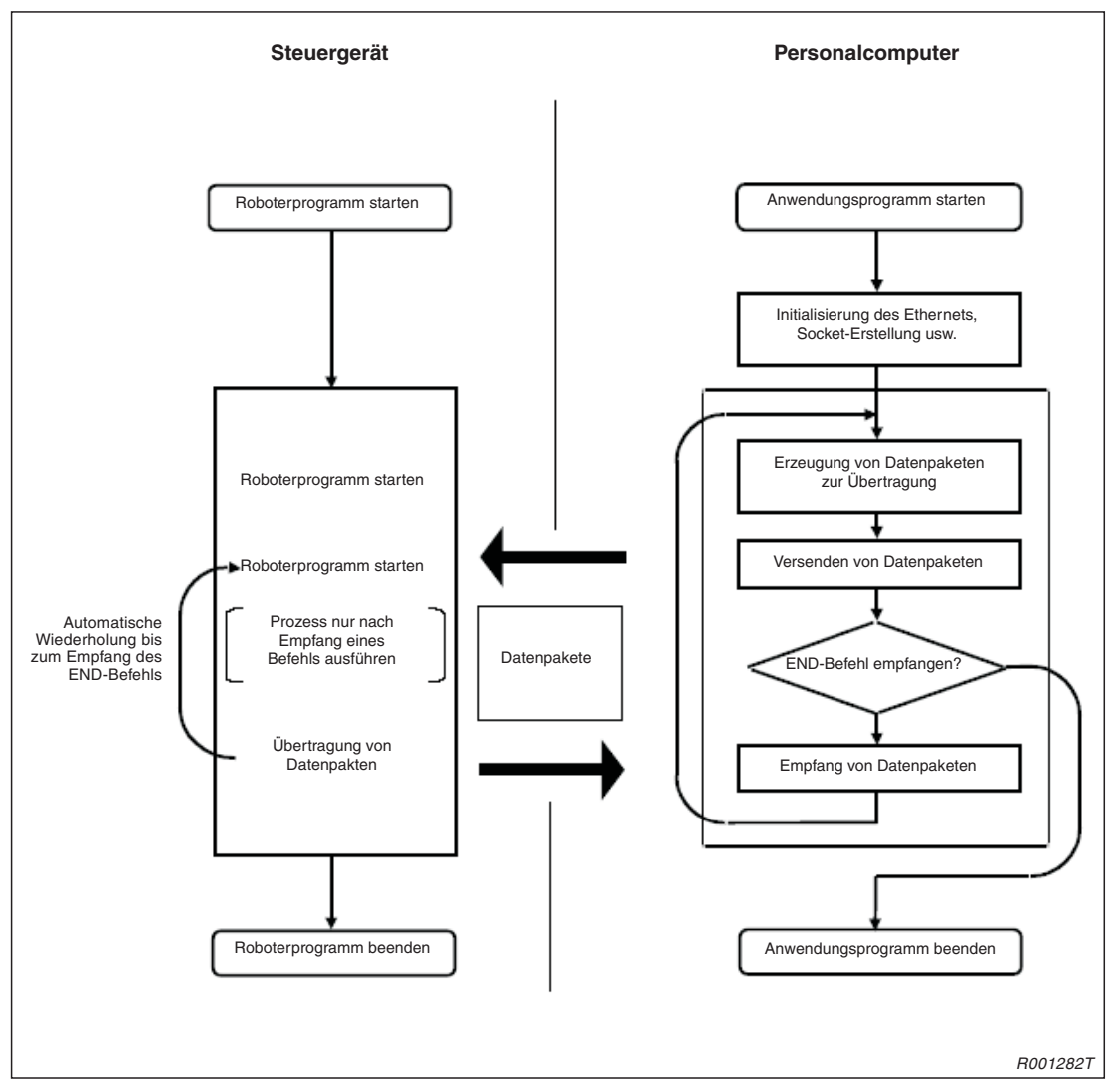

Flussdiagramm der externen Echtzeit-Steuerfunktion

Abb. 4-8: Flussdiagramm der externen Echtzeit-Steuerfunktion

### 4.3.1 Erläuterung der Befehle

Die externe Echtzeit-Steuerfunktion kann entweder in MELFA-BASIC IV oder MOVEMASTER-COMMAND ausgeführt werden. Die Bedeutung der Befehlsparameter ist in beiden Programmiersprachen unterschiedlich.

Detaillierte Informationen über den Aufbau der Kommunikationsdaten, die mit dieser Funktion verwendet werden, finden Sie im Abschn. 4.3.2.

#### MXT (Move External)

Funktion: Bewegung des Roboters durch externe Steuerung

Die Absolutwert-Positionsdaten einer externen Steuerung werden in jedem Zyklus zur Bewegungssteuerung des Steuergerätes (7,1 ms) wieder hergestellt und der Roboter wird direkt verfahren.

#### Eingabeformat

MELFA-BASIC IV

```
MXT <Dateinummer>, <Datenyp der Positions-Antwortdaten>
[, <Zeitkonstante des Filters>]
```

#### MOVEMASTER-COMMAND

```
MXT <Nummer des Kommunikationsziels>,
<Datenyp der Positions-Antwortdaten>
[, <Zeitkonstante des Filters>]
```

#### Für MELFA-BASIC IV

<Dateinummer>

Gibt die Nummer eines mit dem OPEN-Befehl geöffneten Kommunikationskanals im Bereich zwischen 1 und 8 an Ist der Kommunikationskanal nicht über den OPEN-Befehl geöffnet worden, ist keine Kommunikation möglich und es erfolgt eine Fehlermeldung. Daten, die von einer anderen Datenquelle als dem Kommunikationsziel empfangen wurden, werden ignoriert.

#### Für MOVEMASTER-COMMAND

| <nummer des="" kommunikationsziels=""></nummer> | Gibt die Nummer eines in den Parametern<br>MXTCOM1 bis MXTCOM3 festgelegten<br>Kommunikationsziels im Bereich zwischen 1<br>und 3 an<br>Legen Sie das Kommunikationsziel als<br>IP-Adresse in den Parametern MXTCOM1 bis<br>MXTCOM3 fest.<br>Erfolgt keine Festlegung, ist keine Kommunikation<br>möglich.<br>Daten, die von einer anderen Datenquelle als<br>dem Kommunikationsziel empfangen wurden,<br>werden ignoriert.<br>Setzen Sie zum Beispiel zur Festlegung der<br>IP-Adresse des Personalcomputers als<br>Kommunikationsziel Nummer 1 Parameter<br>MXTCOM1 auf 192.168.0.2. |
|-------------------------------------------------|----------------------------------------------------------------------------------------------------|
|                                                 |                                                                                                    |

#### Für MELFA-BASIC und MOVEMASTER-COMMAND

| <datenyp der="" positions-antwortdaten=""></datenyp> | Festlegung des Datentyps der Positionsdaten,<br>die vom Personalcomputer empfangen werden<br>Die Festlegung kann als XYZ- oder Gelenkdaten<br>oder als Motorimpulse erfolgen.<br>0: XYZ-Koordinaten<br>1: Gelenkdaten<br>2: Motorimpulse |
|------------------------------------------------------|----------------------------------------------------------------------------------------------------|
| <zeitkonstante des="" filters=""></zeitkonstante>    | Festlegung des Filterzeitkonstanten in ms<br>Bei einer Einstellung auf "0" ist das Filter<br>deaktiviert.<br>(Standardwert: 0)<br>Beim Empfang werden die Positionsdaten<br>gefiltert, der Befehlswert wird geglättet und an             |

den Servo ausgegeben.

#### Programmbeispiel

MELFA-BASIC IV

| 10 | OPEN "ENET: 192.168.0.2" AS #1 | Öffne Ethernet-Kommunikationskanal zum<br>Kommunikationsziel als Datei Nummer 1                |
|----|--------------------------------|------------------------------------------------------------------------------------------------|
| 20 | MOV P1                         | Position P1 anfahren                                                                           |
| 30 | MXT1,1,50                      | Verfahrbewegung mit externer Echtzeit-Steuerung<br>und Filterzeitkonstante von 50 ms ausführen |
| 40 | MOV P1                         | Position P1 anfahren                                                                           |
| 50 | HLT                            | Programm stoppen                                                                               |
|    |                                |                                                                                                |

#### MOVEMASTER-COMMAND

Stellen Sie die Ziel-IP-Adresse 192.168.0.2 des Personalcomputers für die Ethernet-Kommunikation in Parameter MXTCOM1 ein.

| 10 | MO 1       | Position 1 anfahren                                                                         |
|----|------------|---------------------------------------------------------------------------------------------|
| 20 | MXT 1,1,50 | Verfahrbewegung mit externer Echtzeit-Steuerung und Filterzeitkonstante von 50 ms ausführen |
| 30 | MO 1       | Position 1 anfahren                                                                         |
| 40 | HLT        | Programm stoppen                                                                            |
|    |            |                                                                                             |

#### Erläuterung

- Bei Ausführung des MXT-Befehls kann der Positionierungsbefehl zur Steuerung der Roboterbewegung von dem am Netzwerk angeschlossenen Personalcomputer zurückgeladen werden (Eins-zu-eins-Kommunikation).
- Ein Positionierbefehl kann während eines Zyklus (7,1 ms) zurückgeladen und ausgeführt werden.
- Ausführung des MXT-Befehls
  - Bei Ausführung des Befehls wird beim Steuergerät der Empfang von Befehlswerten freigegeben.
  - Empfängt das Steuergerät einen Befehlswert vom Personalcomputer, gibt es den empfangenen Befehlswert innerhalb des nächsten Steuerzyklus an den Servomotor aus.
  - Nach Absenden des Befehls zum Servo, wird die Information des Steuergeräts, wie z. B. die aktuelle Position, vom Steuergerät an den Personalcomputer übertragen.
  - Eine Antwort des Steuergerätes an den Personalcomputer erfolgt nur, wenn vom Personalcomputer ein Befehlswert an das Steuergerät übertragen wird.
  - Werden keine Daten empfangen, bleibt die aktuelle Position erhalten.
  - Beim Empfang des END-Befehls zum Abschluss der externen Echtzeit-Steuerfunktion wird der MXT-Befehl beendet.
  - Wird der Betrieb über das Bedienfeld durch ein externes Signal gestoppt, werden der MXT-Befehl und der Sende-/Empfangsvorgang bis zum nächsten Neustart unterbrochen.
- Die Zeit zur Ausführung eines externen Echtzeit-Steuerbefehls wird in Parameter MXTTOUT festgelegt.
- Ein frei wählbares (Kopfbit, Bitbreite) Ein-/Ausgangssignal kann zeitgleich mit den Positionsdaten gesendet oder empfangen werden.
- Zur Steuerung der Roboterbewegung innerhalb des Steuerzyklus muss der Personalcomputer über eine ausreichend hohe Rechengeschwindigkeit verfügen. Es wird ein Rechner mit Windows NT/2000 mit mindestens einem Pentium-II-Prozessor und 450 MHz empfohlen.

# 4.3.2 Datenpakete

Dieser Abschnitt erläutert den Aufbau des Datenpakets, das bei der externen Echtzeit-Steuerung verwendet wird. Das Datenpaket dient auch zur Befehlsvorgabe für die Positionierung und zur Überwachung. Der Inhalt des Datenpakets, das vom Personalcomputer zum Steuergerät (Befehlsvorgabe) übertragen wird, weicht vom Inhalt des Datenpakets vom Steuergerät zum Personalcomputer (Überwachung) ab.

In folgender Tabelle und in Abschn. A.1.2 wird der Aufbau der Datenpakete zur Kommunikation beschrieben. Der in der Tabelle verwendete Datentyp basiert auf der Programmiersprache C. Weiterhin sind die Datenpaket in Abhängigkeit des Software-Version des Steuergerätes in ein Datenpaket 1 und ein Datenpaket 2 unterteilt. Wählen Sie das Datenpaket entsprechend Ihrer Software-Version. Detaillierte Informationen zur Prüfung der Software-Version finden Sie in Abschn. 1.5.

| Bezeichnung                                            | Datentyp                   | Beschreibung                                                                                                    |
|--------------------------------------------------------|----------------------------|----------------------------------------------------------------------------------------------------|
| Befehl                                                 | Unsigned short<br>(2 Byte) | Definiert die Gültigkeit eines externen Echtzeit-Befehls und das<br>Ende.<br>0 // Externer Echtzeit-Befehl ungültig<br>1 // Externer Echtzeit-Befehl gültig<br>255 // Externer Echtzeit-Befehl beendet                                                                                                    |
| Festlegung des<br>Datentyps zum<br>Senden<br>SendType  | Unsigned short<br>(2 Byte) | <ol> <li>Festlegung des Datentyps für die vom Personalcomputer<br/>gesendeten Positionsdaten beim Senden von Daten (Befehle)<br/>vom Personalcomputer zum Steuergerät         <ol> <li>// keine Daten</li> <li>// XYZ-Daten</li> <li>// Gelenk-Daten</li> <li>// Motorimpulse</li> </ol> </li> <li>Festlegung des Datentyps für die vom Steuergerät<br/>gesendeten Positionsdaten beim Empfang von Antwortdaten<br/>(Überwachung) des Personalcomputers vom Steuergerät</li> <li>// keine Daten</li> <li>// XYZ-Daten</li> <li>// Gelenk-Daten</li> <li>// Kaine Daten</li> <li>// Keine Daten</li> <li>// Keine Daten</li> <li>// SYZ-Daten</li> <li>// Gelenk-Daten</li> <li>// SYZ-Daten</li> <li>// Gelenk-Daten</li> <li>// Motorimpulse</li> <li>// Gelenk-Daten</li> <li>// Motorimpulse</li> <li>// SYZ-Daten</li> <li>// Gelenk-Daten</li> <li>// Motorimpulse</li> <li>// SYZ-Daten (Position nach Filterung)</li> <li>// Gelenk-Daten (Position nach Filterung)</li> <li>// Motorimpulse (Position nach Filterung)</li> </ol> |
| Festlegung des<br>Datentyps zum<br>Empfang<br>RecvType | Unsigned short<br>(2 Byte) | <ol> <li>Festlegung des Datentyps für die vom Steuergerät gesendeten<br/>Antwortdaten beim Senden von Daten (Befehle) vom Personal-<br/>computer zum Steuergerät         <ol> <li>// keine Daten</li> <li>// XYZ-Daten</li> <li>// Gelenk-Daten</li> <li>// Motorimpulse</li> <li>// XYZ-Daten (Position nach Filterung)</li> <li>// Gelenk-Daten (Position nach Filterung)</li> <li>// Gelenk-Daten (Position nach Filterung)</li> <li>// Motorimpulse (Position nach Filterung)</li> </ol> </li> <li>Für den Empfang von Daten (Überwachung) des Personal-<br/>computers vom Steuergerät ist kein Datentyp definiert.</li> </ol>                                                                                                    |
| Reserviert<br>reserve                                  | Unsigned short<br>(2 Byte) | Wird nicht verwendet                                                                                                    |

#### Datenpaket 1 (für Software-Version H6 oder älter)

 Tab. 4-3:
 Datenpaket 1 (1)

| Bezeichnung                                                                                    | Datentyp                                                                                                    | Beschreibung                                                                                                    |
|------------------------------------------------------------------------------------------------|----------------------------------------------------------------------------------------------------|----------------------------------------------------------------------------------------------------|
| Positionsdaten<br>Pos/jnt/pls                                                                  | POSE, JOINT<br>oder PULSE<br>(40 Byte)<br>(Details der<br>Datenstruktur<br>finden Sie unter<br>strdef.h im<br>Beispiel-<br>programm) | <ol> <li>Festlegung der vom Personalcomputer gesendeten Positions-<br/>daten beim Senden von Daten (Befehle) vom Personalcomputer<br/>zum Steuergerät<br/>Wählen Sie hier denselben Datentyp wie bei der Festlegung<br/>des Datentyps zum Senden.</li> <li>Festlegung der vom Steuergerät gesendeten Positionsdaten<br/>beim Empfang von Antwortdaten (Überwachung) des Personal-<br/>computers vom Steuergerät</li> <li>Die Daten für 1. und 2. sind gleich.</li> <li>POSE // XYZ-Daten [mm/s]<br/>JOINT // Gelenk-Daten [mm/rad]<br/>PULSE // Motorimpulse [Impulse]</li> </ol>                                                                                                    |
| Festlegung des<br>Datentyps der<br>Ein-/Ausgangs-<br>signaldaten beim<br>Senden<br>SendIOType  | Unsigned short<br>(2 Byte)                                                                                                    | <ol> <li>Festlegung des Datentyps der vom Personalcomputer<br/>gesendeten Ein-/Ausgangssignaldaten beim Senden von Daten<br/>(Befehle) vom Personalcomputer zum Steuergerät<br/>Stellen Sie hier "keine Daten" ein, falls Sie die Funktion nicht<br/>verwenden.</li> <li>Festlegung des vom Steuergerät gesendeten Datentyps der<br/>Ein-/Ausgangssignaldaten beim Empfang von Antwortdaten<br/>(Überwachung) des Personalcomputers vom Steuergerät<br/>Die Daten für 1. und 2. sind gleich.         <ol> <li>// keine Daten</li> <li>// Ausgangssignal</li> <li>// Eingangssignal</li> </ol> </li> </ol>                                                                                                    |
| Festlegung des<br>Datentyps der<br>Ein-/Ausgangs-<br>signaldaten beim<br>Empfang<br>RecvIOType | Unsigned short<br>(2 Byte)                                                                                                    | <ol> <li>Festlegung des vom Steuergerät gesendeten Datentyps<br/>der Ein-/Ausgangssignaldaten beim Senden von Daten<br/>(Befehle) vom Personalcomputer zum Steuergerät<br/>Stellen Sie hier "keine Daten" ein, falls Sie die Funktion nicht<br/>verwenden.</li> <li>0 // keine Daten<br/>1 // Ausgangssignal<br/>2 // Eingangssignal</li> <li>Für den Empfang von Daten (Überwachung) des Personal-<br/>computers vom Steuergerät ist kein Datentyp definiert.</li> </ol>                                                                                                    |
| Ein-/Ausgangs-<br>signaldaten<br>BitTop<br>BitMask<br>IoData                                   | Unsigned short<br>Unsigned short<br>Unsigned short<br>(2 Byte × 3)                                                                   | <ol> <li>Festlegung der vom Personalcomputer gesendeten Ausgangs-<br/>signaldaten beim Senden von Daten (Befehle) vom Personal-<br/>computer zum Steuergerät</li> <li>Festlegung der vom Steuergerät gesendeten Ein-/Ausgangs-<br/>signaldaten beim Empfang von Antwortdaten (Überwachung)<br/>des Personalcomputers vom Steuergerät</li> <li>Die Daten für 1. und 2. sind gleich.</li> <li>BitTop // Kopfbitnummer des Ein- oder<br/>Ausgangssignals</li> <li>BitMask // Festlegung der Bitmaske<br/>(nur für Befehlsvorgabe)</li> <li>PULSE // Wert der Ein- und Ausgangssignaldaten<br/>(für Überwachung)<br/>Wert der Ausgangssignaldaten<br/>(für Befehlsvorgabe)</li> <li>Die Daten sind 16-Bit-Daten.</li> </ol> |

**Tab. 4-3:** Datenpaket 1 (2)

| Bezeichnung                             | Datentyp                   | Beschreibung                                                                                                    |
|-----------------------------------------|----------------------------|----------------------------------------------------------------------------------------------------|
| Wert des Zählers zur Zeitüberwachung    | Unsigned short<br>(2 Byte) | <ol> <li>Für das Senden von Daten (Befehle) vom Personal-<br/>computer an das Steuergerät ist der Wert nicht definiert.</li> </ol>                                                                                                    |
| Tcount                                  |                            | 2. Ist der Parameter MXTTOUT beim Empfang von Daten<br>(Überwachung) des Personalcomputers vom Steuergerät auf<br>einen anderen Wert als "–1" eingestellt, erfasst der Zähler die<br>Anzahl der erfolglosen Kommunikationsversuche mit dem<br>Steuergerät. Nach Überschreiten des Maximalwertes beginnt<br>der Zähler erneut bei "0". Bei Ausführung des MXT-Befehls wird<br>der Zähler auf "0" gesetzt. |
| Wert des Zählers für<br>Kommunikations- | Unsigned long<br>(4 Byte)  | <ol> <li>Für das Senden von Daten (Befehle) vom Personal-<br/>computer an das Steuergerät ist der Wert nicht definiert.</li> </ol>                                                                                                    |
| daten<br>Ccount                         |                            | <ol> <li>Beim Empfang von Daten (Überwachung) des Personal-<br/>computers vom Steuergerät auf erfasst der Zähler die<br/>Anzahl der Übertragungen. Nach Überschreiten des Maximal-<br/>wertes beginnt der Zähler erneut bei "0". Bei Ausführung des<br/>MXT-Befehls wird der Zähler auf "0" gesetzt.</li> </ol>                                                                                          |

**Tab. 4-3:** Datenpaket 1 (3)

| Bezeichnung                                           | Datentyp                   | Beschreibung                                                                                                    |
|-------------------------------------------------------|----------------------------|----------------------------------------------------------------------------------------------------|
| Befehl                                                | Unsigned short<br>(2 Byte) | Definiert die Gültigkeit eines externen Echtzeit-Befehls und das<br>Ende.                                                                                                    |
|                                                       |                            | 0 // Externer Echtzeit-Befehl ungültig                                                                                                    |
|                                                       |                            | 255 // Externer Echtzeit-Befehl beendet                                                                                                    |
| Festlegung des<br>Datentyps zum<br>Senden<br>SendType | Unsigned short<br>(2 Byte) | <ol> <li>Festlegung des Datentyps für die vom Personalcomputer<br/>gesendeten Positionsdaten beim Senden von Daten (Befehle)<br/>vom Personalcomputer zum Steuergerät         <ol> <li>// keine Daten</li> <li>// XYZ-Daten</li> <li>// Gelenk-Daten</li> <li>// Motorimpulse</li> </ol> </li> <li>Festlegung des Datentyps für die vom Steuergerät</li> </ol> |
|                                                       |                            | gesendeten Positionsdaten beim Empfang von Antwortdaten                                                                                                    |
|                                                       |                            | 0 // keine Daten<br>1 // XYZ-Daten<br>2 // Gelenk-Daten<br>3 // Motorimpulse                                                                                                    |
|                                                       |                            | 4 // XYZ-Daten (Position nach Filterung)                                                                                                    |
|                                                       |                            | 5 // Gelenk-Daten (Position nach Filterung)<br>6 // Motorimpulse (Position nach Filterung)                                                                                                    |
|                                                       |                            | 7 // XYZ-Daten (Encoderwert)                                                                                                    |
|                                                       |                            | 9 // Motorimpulse (Encoder-Impulse)                                                                                                    |
|                                                       |                            | 10 // Aktueller Befehl [%]                                                                                                    |
|                                                       |                            | Die Daten entsprechen denen des Empfangs-Datentyps BecyType                                                                                                    |
| Festlegung des                                        | Unsigned short             | 1. Festlegung des Datentyps für die vom Steuergerät gesendeten                                                                                                    |
| Datentyps zum                                         | (2 Byte)                   | Antwortdaten beim Senden von Daten (Befehle) vom Personal-                                                                                                    |
| RecvType                                              |                            | 0 // keine Daten                                                                                                    |
|                                                       |                            | 1 // XYZ-Daten<br>2 // Gelenk-Daten                                                                                                    |
|                                                       |                            | 3 // Motorimpulse                                                                                                    |
|                                                       |                            | 4 // XYZ-Daten (Position nach Filterung)<br>5 // Gelenk-Daten (Position nach Filterung)                                                                                                    |
|                                                       |                            | 6 // Motorimpulse (Position nach Filterung)                                                                                                    |
|                                                       |                            | 7 // XYZ-Daten (Encoderwert)<br>8 // Gelenk-Daten (Encoder-Impulse)                                                                                                    |
|                                                       |                            | 9 // Motorimpulse (Encoder-Impulse)                                                                                                    |
|                                                       |                            | 10 // Aktueller Befehl [%]<br>11 // Aktuelle Bückmeldung [%]                                                                                                    |
|                                                       |                            | <ol> <li>Festlegung des vom Steuergerät gesendeten Datentyps der<br/>Positionsdaten beim Empfang von Antwortdaten (Überwachung)</li> </ol>                                                                                                    |
|                                                       |                            | 0 // keine Daten                                                                                                    |
|                                                       |                            | 1 // XYZ-Daten                                                                                                    |
|                                                       |                            | 3 // Motorimpulse                                                                                                    |
|                                                       |                            | 4 // XYZ-Daten (Position nach Filterung)                                                                                                    |
|                                                       |                            | 6 // Motorimpulse (Position nach Filterung)                                                                                                    |
|                                                       |                            | 7 // XYZ-Daten (Encoderwert)                                                                                                    |
|                                                       |                            | 9 // Motorimpulse (Encoder-Impulse)                                                                                                    |
|                                                       |                            | 10 // Aktueller Befehl [%]                                                                                                    |
|                                                       |                            | II         II         AKTUEIIE HUCKMEIDUNG [%]           Die Daten entsprechen denen des Sende-Datentyns SendTyne         SendTyne                                                                                                    |
| Beserviert                                            | Linsigned short            | Wird nicht verwendet                                                                                                    |
| reserve                                               | (2 Byte)                   |                                                                                                    |

# Datenpaket 2 (ab Software-Version H7)

**Tab. 4-4:** Datenpaket 2 (1)

| Bezeichnung                                                                      | Datentyp                                                                                    | Beschreibung                                                                                                    |
|----------------------------------------------------------------------------------|---------------------------------------------------------------------------------------------|----------------------------------------------------------------------------------------------------|
| Positionsdaten<br>Pos/jnt/pls                                                    | POSE, JOINT<br>oder PULSE<br>(40 Byte)<br>(Details der<br>Datenstruktur<br>finden Sie unter | <ol> <li>Festlegung der vom Personalcomputer gesendeten Positions-<br/>daten beim Senden von Daten (Befehle) vom Personalcomputer<br/>zum Steuergerät<br/>Wählen Sie hier denselben Datentyp wie bei der Festlegung<br/>des Datentyps zum Senden.</li> <li>Festlegung der vom Steuergerät gesendeten Positionsdaten</li> </ol>                                                                           |
|                                                                                  | strdef.h im<br>Beispiel-<br>programm)                                                       | beim Empfang von Antwortdaten (Überwachung) des Personal-<br>computers vom Steuergerät<br>Der Datentyp ist unter SendType (= RecvType) aufgeführt.                                                                                                    |
|                                                                                  |                                                                                             | Die Daten für Befehle und Überwachung sind gleich.                                                                                                    |
|                                                                                  |                                                                                             | POSE // XYZ-Daten [mm/s]<br>JOINT // Gelenk-Daten [mm/rad]<br>PULSE // Motorimpulse [Impulse]                                                                                                    |
| Festlegung des<br>Datentyps der<br>Ein-/Ausgangs-<br>signaldaten beim<br>Senden  | Unsigned short<br>(2 Byte)                                                                  | <ol> <li>Festlegung des Datentyps der vom Personalcomputer<br/>gesendeten Ein-/Ausgangssignaldaten beim Senden von Daten<br/>(Befehle) vom Personalcomputer zum Steuergerät<br/>Stellen Sie hier "keine Daten" ein, falls Sie die Funktion nicht<br/>verwenden.</li> </ol>                                                                                                    |
| SendlOType                                                                       |                                                                                             | <ol> <li>Festlegung des vom Steuergerät gesendeten Datentyps der<br/>Ein-/Ausgangssignaldaten beim Empfang von Antwortdaten<br/>(Überwachung) des Personalcomputers vom Steuergerät</li> </ol>                                                                                                    |
|                                                                                  |                                                                                             | Die Daten für 1. und 2. sind gleich.                                                                                                    |
|                                                                                  |                                                                                             | 0 // keine Daten<br>1 // Ausgangssignal<br>2 // Eingangssignal                                                                                                    |
| Festlegung des<br>Datentyps der<br>Ein-/Ausgangs-<br>signaldaten beim<br>Empfang | Unsigned short<br>(2 Byte)                                                                  | <ol> <li>Festlegung des vom Steuergerät gesendeten Datentyps<br/>der Ein-/Ausgangssignaldaten beim Senden von Daten<br/>(Befehle) vom Personalcomputer zum Steuergerät<br/>Stellen Sie hier "keine Daten" ein, falls Sie die Funktion nicht<br/>verwenden.</li> </ol>                                                                                                    |
| RecvIOType                                                                       |                                                                                             | 0 // keine Daten<br>1 // Ausgangssignal<br>2 // Eingangssignal                                                                                                    |
|                                                                                  |                                                                                             | <ol> <li>Für den Empfang von Daten (Überwachung) des Personal-<br/>computers vom Steuergerät ist kein Datentyp definiert.</li> </ol>                                                                                                    |
| Ein-/Ausgangs-<br>signaldaten<br>BitTop                                          | Unsigned short                                                                              | <ol> <li>Festlegung der vom Personalcomputer gesendeten Ausgangs-<br/>signaldaten beim Senden von Daten (Befehle) vom Personal-<br/>computer zum Steuergerät</li> </ol>                                                                                                    |
| BitMask<br>IoData                                                                | Unsigned short<br>Unsigned short<br>(2 Byte × 3)                                            | <ol> <li>Festlegung der vom Steuergerät gesendeten Ein-/Ausgangs-<br/>signaldaten beim Empfang von Antwortdaten (Überwachung)<br/>des Personalcomputers vom Steuergerät</li> </ol>                                                                                                    |
|                                                                                  |                                                                                             | Die Daten für 1. und 2. sind gleich.                                                                                                    |
|                                                                                  |                                                                                             | BitTop // Kopfbitnummer des Ein- oder<br>Ausgangssignals                                                                                                    |
|                                                                                  |                                                                                             | BitMask // Festlegung der Bitmaske<br>(nur für Befehlsvorgabe)                                                                                                    |
|                                                                                  |                                                                                             | POLSE // Wert der Ein- und Ausgangssignaldaten<br>(für Überwachung)<br>Wert der Ausgangssignaldaten<br>(für Befehlsvorgabe)<br>Die Daten sind 16-Bit-Daten.                                                                                                    |
| Wert des Zählers zur<br>Zeitüberwachung                                          | Unsigned short<br>(2 Byte)                                                                  | <ol> <li>Für das Senden von Daten (Befehle) vom Personal-<br/>computer an das Steuergerät ist der Wert nicht definiert.</li> </ol>                                                                                                    |
| rcount                                                                           |                                                                                             | 2. Ist der Parameter MXTTOUT beim Empfang von Daten<br>(Überwachung) des Personalcomputers vom Steuergerät auf<br>einen anderen Wert als "–1" eingestellt, erfasst der Zähler die<br>Anzahl der erfolglosen Kommunikationsversuche mit dem<br>Steuergerät. Nach Überschreiten des Maximalwertes beginnt<br>der Zähler erneut bei "0". Bei Ausführung des MXT-Befehls wird<br>der Zähler auf "0" gesetzt. |

Tab. 4-4: Datenpaket 2 (2)

| Bezeichnung                                                               | Datentyp                               | Beschreibung                                                                                                    |
|---------------------------------------------------------------------------|----------------------------------------|----------------------------------------------------------------------------------------------------|
| Wert des Zählers für<br>Kommunikations-                                   | Unsigned long<br>(4 Byte)              | <ol> <li>Für das Senden von Daten (Befehle) vom Personal-<br/>computer an das Steuergerät ist der Wert nicht definiert.</li> </ol>                                                                                                    |
| daten<br>Ccount                                                           |                                        | <ol> <li>Beim Empfang von Daten (Überwachung) des Personal-<br/>computers vom Steuergerät erfasst der Zähler die<br/>Anzahl der Übertragungen. Nach Überschreiten des Maximal-<br/>wertes beginnt der Zähler erneut bei "0". Bei Ausführung des<br/>MXT-Befehls wird der Zähler auf "0" gesetzt.</li> </ol> |
| Erweiterte Festle-<br>gung des<br>Datentyps zum<br>Empfang 1<br>RecvType1 | Unsigned short<br>(2 Byte)             | Entspricht der Festlegung des Datentyps zum Empfang<br>(RecvType)<br>Verwenden Sie den Datentyp nicht für Befehle.                                                                                                    |
| Reserviert 1<br>reserve1                                                  | Unsigned short<br>(2 Byte)             | Wird nicht verwendet                                                                                                    |
| Erweiterte Daten 1<br>pos/jnt/pls                                         | POSE, JOINT<br>oder PULSE<br>(40 Byte) | Entspricht den Daten von pos/jnt/pls<br>Verwenden Sie die Daten nicht für Befehle.                                                                                                    |
| Erweiterte<br>Festlegung des<br>Datentyps zum<br>Empfang 2<br>RecvType2   | Unsigned short<br>(2 Byte)             | Entspricht der Festlegung des Datentyps zum Empfang<br>(RecvType)<br>Verwenden Sie den Datentyp nicht für Befehle.                                                                                                    |
| Reserviert 2<br>reserve2                                                  | Unsigned short<br>(2 Byte)             | Wird nicht verwendet                                                                                                    |
| Erweiterte Daten 2<br>pos/jnt/pls                                         | POSE, JOINT<br>oder PULSE<br>(40 Byte) | Entspricht den Daten von pos/jnt/pls<br>Verwenden Sie die Daten nicht für Befehle.                                                                                                    |
| Erweiterte<br>Festlegung des<br>Datentyps zum<br>Empfang 3<br>RecvType3   | Unsigned short<br>(2 Byte)             | Entspricht der Festlegung des Datentyps zum Empfang<br>(RecvType)<br>Verwenden Sie den Datentyp nicht für Befehle.                                                                                                    |
| Reserviert 3<br>reserve3                                                  | Unsigned short<br>(2 Byte)             | Wird nicht verwendet                                                                                                    |
| Erweiterte Daten 3<br>pos/jnt/pls                                         | POSE, JOINT<br>oder PULSE<br>(40 Byte) | Entspricht den Daten von pos/jnt/pls<br>Verwenden Sie die Daten nicht für Befehle.                                                                                                    |

Tab. 4-4: Datenpaket 2 (3)
# 5 Fehlerdiagnose

Folgender Abschnitt zeigt die auf den Ethernet-Betrieb bezogenen Fehlermeldungen. Weitere Fehlermeldungen finden Sie in der Bedienungs- und Programmieranleitung der Steuergeräte.

# 5.1 Übersicht der Fehlermeldungen

| Fehlercode | Bedeutung                                                                 | Ursache                                                                | Gegenmaßnahme                                               |
|------------|---------------------------------------------------------------------------|------------------------------------------------------------------------|-------------------------------------------------------------|
| H7800      | Es wurden mehrere<br>Ethernet-Schnittstellen-<br>karten installiert.      | Es darf nur eine Ethernet-<br>Schnittstellenkarte installiert werden.  | Eine Ethernet-Schnittstellen-<br>karte installieren         |
|            | Fehler bei der Initialisie-<br>rung der Ethernet-<br>Schnittstellenkarte  | Ethernet-Schnittstellenkarte<br>defekt                                 | Ethernet-Schnittstellenkarte austauschen                    |
| H7810      | Fehlerhafte Einstellung<br>eines Parameters der<br>Ethernet-Schnittstelle | Ein Parameter ist fehlerhaft ein-<br>gestellt oder falsch geschrieben  | Einstellung korrigieren                                     |
| H7820      | Zeitüberschreitung bei<br>Ausführung des<br>MXT-Befehls                   | Die im Parameter MXTTOUT<br>eingestellte Zeit wurde über-<br>schritten | Wert des Parameters MXTTOUT vergrößern                      |
| H7830      | Keine Ethernet-Schnitt-<br>stellenkarte installiert                       | Keine Ethernet-<br>Schnittstellenkarte installiert                     | Ethernet-Schnittstellenkarte installieren                   |
| H7840      | Empfangene Daten bei<br>Ausführung des Befehls<br>MXT ungültig            | Befehlsparameter und Datentyp stimmen nicht überein                    | Befehlsparameter und zu über-<br>tragenes Datenpaket prüfen |

Tab. 5-1:Fehlermeldungen

# A Anhang

# A.1 Beispielprogramme

In diesem Abschnitt wird der Aufbau des Beispielprogramms für den Betrieb der Ethernet-Schnittstellenkarte beschrieben.

## A.1.1 Beispielprogramm zum Data-Link-Betrieb

Dieser Abschnitt beschreibt das in Visual-Basic 5.0/6.0 von Microsoft programmierte Beispielprogramm zum Data-Link-Betrieb. Folgende Schritte geben einen kurzen Überblick über die Vorgehensweise zur Erstellung des Programms. Eine detaillierte Beschreibung der Programmiersprache Visual Basic sowie die Erstellung von Anwendungen finden Sie im Handbuch der Software Visual Basic.

- ① Vorbereitung der Winsock-Steuerung
- ② Erstellung einer Form
- ③ Erstellung des Programms Form1.frm

Das Programm steht in zwei Versionen zur Verfügung. Wählen Sie die Version, die zu Ihrer Anwendung passt.

- Programm f
  ür Clients
   (Bei Einsatz des Personalcomputers als Client und des Steuerger
  ätes als Server)

Die oben aufgeführten Schritte (1) und (2) sind für beide Programmversionen dieselben.

Als Visual-Basic-Version muss die Professional- oder die Enterprise-Edition verwendet werden. Die Visual-Basic-Learning-Edition kann nicht verwendet werden, da sie die Winsock-Steuerung (Winsock = Windows-Socket) nicht unterstützt.

#### Vorbereitung der Winsock-Steuerung

Öffnen Sie zur Aktivierung der Winsock-Steuerung Visual-Basic. Klicken Sie auf "Component" im Menü "Project". Aktivieren Sie die Winsock-Steuerung. Winsock wird der Werkzeugleiste hinzugefügt.

|  | mgottment Control Designer Insettable Object Discosoft PictureClip Control 5.0 Microsoft Rich Textbox Control 5.0 Microsoft Rich Textbox Control 6.0 Microsoft Walded Control 5.0 Microsoft Windows Common Controls 5.0 (SP2) Microsoft Windows Common Controls-2 5.0 Microsoft Windows Common Controls-2 5.0 Microsoft Windows Control 5.0 Microsoft Windows Control 5.0 Microsoft Windows Control 5.0 Microsoft Windows Common Controls-2 5.0 Microsoft Windows Common Controls-2 5.0 Microsoft Windows Control 5.0 Microsoft Windows Common Controls-2 5.0 Microsoft Windows Control 5.0 Microsoft Windows Control 5.0 Micr | Browse Cancel | Standerd<br>A abi<br>C C<br>C C<br>C C<br>C C<br>C C<br>C C<br>C C<br>C |  |
|--|----------------------------------------------------------------------------------------------------|---------------|-------------------------------------------------------------------------|--|
|--|----------------------------------------------------------------------------------------------------|---------------|-------------------------------------------------------------------------|--|

Abb. A-1: Aktivierung der Winsock-Steuerung

#### **Erstellung einer Form**

Die Form umfasst 4 Textfelder, 1 Befehlsschaltfläche, 1 Kontrollfeld und 1 Winsocket-Steuerung. Die Properties (Eigenschaften) müssen auf folgende Werte gesetzt werden.

| Geänderte Properties |            |              |  |  |
|----------------------|------------|--------------|--|--|
| Objekt               | Property   | Einstellwert |  |  |
| Form1                | Caption    | Data link    |  |  |
| Command1             | Caption    | Send         |  |  |
|                      | Enabled    | False        |  |  |
| Text1                | Text       | 192.168.0.1  |  |  |
| Text2                | Text       | 10003        |  |  |
| Text3                | Text       |              |  |  |
| Text4                | MultiLine  | True         |  |  |
|                      | ScrollBars | 2-Vertical   |  |  |
| Check1               | Caption    | Connection   |  |  |

| Tab. A-1:                    |
|------------------------------|
| Einstellungen der Properties |

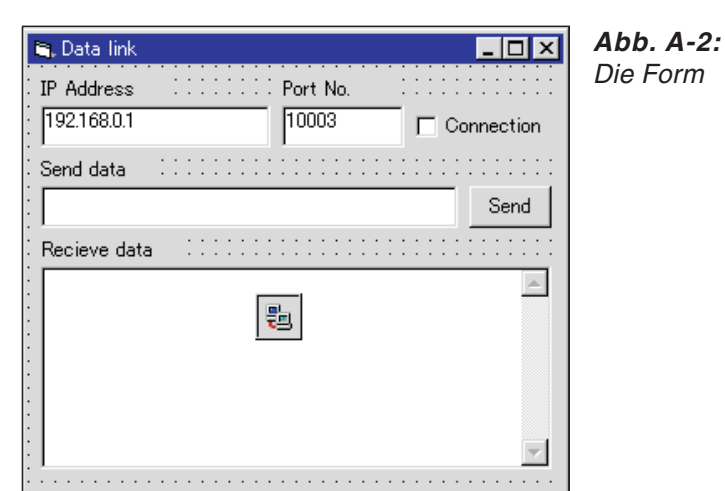

R001285T

## Programm Form1.frm

| VERSION 5.00<br>Object = "{248DD890 | -BB45-11   | CF-9ABC-00800         | C7E7B78D}#1.0#0"; "MSWINS  | CK.OCX"   |
|-------------------------------------|------------|-----------------------|----------------------------|-----------|
| Begin VB.Form Form                  | 1          |                       | 'Fenstereinstellungen      | Von hier↓ |
| Caption                             | =          | "Data link"           | · ·····gen                 |           |
| ClientHeight                        | =          | 3795                  |                            |           |
| ClientLeft                          | =          | 60                    |                            |           |
| ClientTop                           | _          | 345                   |                            |           |
| ClientWidth                         | _          | 4800                  |                            |           |
| LinkTonic                           | _          | "Eorm1"               |                            |           |
| ScaloHoight                         | _          | 2705                  |                            |           |
| Scaleneight                         | _          | 3795                  |                            |           |
| StartUpDesition                     | =          | 4000                  | Van Windowa varaagabanar V | Nort      |
|                                     |            | J<br>als Mina a als 1 | von windows vorgegebener v | vert      |
|                                     | _ID. WINSO |                       |                            |           |
| Lett                                | =          | 2040                  |                            |           |
| lop                                 | =          | 2040                  |                            |           |
| _ExtentX                            | =          | /41                   |                            |           |
| _ExtentY                            | =          | 741                   |                            |           |
| End                                 |            |                       |                            |           |
| Begin VB.Comman                     | dButton (  | Command1              |                            |           |
| Caption                             | =          | "Send"                |                            |           |
| Enabled                             | =          | 0                     | 'Unwahr                    |           |
| Height                              | =          | 375                   |                            |           |
| Left                                | =          | 3960                  |                            |           |
| TabIndex                            | =          | 6                     |                            |           |
| Тор                                 | =          | 1080                  |                            |           |
| Width                               | =          | 735                   |                            |           |
| End                                 |            |                       |                            |           |
| Begin VB.CheckBo                    | x Check1   |                       |                            |           |
| Caption                             | =          | "Connection"          |                            |           |
| Height                              | _          | 375                   |                            |           |
| Left                                | _          | 3960                  |                            |           |
| Tablodex                            | _          | 4                     |                            |           |
| Ton                                 | _          | 360                   |                            |           |
| Width                               | _          | 735                   |                            |           |
| End                                 | -          | 100                   |                            |           |
| Bogin VB ToxtBo                     | v Tovt/    |                       |                            |           |
| Loight                              |            | 1015                  |                            |           |
| neigin                              | =          | 1010                  |                            |           |
| Leit                                | =          | 120                   | NA7 1                      |           |
| MultiLine                           | =          | -1                    | Wahr                       |           |
| ScrollBars                          | =          | 2                     | Vertikal                   |           |
| labindex                            | =          | 7                     |                            |           |
| Тор                                 | =          | 1800                  |                            |           |
| Width                               | =          | 4575                  |                            |           |
| End                                 |            |                       |                            |           |
| Begin VB.TextBo                     | x Text3    |                       |                            |           |
| Height                              | =          | 375                   |                            |           |
| Left                                | =          | 120                   |                            |           |
| TabIndex                            | =          | 5                     |                            |           |
| Тор                                 | =          | 1080                  |                            |           |
| Width                               | =          | 3735                  |                            |           |
| End                                 |            |                       |                            |           |
| Begin VB.TextBo                     | x Text2    |                       |                            |           |
| Height                              | =          | 375                   |                            |           |
| Left                                | =          | 2280                  |                            |           |
| TabIndex                            | =          | 3                     |                            |           |
| Text                                | =          | "10003"               |                            |           |

Тор

=

| Width             | =          | 1575           |                      |            |
|-------------------|------------|----------------|----------------------|------------|
| End               |            |                |                      |            |
| Begin VB.TextB    | lox Text1  |                |                      |            |
| Height            | =          | 375            |                      |            |
| Left              | =          | 120            |                      |            |
| TabIndex          | =          | 2              |                      |            |
| Text              | =          | "192.168.0.1"  |                      |            |
| Тор               | =          | 360            |                      |            |
| Width             | =          | 2055           |                      |            |
| End               |            |                |                      |            |
| Begin VB.Labe     | Label4     |                |                      |            |
| Caption           | =          | "Receive data" |                      |            |
| Height            | =          | 195            |                      |            |
| Left              | =          | 120            |                      |            |
| TabIndex          | =          | 9              |                      |            |
| Тор               | =          | 1560           |                      |            |
| Width             | =          | 975            |                      |            |
| End               |            | 0.0            |                      |            |
| Begin VB.Labe     | Label3     |                |                      |            |
| Caption           | =          | "Send data"    |                      |            |
| Height            | =          | 195            |                      |            |
| Left              | =          | 120            |                      |            |
| TabIndex          | _          | 8              |                      |            |
| Top               | _          | 840            |                      |            |
| Width             | _          | 975            |                      |            |
| End               | _          | 070            |                      |            |
| Begin VB Label    | l l abel2  |                |                      |            |
| Cantion           | -          | "Port No "     |                      |            |
| Height            | _          | 195            |                      |            |
| l oft             | _          | 2280           |                      |            |
| TahIndex          | _          | 1              |                      |            |
| Ton               | _          | 120            |                      |            |
| Width             | _          | 075            |                      |            |
| End               | _          | 975            |                      |            |
| Bogin VB Labo     |            |                |                      |            |
| Caption           |            | "IT addross"   |                      |            |
| Hoight            | _          | 255            |                      |            |
| Loft              | _          | 120            |                      |            |
| Tabladov          | _          | 120            |                      |            |
| Top               | _          | 120            |                      |            |
| N/idth            | _          | 1005           |                      |            |
| Viluti<br>End     | =          | 1095           |                      |            |
| Ellu              |            |                |                      | Die bier 1 |
| End               |            |                | Fenstereinstellungen | Bis nier   |
|                   |            |                | "E e rue 1"          |            |
| Attribute VD_INam |            | =              |                      |            |
| Attribute VB_GIOD | anvaniespa | ice =          | False                |            |
| Attribute VD_Drea |            | =              |                      |            |
|                   |            | =              |                      |            |
| AUUDATE VR_EX     | khozea     | =              | raise                |            |

360

| Programm für Clients<br>(Bei Einsatz des Personalcomputers als Client und des Ste                                                                                                    | uergerätes als Server)                     |
|----------------------------------------------------------------------------------------------------|--------------------------------------------|
| Option Explicit<br>Dim RecvData() As Byte                                                                                                    |                                            |
| Private Sub Check1_Click() 'Ausführung bei Betätigung of<br>If Check1.Value Then<br>Winsock1.RemoteHost = Text1.Text<br>Winsock1.RemotePort = Text2.Text<br>Winsock1.Connect<br>Else<br>Winsock1.Close<br>End If<br>End Sub | der Check-Schaltfläche                     |
| Private Sub Winsock1_Connect() 'Ausführung, wenn das Netz werden kann                                                                                                    | werk verbunden                             |
| Command1.Enabled = True<br>End Sub                                                                                                    |                                            |
| Private Sub Winsock1_Close() 'Ausführung bei geschlosser<br>Check1.Value = False<br>End Sub                                                                                                    | nem Netzwerk                               |
| Private Sub Command1_Click() 'Ausführung bei Betätigung o<br>"Transmission"                                                                                                    | der Schaltfläche                           |
| Winsock1.SendData (Text3.Text)<br>End Sub                                                                                                    |                                            |
| Private Sub Winsock1_DataArrival(ByVal bytesTotal As Long)                                                                                                    | 'Ausführung beim<br>Datenempfang           |
| If bytesTotal > 0 Then<br>ReDim RecvData(bytesTotal - 1)<br>Call Winsock1.GetData(RecvData, , bytesTotal)<br>Text4.SelStart = Len(Text4.Text)<br>Text4.SelText = StrConv(RecvData, vbUnicode)<br>End If<br>End Sub          |                                            |
| Private Sub Winsock1_Error(ByVal Number As Integer, _<br>Description As String, ByVal Scode As Long, _<br>ByVal Source As String, ByVal HelpFile As String, _<br>ByVal HelpContext As Long, CancelDisplay As Boolean)       | 'Ausführung bei einem<br>Fehler in Windows |
| Check1.Value = False<br>Command1.Enabled = False<br>Winsock1.Close<br>MsgBox "Error:" & Number & "(" & Description & ")"<br>End Sub                                                                                         | JUCKEL                                     |

| Option Explicit<br>Dim RecvData() As Byte<br>Private Sub Form_Load()<br>Text1.Enabled = False 'Editierung der IP-Adresse sperren<br>End Sub<br>Private Sub Check1_Click() 'Ausführung bei Betätigung der Check-Schaltfläche<br>If Check1.Value Then<br>Text1.Text = Winsock1.LocalIP<br>Winsock1.LocalPort = Text2.Text<br>Winsock1.Listen<br>Else<br>Command1.Enabled = False<br>Winsock1.Close<br>End If<br>End Sub<br>Private Sub Winsock1_Connect() 'Ausführung, wenn das Netzwerk verbunden |
|----------------------------------------------------------------------------------------------------|
| Private Sub Form_Load()<br>Text1.Enabled = False 'Editierung der IP-Adresse sperren<br>End Sub<br>Private Sub Check1_Click() 'Ausführung bei Betätigung der Check-Schaltfläche<br>If Check1.Value Then<br>Text1.Text = Winsock1.LocalIP<br>Winsock1.LocalPort = Text2.Text<br>Winsock1.Listen<br>Else<br>Command1.Enabled = False<br>Winsock1.Close<br>End If<br>End Sub<br>Private Sub Winsock1_Connect() 'Ausführung, wenn das Netzwerk verbunden                                              |
| Private Sub Check1_Click() 'Ausführung bei Betätigung der Check-Schaltfläche<br>If Check1.Value Then<br>Text1.Text = Winsock1.LocalIP<br>Winsock1.LocalPort = Text2.Text<br>Winsock1.Listen<br>Else<br>Command1.Enabled = False<br>Winsock1.Close<br>End If<br>End Sub<br>Private Sub Winsock1_Connect() 'Ausführung, wenn das Netzwerk verbunden                                                                                                    |
| Private Sub Winsock1, Connect(), 'Ausführung, wenn das Netzwerk verbunden                                                                                                    |
| Command1.Enabled = True                                                                                                    |
| End Sub<br>Private Sub Winsock1_Close() 'Ausführung bei geschlossenem Netzwerk<br>Check1.Value = False<br>End Sub                                                                                                    |
| Private Sub Command1_Click() 'Ausführung bei Betätigung der Schaltfläche<br>"Transmission"<br>Winsock1.SendData (Text3.Text)                                                                                                    |
| End Sub<br>Private Sub Winsock1_ConnectionRequest(ByVal requestID As Long) 'Ausführung bei<br>einer Verbindungs                                                                                                    |
| If Winsock1.State sckClosed Then Winsock1.Close<br>Winsock1.Accept requestID<br>Command1.Enabled = True<br>End Sub                                                                                                    |
| Private Sub Winsock1_DataArrival(ByVal bytesTotal As Long) 'Ausführung beim Datenempfang                                                                                                    |
| If bytesTotal > 0 Then<br>ReDim RecvData(bytesTotal - 1)<br>Call Winsock1.GetData(RecvData, , bytesTotal)<br>Text4.SelStart = Len(Text4.Text)<br>Text4.SelText = StrConv(RecvData, vbUnicode)<br>Text4.Text = Text4.Text & vbCrLf<br>End If<br>End Sub                                                                                                    |
| Private Sub Winsock1_Error(ByVal Number As Integer, _<br>Description As String, ByVal Scode As Long, _<br>ByVal Source As String, ByVal HelpFile As String, _<br>ByVal HelpContext As Long, CancelDisplay As Boolean)<br>'Ausführung bei einem<br>Fehler in Windows                                                                                                    |
| Socket<br>Check1.Value = False<br>Command1.Enabled = False<br>Winsock1.Close<br>MsgBox "Error:" & Number & "(" & Description & ")"                                                                                                    |

 Beziehung der im Befehl OPEN verwendeten Datei der Kommunikationsleitung COMn: und dem Parameter COMDEV [COMDEV (1), (2), (3), (4), (5), (6), (7), (8)]

| Name der Datei für den<br>Kommunikationskanal | COMDEV |
|-----------------------------------------------|--------|
| COM1:                                         | (1)    |
| COM2:                                         | (2)    |
| COM3:                                         | (3)    |
| COM4:                                         | (4)    |
| COM5:                                         | (5)    |
| COM6:                                         | (6)    |
| COM7:                                         | (7)    |
| COM8:                                         | (8)    |

Tab. A-2:Beziehung zwischen der Datei COMn und<br/>dem Parameter COMDEV

• Gerätebezeichnung, die dem Parameter COMDEV zugewiesen ist und Parameter zur Einstellung des Protokolls

OPT11 bis OPT19 sind den Einstellungen (1) bis (8) zugewiesen. Der Parameter CPRCE ist für den Data-Link-Betrieb auf "2" zu setzen.

| Sobnittatallannummar (1) | Gerätebezeichnung  | Protokoll |              |  |
|--------------------------|--------------------|-----------|--------------|--|
| Schindstehennunnner      | Einstellung COMDEV |           | Einstellwert |  |
| 10001                    | OPT11              | CPRCE11   | 2            |  |
| 10002                    | OPT12              | CPRCE12   | 2            |  |
| 10003                    | OPT13              | CPRCE13   | 2            |  |
| 10004                    | OPT14              | CPRCE14   | 2            |  |
| 10005                    | OPT15              | CPRCE15   | 2            |  |
| 10006                    | OPT16              | CPRCE16   | 2            |  |
| 10007                    | OPT17              | CPRCE17   | 2            |  |
| 10008                    | OPT18              | CPRCE18   | 2            |  |
| 10009                    | OPT19              | CPRCE19   | 2            |  |

Tab. A-3: Gerätebezeichnung und Protokollauswahl

 $^{\textcircled{0}}$  Die Schnittstellennummer kann über den Parameter NETPORT geändert werden.

## A.1.2 Beispielprogramm zur externen Echtzeit-Steuerung

Dieser Abschnitt beschreibt das in Visual C++ 5.0/6.0 von Microsoft programmierte Beispiel-Programm zum Data-Link-Betrieb. Folgende Schritte geben einen kurzen Überblick über die Vorgehensweise zur Erstellung des Programms. Eine detaillierte Beschreibung der Programmiersprache Visual C sowie die Erstellung von Anwendungen finden Sie im Handbuch der Software Visual C.

- ① Erstellung eines neuen Projekts
- 2 Erstellung des Beispielprogramms sample.cpp/strdef.h

#### **Erstellung eines neuen Projekts**

Starten Sie Visual C zur Erstellung des neuen Projekts. Fügen Sie das Programm als Win32 Console Application hinzu.

|                                                                                                    | <u>?</u> ×                                                                    |
|----------------------------------------------------------------------------------------------------|-------------------------------------------------------------------------------|
| File       Project       Workspace       Other document         Image: ATL COM AppWizard       Image: Custom AppWizard       Image: Custom AppWizard         Image: Custom AppWizard       Image: Custom AppWizard       Image: Custom AppWizard         Image: SAPI Extension Wizard       Image: Custom AppWizard       Image: Custom AppWizard         Image: Makefile       Image: Custom AppWizard       Image: Custom AppWizard         Image: MFC AppWizard (dll)       Image: Custom AppWizard       Image: Custom AppWizard         Image: MFC AppWizard (exe)       Image: Custom AppWizard       Image: Custom AppWizard         Image: Micro AppWizard (exe)       Image: Custom AppWizard       Image: Custom AppWizard         Image: Micro AppWizard (exe)       Image: Custom AppWizard       Image: Custom AppWizard         Image: Micro AppWizard (exe)       Image: Custom AppWizard       Image: Custom AppWizard         Image: Micro AppWizard (exe)       Image: Custom AppWizard       Image: Custom AppWizard         Image: Micro AppWizard (exe)       Image: Custom AppWizard       Image: Custom AppWizard         Image: Micro AppWizard (exe)       Image: Custom AppWizard       Image: Custom AppWizard         Image: Micro AppWizard (exe)       Image: Custom AppWizard       Image: Custom AppWizard         Image: Micro AppWizard (exe)       Image: Custom AppWizard       Image: C | Project name (N):<br>sample <br>Location (Q):<br>C:WC(sample)<br>C:WC(sample) |
| Win32 Console Application           Win32 Console Application           Win32 Dynamic-Link Library           Win32 Static Library           Win32 Static Library                                                                                                    | Moipreov                                                                      |

Abb. A-3: Erstellung eines neuen Projekt

Fügen Sie unter Projekteinstellungen wsock32.lib zu der Bibliothek des Objekts hinzu.

### Erstellung des Beispielprogramms sample.cpp/strdef.h

Die Header-Datei strdef.h und die Quelldatei sample.cpp sind neu zu erstellen. In Abhängigkeit der Software des Steuergeräts können die Kommentare in die Header-Datei strdef.h eingefügt werden (siehe strdef.h).

Detaillierte Informationen zur Prüfung der Software-Version finden Sie in Abschn. 1.5.

#### HINWEIS

#### Hinweis zur Kompilierung:

Verwenden Sie das Setup der Compiler-Option Alignment des Structure-Members mit den 8 Bytes der Grundeinstellung. Bei einer Neuerstellung eines Projekts in Visual C++ ist die Verwendung des Setup mit der Grundeinstellung problemlos. Weitere Hinweise finden Sie im Handbuch der Software Visual C++. Header-Datei strdef.f // Beispielprogramm zur externen Echtzeit-Steuerung // Header-Datei zur Definition der Datenstruktur für das Datenpaket // strdef.h // Führen Sie ab Software-Version H7 die Zeile "define VER\_H7" aus. // Kennzeichnen Sie die Zeile bei der Version H6 oder älteren Versionen als Kommentar // (keine Verarbeitung) #define VER\_H7 /\* Gelenk-Koordinatensystem (nicht verwendete Achsen auf "0" setzen) \*/ /\* Eine detaillierte Beschreibung jedes Roboters finden \*/ /\* Sie im Technischen Handbuch des Roboters. \*/ /\*\* \*\*\*\*\* typedef struct{ float // Winkel J1-Achse (Radiant) j1; // Winkel J2-Achse (Radiant) float j2; // Winkel J3-Achse (Radiant) float j3; // Winkel J4-Achse (Radiant) float j4; // Winkel J5-Achse (Radiant)
// Winkel J6-Achse (Radiant)
// Zusatzachse 1 (Winkel J7-Achse) (Radiant)
// Zusatzachse 2 (Winkel J8-Achse) (Radiant) float j5; float j6; float j7; float j8; } JOINT; /\* XYZ-Koordinatensystem (nicht verwendete Achsen auf "0" setzen) \*/ /\* Eine detaillierte Beschreibung jedes Roboters finden \*/ /\* \*/ Sie im Technischen Handbuch des Roboters. /\*\*\*\*\* typedef struct{ float // X-Achsen-Koordinate (mm) Х; float // Y-Achsen-Koordinate (mm) у; // Z-Achsen-Koordinate (mm)
// Z-Achsen-Koordinate (mm)
// A-Achsen-Koordinate (Radiant)
// B-Achsen-Koordinate (Radiant)
// C-Achsen-Koordinate (Radiant)
// Zusatzachse 1 (mm oder Radiant) float Z; float a; float b; float C; float 11; // Zusatzachse 2 (mm oder Radiant) float 12; } WORLD; typedef struct{ WORLD w; unsigned int sflg1; // Stellungsmerker 1 unsigned int sflg2; // Stellungsmerker 2 } POSE; /\* \*/ Impulskoordinatensystem (nicht verwendete Achsen auf "0" setzen) \*/ /\* Die Koordinaten jedes Gelenks \*/ /\* sind über Motorimpulse festaeleat. typedef struct{ // Achse Motor 1 long p1; // Achse Motor 2 long p2;

| long<br>long<br>long<br>long<br>long<br>long<br>} PULSE;                                                                                                    | p3;<br>p4;<br>p5;<br>p6;<br>p7;<br>p8;                                                                                                    | <br>  <br>  <br> | Achse M<br>Achse M<br>Achse M<br>Achse M<br>Zusatza<br>Zusatza                                                                                                    | lotor 3<br>lotor 4<br>lotor 5<br>lotor 6<br>chse 1 (Achse Motor 7)<br>chse 2 (Achse Motor 8)                                                                                                    |                                                                                                    |
|----------------------------------------------------------------------------------------------------|----------------------------------------------------------------------------------------------------|------------------|----------------------------------------------------------------------------------------------------|----------------------------------------------------------------------------------------------------|----------------------------------------------------------------------------------------------------|
| /*************<br>/* Datenpak<br>/**************<br>typedef stru<br>unsigned sh<br>#define MX<br>#define MX<br>#define MX                                                                                  | et zur Echtzeit-Steu<br>oct enet_rtcmd_str {<br>nort Command;<br>T_CMD_NULL<br>T_CMD_MOVE<br>T_CMD_END                                                                                                    | uer<br>****      | ******/<br>ung */<br>******/<br>Befehl<br>0 //<br>1 //<br>255 //                                                                                                    | Externer Echtzeit-Befehl gesperrt<br>Externer Echtzeit-Befehl freigegeben<br>Externer Echtzeit-Befehl Ende                                                                                                    |                                                                                                    |
| unsigned<br>unsigned<br>#define MX<br>#define MX<br>#define MX<br>#define MX<br>#define MX<br>#define MX<br>#define MX<br>#define MX<br>#define MX<br>#define MX<br>#define MX<br>#define MX<br>#define MX | short SendType;<br>short RecvType;<br>T_TYP_NULL 0<br>T_TYP_POSE<br>T_TYP_JOINT<br>T_TYP_PULSE<br>T_TYP_FPOSE<br>T_TYP_FPULSE<br>T_TYP_FB_POSE<br>T_TYP_FB_POSE<br>T_TYP_FB_JOINT<br>T_TYP_FB_PULSE<br>T_TYP_FB_PULSE<br>T_TYP_FBKCUR<br>short reserve;<br>ata {<br>pos;<br>jnt;<br>pls; | //<br>:          | Festlegu<br>Festlegu<br>///<br>//<br>1 //<br>2 //<br>3 //<br>4 //<br>5 //<br>6 //<br>7 //<br>8 //<br>9 //<br>10 //<br>11 //<br>Befehlso<br>//<br>//<br>//<br>Befehlso | Ing Befehlsdatentyp<br>Ing Überwachungsdatentyp<br>//////// Befehl- oder Überwachungsdaten<br>Keine Daten<br>Für Befehl und Überwachung ////////////////////////////////////                                                                                       | typ ///<br>//////<br>©ßen ///<br><h7a><br/><h7a><br/><h7a><br/><h7a><br/><h7a><br/><h7a></h7a></h7a></h7a></h7a></h7a></h7a> |
| long Ing<br>} dat;<br>unsigned<br>unsigned<br>#define MX<br>#define MX<br>#define MX<br>unsigned<br>unsigned<br>unsigned                                                                                   | short SendlOType;<br>short RecvlOType;<br>T_IO_NULL<br>T_IO_OUT<br>T_IO_IN<br>short BitTop;<br>short BitMask;<br>short loData;                                                                                                    | ://<br>//<br>//  | //<br>Datenty<br>Datenty<br>0 //<br>1 //<br>2 //<br>Kopfbitn<br>Festlegu<br>Ein- unc                                                                                  | Ganze Zahlen [% / dimensionslos]<br>ofestlegung der E/A-Signaldaten beim S<br>ofestlegung der E/A-Signaldaten beim E<br>Keine Daten<br>Ausgangssignal<br>Eingangssignal<br>ummer<br>Ing Bitmaske zur Übertragung (0x000–0<br>I Ausgangssignaldaten (0x0000–0xffff) | enden<br>mpfang<br>xffff)                                                                                                    |
| unsigned<br>unsigned                                                                                                    | short TCount;<br>long CCount;                                                                                                    | //<br>//         | Wert de<br>Wert de                                                                                                    | s Zählers zur Zeitüberwachung<br>s Zählers für Kommunikationsdaten                                                                                                    |                                                                                                    |

```
#ifdef VER H7
  unsigned short RecvType1; // Festlegung des Datentyps zum Empfang 1
  unsigned short reserve1; // Reserviert 1
  union rtdata1 { // Überwachungsdaten 1
   POSE pos1;
                       // XYZ-Daten [mm/rad]
   JOINT jnt1;
                         // Gelenkdaten [mm/rad]
   PULSE pls1;
                         // Impulsdaten [mm/rad]
                         // Ganze Zahl [%/dimensionslos]
   long lng1[8];
  } dat1;
  unsigned short RecvType2; // Festlegung des Datentyps zum Empfang 2
  unsigned short reserve2; // Reserviert 2
  union rtdata2 { // Überwachungsdaten 2
   POSE pos2;
                           // XYZ-Daten [mm/rad]
   JOINT jnt2;
                           // Gelenkdaten [mm/rad]
   PULSE pls2;
                          // Impulsdaten [mm/rad] oder ganze Zahl [%/dimensionslos]
                          // Ganze Zahl [%/dimensionslos]
   long lng2[8];
  } dat2;
  unsigned short RecvType3; // Festlegung des Datentyps zum Empfang 3
  unsigned short reserve3; // Reserviert 3
  union rtdata3 { // Überwachungsdaten 3
   POSE pos3;
                          // XYZ-Daten [mm/rad] .
                          // Gelenkdaten [mm/rad].
   JOINT jnt3;
   PULSE pls3;
                          // Impulsdaten [mm/rad] oder ganze Zahl [%/dimensionslos]
                          // Ganze Zahl [%/dimensionslos]
   long lng3[8];
  } dat3;
#endif
```

} MXTCMD;

#### Quelldatei sample.cpp

// sample.cpp

// Stellen Sie die Definition in der Datei strdef.h in Abhängigkeit der Software-Version des // Steuergeräts ein. Siehe auch Datei strdef.h.

```
#include <windows.h>
#include <iostream.h>
#include <winsock.h>
#include <stdio.h>
#include <stdio.h>
#include <conio.h>
#include <string.h>
#include <stridef.h"
#define NO_FLAGS_SET 0
#define MAXBUFLEN 512</pre>
```

INT main(VOID)

. .

WSADATA Data; SOCKADDR\_IN destSockAddr; SOCKET destSocket; unsigned long destAddr; int status; int numsnt; int numrcv; char sendText[MAXBUFLEN]; char recvText[MAXBUFLEN];

```
char dst_ip_address[MAXBUFLEN];
unsigned short port;
char msg[MAXBUFLEN];
char buf[MAXBUFLEN];
char type, type_mon[4];
                              // Datentypfestlegung der E/A-Signaldaten beim Senden
unsigned short IOSendType;
unsigned short IORecvType;
                              // Datentypfestlegung der E/A-Signaldaten beim Empfang
unsigned short IOBitTop=0;
unsigned short IOBitMask=0xffff;
unsigned short IOBitData=0;
cout << " Eingabe IP-Adresse Verbindungsziel (192.168.0.1) ->";
cin.getline(dst_ip_address, MAXBUFLEN);
if(dst_ip_address[0]==0)
                            strcpy(dst ip address, "192.168.0.1");
cout << " Eingabe Schnittstellennummer Verbindungsziel (10000) -> ";
cin.getline(msg, MAXBUFLEN);
if(msg[0]!=0)
                   port=atoi(msg);
else
                      port=10000;
cout << " Verwenden Sie Ein-/Ausgangssignale?([Y] / [N])-> ";
cin.getline(msg, MAXBUFLEN);
if(msg[0]!=0 && (msg[0]=='Y' || msg[0]=='y')) {
 cout << " Ziel? Eingangssignal/Ausgangssignal([I]nput / [O]utput)-> ";
 cin.getline(msg, MAXBUFLEN);
 switch(msg[0]) {
   case 'O':
                              // Ziel zur Ausgabe eines Signals setzen
   case 'o':
      IOSendType = MXT IO OUT:
      IORecvType = MXT_IO_OUT;
      break;
   case 'l':
                              // Ziel zur Eingabe eines Signals setzen
   case 'i':
   default:
      IOSendType = MXT_IO_NULL;
      IORecvType = MXT_IO_IN;
      break:
 }
cout << " Eingabe Kopfbitnummer (0~32767)-> ";
cin.getline(msg, MAXBUFLEN);
if(msg[0]!=0)
                  IOBitTop = atoi(msg);
else
                    IOBitTop = 0;
if(IOSendType==MXT_IO_OUT) {
                                          // Nur für Ausgangssignale
 cout << " Eingabe der Bitmaske zur Ausgabe als Hexadezimalwert (0000~FFFF)-> ";
 cin.getline(msg, MAXBUFLEN);
 if(msg[0]!=0) sscanf(msg,"%4x",&IOBitMask);
 else IOBitMask = 0;
 cout << " Eingabe der Bitdaten zur Ausgabe als Hexadezimalwert (0000~FFFF)-> ";
 cin.getline(msg, MAXBUFLEN);
 if(msg[0]!=0) sscanf(msg,"%4x",&IOBitData);
 else IOBitData = 0;
}
}
cout <<" --- Eingabe des Befehlsdatentyps --- ¥n";
cout <<"[0: kein / 1: XYZ / 2: GELENK / 3: IMPULSE]¥n".;
cout <<" -- Bitte Wert eingeben -- [0] - [3]->";
```

```
cin.getline(msg, MAXBUFLEN);
  type = atoi(msg);
#ifdef VER H7
  for(int k=0; k<4; k++) {
    sprintf (msg," --- Eingabe Datentyp Überwachungsdaten ( %d-th ) --- ¥n", k); .
    cout << msg;
    cout << "[0: kein]¥n";
    cout << "[1: XYZ / 2: GELENK / 3: IMPULSE]......Befehlswert ¥n";
    cout << "[4: XYZ/ 5: GELENK / 6: IMPULSE].....Befehlswert nach Filterung ¥n";
    cout << "[7: XYZ/ 5: GELENK / 6: IMPULSE]......Rückgeführter Wert ¥n";
    cout << "[10: Strom / 11: Rückgeführter Strom]......Elektrischer Strom ¥n";
    cout << "Bitte Wert eingeben [0]~[11] -> ";
    cin.getline(msg, MAXBUFLEN);
    type mon[k] = atoi(msg);
  }
#else
  type_mon[0]=type;
  type_mon[1]=type_mon[2]=type_mon[3]=0;
#endif
  sprintf(msg, "IP=%s / PORT=%d / Sendetyp=%d / Überwachungstyp0/1/2/3=%d/%d/%d/%d"
  , dst ip address, port, type, type mon[0], type mon[1], type mon[2], type mon[3]);
  cout << msg << endl;
  cout << "[Enter]= Ende / [d]= Anzeige Überwachungsdaten";
  cout << "[z/x]= Erhöhe/verringere die ersten durch den Deltawert übertragenen Befehlsdaten. ";
  cout << " Okay? [Enter] / [Ctrl+C] ";
  cin.getline(msg, MAXBUFLEN);
  // Windows Socket DLL Initialisierung
  status=WSAStartup(MAKEWORD(1, 1), &Data);
  if (status != 0)
  cerr << "FEHLER: WSA-Startup fehlgeschlagen" << endl;
  // IP-Addresse. Schnittstelle, etc. einstellen
  memset(&destSockAddr, 0, sizeof(destSockAddr));
  destAddr=inet_addr(dst_ip_address);
  memcpy(&destSockAddr.sin addr, &destAddr, sizeof(destAddr));
  destSockAddr.sin_port=htons(port);
  destSockAddr.sin family=AF INET;
  // Socket-Erstellung
  destSocket=socket(AF_INET, SOCK_DGRAM, 0);
  if (destSocket == INVALID SOCKET) {
  cerr << "FEHLER: Socketerstellung fehlgeschlagen" << endl;
  status=WSACleanup();
  if (status == SOCKET_ERROR)
  cerr << "FEHLER: WSA-Cleanup fehlgeschlagen" << endl;
  return(1);
  }
  MXTCMD MXTsend;
  MXTCMD MXTrecv:
  JOINT jnt_now;
  POSE pos now;
  PULSE pls now;
```

```
unsigned long counter = 0;
  int loop = 1;
  int disp = 0;
  int disp_data = 0;
  int ch;
  float delta=(float)0.0;
  long ratio=1;
  int retry;
  fd set SockSet;
                                           // In select verwendete Socket-Gruppe
  timeval sTimeOut;
                                           // Einstellung Wartezeit
  memset(&MXTsend, 0, sizeof(MXTsend));
  memset(&jnt_now, 0, sizeof(JOINT));
  memset(&pos now, 0, sizeof(POSE));
  memset(&pls_now, 0, sizeof(PULSE));
  while(loop) {
    memset(&MXTsend, 0, sizeof(MXTsend));
    memset(&MXTrecv, 0, sizeof(MXTrecv));
    // Erstellung der Übertragungsdaten
    if(loop==1) { // Nur beim ersten Durchlauf
     MXTsend.Command = MXT_CMD_NULL;
     MXTsend.SendType = MXT_TYP_NULL;
     MXTsend.RecvType = type;
     MXTsend.SendIOType = MXT_IO_NULL;
     MXTsend.RecvIOType = IOSendType;
     MXTsend.CCount = counter = 0;
    }
    else { // Beim zweiten Durchlauf und den folgenden Durchläufen
     MXTsend.Command = MXT CMD MOVE;
     MXTsend.SendType = type;
     MXTsend.RecvType = type*_mon[0];
#ifdef VER H7
     MXTsend.RecvType1= type mon[1];
     MXTsend.RecvType2= type_mon[2];
     MXTsend.RecvType3= type_mon[3];
#endif
     switch(type) {
        case MXT_TYP_JOINT:
           memcpy(&MXTsend.dat.jnt, &jnt_now, sizeof(JOINT));
           MXTsend.dat.jnt.j1 += (float)(delta*ratio*3.141592/180.0);
           break:
        case MXT_TYP_POSE:
           memcpy(&MXTsend.dat.pos, &pos_now, sizeof(POSE));
           MXTsend.dat.pos.w.x += (delta*ratio);
           break;
        case MXT_TYP_PULSE:
           memcpy(&MXTsend.dat.pls, &pls now, sizeof(PULSE));
           MXTsend.dat.pls.p1 += (long)((delta*ratio)*10);
           break:
        default:
           break;
     MXTsend.SendIOType = IOSendType;
     MXTsend.RecvIOType = IORecvType;
```

```
MXTsend.BitTop = IOBitTop;
 MXTsend.BitMask =IOBitMask;
 MXTsend.loData = IOBitData;
 MXTsend.CCount = counter;
}
// Tastatureingabe
// [Enter]=Ende / [d]= Anzeige der Überwachungsdaten, oder keine /
// [0/1/2/3]= Anzeige der Überwachungsdaten ändern
// [z/x]=Erhöhe/verringe die ersten durch den Deltawert übertragenen Befehlsdaten
while(kbhit()!=0) {
 ch=getch();
 switch(ch) {
 case 0x0d:
    MXTsend.Command = MXT_CMD_END;
    loop = 0;
    break;
 case 'Z':
 case 'z':
    delta += (float)0.1;
    break;
 case 'X':
 case 'x':
    delta -= (float)0.1;
    break;
 case 'C':
 case 'c':
    delta = (float)0.0;
    break:
 case 'd':
    disp = \simdisp;
    break;
 case '0': case '1': case '2': case '3':
    disp data = ch - '0';
    break:
 }
}
memset(sendText, 0, MAXBUFLEN);
memcpy(sendText, &MXTsend, sizeof(MXTsend));
if(disp) {
 sprintf(buf, "Senden (%ld):",counter);
 cout << buf << endl;
}
numsnt=sendto(destSocket, sendText, sizeof(MXTCMD), NO_FLAGS_SET
                    , (LPSOCKADDR) &destSockAddr, sizeof(destSockAddr));
if (numsnt != sizeof(MXTCMD)) {
 cerr << "FEHLER: Senden fehlgeschlagen" << endl;
 status=closesocket(destSocket);
 if (status == SOCKET ERROR)
    cerr << "FEHLER: Socket schließen fehlgeschlagen" << endl;
 status=WSACleanup();
 if (status == SOCKET_ERROR)
    cerr << "FEHLER: WSA-Cleanup fehlgeschlagen" << endl;
    return(1);
}
```

memset(recvText, 0, MAXBUFLEN);

```
// Anzahl Empfangsversuche
    retry = 1;
    while(retry) {
     FD_ZERO(&SockSet);
                                            // SockSet-Initialisierung
     FD SET(destSocket, &SockSet);
                                            // Socket-Registrierung
     sTimeOut.tv_sec = 1;
                                            // Einstellung der Datenübertragungszeit (s)
     sTimeOut.tv_usec = 0;
                                            // (µs)
     status = select(0, &SockSet, (fd_set *)NULL, (fd_set *)NULL, &sTimeOut);
     if(status == SOCKET_ERROR) {
        return(1);
     }
                                            // Empfang in der Datenübertragungszeit
     if((status > 0) && (FD_ISSET(destSocket, &SockSet) != 0)) {
        numrcv=recvfrom(destSocket, recvText, MAXBUFLEN, NO_FLAGS_SET, NULL,
        NULL);
        if (numrcv == SOCKET_ERROR) {
              cerr << "FEHLER: recvfrom fehlgeschlagen" << endl;
              status=closesocket(destSocket);
              if (status == SOCKET_ERROR)
                 cerr << "FEHLER: Socket schließen fehlgeschlagen" << endl;
              status=WSACleanup();
              if (status == SOCKET_ERROR)
                 cerr << "FEHLER: WSA-Cleanup fehlgeschlagen" << endl;
                return(1);
        }
        memcpy(&MXTrecv, recvText, sizeof(MXTrecv));
        char str[10];
        if(MXTrecv.SendIOType==MXT_IO_IN)
                 sprintf(str,"IN%04x", MXTrecv.IoData);
        else if(MXTrecv.SendIOType==MXT_IO_OUT)
                 sprintf(str,"OT%04x", MXTrecv.loData);
        else sprintf(str,"-----");
        int DispType;
        void *DispData;
#ifdef VER H7
        switch(disp_data) {
           case 0:
              DispType = MXTrecv.RecvType;
               DispData = &MXTrecv.dat;
              break:
           case 1:
              DispType = MXTrecv.RecvType1;
              DispData = &MXTrecv.dat1;
              break;
           case 2:
              DispType = MXTrecv.RecvType2;
              DispData = &MXTrecv.dat2;
              break:
           case 3:
              DispType = MXTrecv.RecvType3;
              DispData = &MXTrecv.dat3;
              break;
           default:
              break:
        }
#else
        DispType = MXTrecv.SendType;
        DispData = &MXTrecv.dat;
#endif
```

```
switch(DispType) {
   case MXT_TYP_JOINT:
   case MXT_TYP_FJOINT:
   case MXT_TYP_FB_JOINT:
      if(loop==1) {
        memcpy(&jnt_now, DispData, sizeof(JOINT));
        loop = 2;
      }
      if(disp) {
         JOINT *j=(JOINT*)DispData;
         sprintf(buf, "Empfang (%ld): TCount=%d Type(GELENK)=%d¥n
              %7.2f,%7.2f,%7.2f,%7.2f,%7.2f,%7.2f,%7.2f,%7.2f,%7.2f
              ,MXTrecv.CCount,MXTrecv.TCount,DispType
              ,j->j1, j->j2, j->j3 ,j->j4, j->j5, j->j6, j->j7, j->j8, str);
        cout < buf < endl;
      }
      break;
   case MXT_TYP_POSE:
   case MXT_TYP_FPOSE:
   case MXT_TYP_FB_POSE:
      if(loop==1) {
         memcpy(&pos_now, &MXTrecv.dat.pos, sizeof(POSE));
        loop = 2;
      if(disp) {
        POSE *p=(POSE*)DispData;
         sprintf(buf, "Empfang (%ld): TCount=%d Type(POSITION)=%d¥n
              %7.2f,%7.2f,%7.2f,%7.2f,%7.2f,%7.2f,%04x,%04x (%s)"
              ,MXTrecv.CCount,MXTrecv.TCount,DispType
              ,p->w.x, p->w.y, p->w.z, p->w.a, p->w.b, p->w.c
              , p->sflg1, p->sflg2, str);
         cout < buf < endl;
      }
      break;
   case MXT_TYP_PULSE:
   case MXT TYP FPULSE:
   case MXT_TYP_FB_PULSE:
   case MXT TYP CMDCUR:
   case MXT_TYP_FBKCUR:
      if(loop==1) {
        memcpy(&pls_now, &MXTrecv.dat.pls, sizeof(PULSE));
        loop = 2;
      }
      if(disp) {
        PULSE *I=(PULSE*)DispData;
         sprintf(buf, "Empfang (%Id): TCount=%d Type(IMPULS/ANDERE)=%d¥n
              %ld,%ld,%ld,%ld,%ld,%ld,%ld (%s)"
              ,MXTrecv.CCount,MXTrecv.TCount,DispType
              ,l->p1, l->p2, l->p3, l->p4, l->p5, l->p6, l->p7, l->p8, str);
         cout < buf < endl;
      }
      break;
   case MXT_TYP_NULL:
      if(loop==1) {
        loop = 2;
      }
      if(disp) {
         sprintf(buf, "Empfang (%ld): TCount=%d Type(NULL)=%d¥n (%s)"
```

```
,MXTrecv.CCount,MXTrecv.TCount, DispType, str);
                cout < buf < endl;
             }
             break;
          default:
             cout < "Fehlerhafter Datentyp.¥n" < endl;
             break;
      }
      counter++;
                               // Aufwärtszählen nur bei erfolgreicher Kommunikation
      retry=0;
                               // Verlasse Empfangsschleife
   }
   else { // Zeitüberschreitung beim Empfang
      cout < "... Zeitüberschreitung beim Empfang! < [Enter] zum Programmstopp betä-
      tigen>" < endl;
      retry--;
                               // Anzahl der Versuche herunterzählen
      if(retry==0) loop=0;
                               // Programmende wenn Anzahl der Versuche gleich 0
   }
  } /* while(retry) */
} /* while(loop) */
// Ende
cout < "/// Ende /// ";
sprintf(buf, "Zähler = %ld", counter);
cout < buf < endl;
// Socket schließen
status=closesocket(destSocket);
if (status == SOCKET ERROR)
cerr < "FEHLER: Socket schließen fehlgeschlagen" < endl;
status=WSACleanup();
if (status == SOCKET_ERROR)
cerr < "FEHLER: WSA-Cleanup fehlgeschlagen" < endl;
return 0;
```

```
}
```

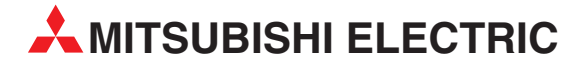

#### **HEADQUARTERS** MITSUBISHI ELECTRIC FUROPA EUROPE B.V. German Branch Gothaer Straße 8 D-40880 Ratingen Telefon: (02102) 486-0 Telefax: (02102) 486-1120 E-Mail: megfamail@meg.mee.com MITSUBISHI ELECTRIC FRANKREICH EUROPE B.V. French Branch 25, Boulevard des Bouvets F-92741 Nanterre Cedex Telefon: +33 1 55 68 55 68 Telefax: +33 1 55 68 56 85 E-Mail: factory.automation@fra.mee.com MITSUBISHI ELECTRIC **IRI AND** EUROPE B.V. Irish Branch Westgate Business Park, Ballymount **IRL-Dublin 24** Telefon: +353 (0)1 / 419 88 00 Telefax: +353 (0)1 / 419 88 90 E-Mail: sales.info@meir.mee.com ITALIEN MITSUBISHI ELECTRIC EUROPE B.V. Italian Branch Via Paracelso 12 I-20041 Agrate Brianza (MI) Telefon: +39 (0)39 / 60 53 1 Telefax: +39 (0)39 / 60 53 312 E-Mail: factory.automation@it.mee.com MITSUBISHI ELECTRIC **SPANIFN** EUROPE B.V. Spanish Branch Carretera de Rubí 76-80 E-08190 Sant Cugat del Vallés (Barcelona) Telefon: +34 9 3 / 565 3160 Telefax: +34 9 3 / 589 1579 E-Mail: industrial@sp.mee.com MITSUBISHI ELECTRIC UK EUROPE B.V. **UK Branch** Travellers Lane **GB-Hatfield Herts. AL10 8 XB** Telefon: +44 (0)1707 276100 Telefax: +44 (0)1707 278695 E-Mail: automation@meuk.mee.com MITSUBISHI ELECTRIC JAPAN CORPORATION Office Tower "Z" 14 F 8-12,1 chome, Harumi Chuo-Ku Tokyo 104-6212 Telefon: +81 3 6221 6060 Telefax: +81 3 6221 6075 MITSUBISHI ELECTRIC IISΔ AUTOMATION 500 Corporate Woods Parkway Vernon Hills, IL 60061 Telefon: +1 847 / 478 21 00 Telefax: +1 847 / 478 22 83

#### **EUROPÄISCHE VERTRETUNGEN RFI GIFN** Koning & Hartman b.v. Researchpark Zellik Pontbeeklaan 43 **BE-1731 Brussels** Telefon: +32 (0)2 / 467 17 51 Telefax: +32 (0)2 / 467 17 45 E-Mail: info@koningenhartman.com Herstad + Piper A/S DÄNFMARK Jernholmen 48 C DK-2650 Hvidovre Telefon: +45 (0)36 - 77 40 00 Telefax: +45 (0)36 - 77 77 40 E-Mail: mail@herstad-piper.dk **Beijer Electronics OY FINNI AND** Ansatie 6a FI-01740 Vantaa Telefon: +358 (0)9 / 886 77 500 Telefax: +358 (0)9 / 886 77 555 E-Mail: info@beijer.fi Kouvalias GRIECHENLAND Robot + Vision Systems 25, El. Venizelou Ave **GR-17671 Kallithea** Telefon: +30 22950 / 42902/3/4 Telefax: +30 22950 / 42690 E-Mail: info@kouvalias.com Koning & Hartman b.v. NIEDERLANDE Donauweg 2 B NL-1000 AK Amsterdam Telefon: +31 (0)20 / 587 76 00 Telefax: +31 (0)20 / 587 76 05 E-Mail: info@koningenhartman.com **Beijer Electronics AS** NORWEGEN Tealverksveien 1 NO-3002 Drammen Telefon: +47 (0)32 / 24 30 00 Telefax: +47 (0)32 / 84 85 77 E-Mail: info@beijer.no ÖSTERREICH GFVA Wiener Straße 89 AT-2500 Baden Telefon: +43 (0)2252 / 85 55 20 Telefax: +43 (0)2252 / 488 60 E-Mail: office@geva.at

#### **EUROPÄISCHE VERTRETUNGEN** MPL Technology Sp. z o.o. POI FN ul. Sliczna 36 PL-31-444 Kraków Telefon: +48 (0)12 / 632 28 85 Telefax: +48 (0)12 / 632 47 82 E-Mail: krakow@mpl.pl **Beijer Electronics AB** SCHWEDEN Box 426 S-20124 Malmö Telefon: +46 (0)40 / 35 86 00 Telefax: +46 (0)40 / 35 86 02 E-Mail: info@beijer.se ECONOTEC AG SCHWEIZ Postfach 282 CH-8309 Nürensdorf Telefon: +41 (0)1 / 838 48 11 Telefax: +41 (0)1 / 838 48 12 E-Mail: info@econotec.ch INEA SR d.o.o. SERBI Karadjordjeva 12/260 SERBIEN & MONTENEGRO SCG-113000 Smederevo Telefon: +381 (0)26 / 617 163 Telefax: +381 (0)26 / 617 163 E-Mail: vladstoj@yubc.net AutoCont Control s.r.o. **SLOWAKEI** Radlinského 47 SK-02601 Dolný Kubín Telefon: +421 435868 210 Telefax: +421 435868 210 E-Mail: info@autocontcontrol.sk INEA d.o.o. **SLOWENIEN** Stegne 11 **SI-1000 Ljubljana** Telefon: +386 (0)1 513 8100 Telefax: +386 (0)1 513 8170 E-Mail: inea@inea.si AutoCont **TSCHECHISCHE REPUBLIK** Control Systems s.r.o Nemocnicni 12 CZ-70200 Ostrava 2 Telefon: +420 59 / 6152 111 Telefax: +420 59 / 6152 562 E-Mail: consys@autocont.cz TÜRKFI GTS Darülaceze Cad. No. 43 Kat. 2

TR-80270 Okmeydani-Istanbul Telefon: +90 (0)212 / 320 1640 Telefax: +90 (0)212 / 320 1649 E-Mail: gts@turk.net Axicont Automatika Kft. UNGARN Reitter F. U. 132

HU-1131 Budapest Telefon: +36 (0)1 / 412-0882 Telefax: +36 (0)1 / 412-0883 E-Mail: office@axicont.hu

#### KUNDEN-TECHNOLOGIE-CENTER DEUTSCHLAND

MITSUBISHI ELECTRIC EUROPE B.V. Kunden-Technologie-Center Nord Revierstraße 5 D-44379 Dortmund Telefon: (0231) 96 70 41-0 Telefax: (0231) 96 70 41-41 MITSUBISHI ELECTRIC EUROPE B.V. Kunden-Technologie-Center Süd-West Kurze Straße 40 D-70794 Filderstadt Telefon: (0711) 77 05 98 0 Telefax: (0711) 77 05 98 79 MITSUBISHI ELECTRIC EUROPE B.V. Kunden-Technologie-Center Süd-Ost Am Söldnermoos 8 **D-85399 Hallbergmoos** Telefon: (0811) 99 87 40 Telefax: (0811) 99 87 410

#### VERTRETUNGEN EURASIEN

ELEKTROSTYLE RUSSLAND Poslannikov Per., 9, Str.1 RU-107005 Moscow Telefon: +7 095 / 542-4323 Telefax: +7 095 / 956-7526 E-Mail: info@estl.ru

ELEKTROSTYLE RUSSLAND Krasnij Prospekt 220-1,Office 312 RU-630049 Novosibirsk Telefon: +7 3832 / 106618 Telefax: +7 3832 / 106626 E-Mail: info@estl.ru

ICOS RUSSLAND Industrial Computer Systems Zao Ryazanskij Prospekt, 8A, Office 100 RU-109428 Moscow Telefon: +7 095 232 0207 Telefax: +7 095 232 0327 E-Mail: mail@icos.ru

#### VERTRETUNG MITTLERER OSTEN

Ilan & Gavish Ltd ISRAEL Automation Service 24 Shenkar St., Kiryat Arie IL-49001 Petach-Tiqva Telefon: +972 (0 3 / 922 18 24 Telefax: +972 (0 3 / 924 07 61 E-Mail: iandg@internet-zahav.net

#### VERTRETUNG AFRIKA

CBI Ltd SÜDAFRIKA Private Bag 2016 **ZA-1600 Isando** Telefon: +27 (0 11 / 928 2000 Telefax: +27 (0 11 / 392 2354 E-Mail: cbi@cbi.co.za

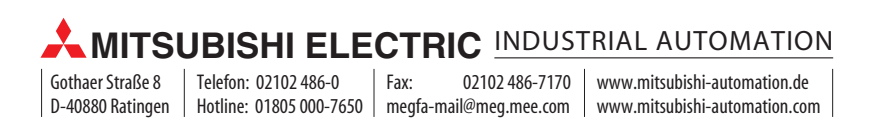